Rollei d23 com

Instructions for use

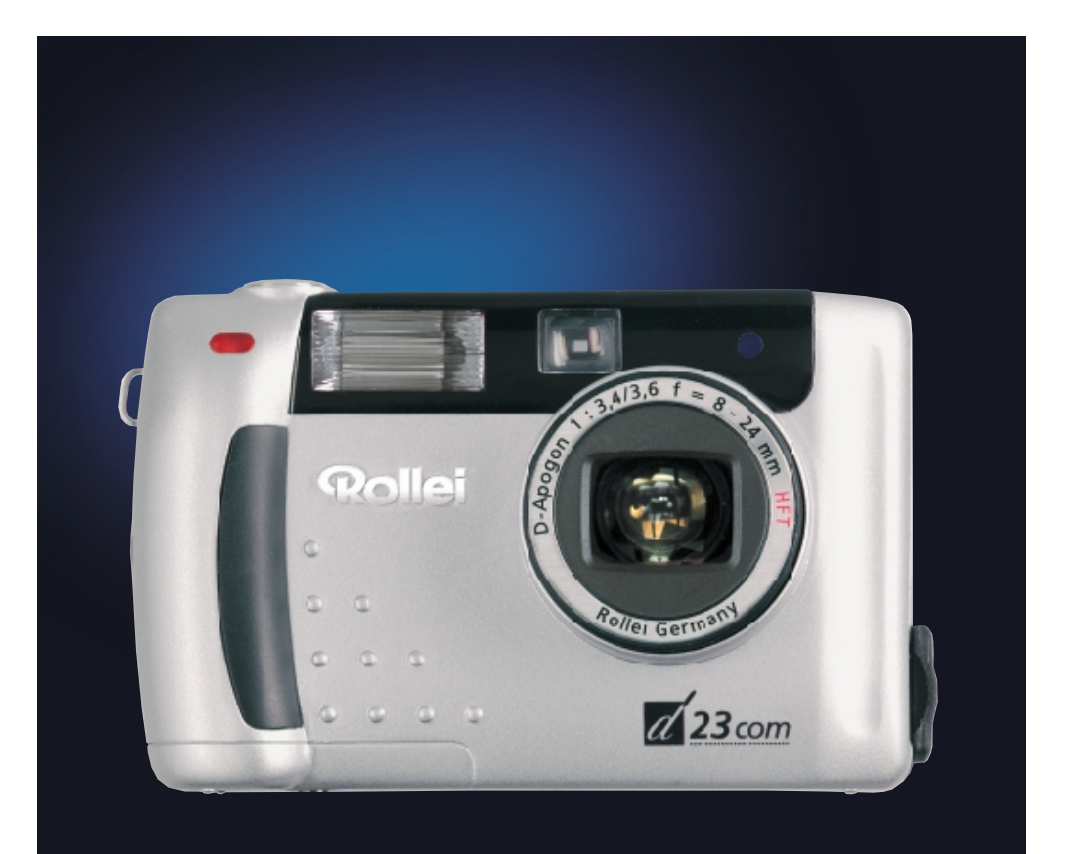

Thank you for buying this digital camera.

Please read these instructions carefully to fully understand the different features of your camera.

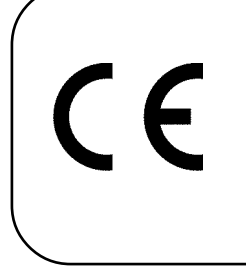

This symbol confirms conformity of the camera with European Union regulations governing electrical equipment. CE stands for Conformité Européenne (European Conformity). Carefully read all notes and warnings before using your camera.

## ▲ WARNINGs

If the camera is used improperly, the batteries may get hot and even explode.

- Use exclusively batteries of the type specified in this manual.
- Be sure not to invert the polarity of batteries when inserting them.
- Do not expose the batteries to fire or high temperatures.
- Never try to recharge dry cells, short-circuit or open them.
- Never use batteries of different make or age in a set.
- Follow normal rules for the use of batteries.

Seien Sie achtsam, wenn die Kamera in der Nähe von kleinen Kindern verwendetwird, da es zu unvorhergesehenen Unfällen kommen kann.

Be very careful when using the camera near small children to avoid unexpected accidents.

Keep batteries and other objects that might be swallowed away from small children. Immediately call a doctor should such an object be swallowed.

Immediately remove the batteries and turn off the camera if...

- the camera has been dropped or subject to impact so that its interior components might be damaged;
- the camera emits smoke, smell or heat.
- Do not walk or run while looking at the camera's screen.

NEVER try to dismantle the camera! Touching its circuits involves the risk of electric shocks! Should repair or maintenance become necessary, consult your dealer.

### CAUTION

The temperature of the camera rises during prolonged use. Take care when using the camera and changing batteries or the memory card.

Check whether the contents of your package is complete. Should this not be the case, consult your camera dealer or contact an authorized Customer Service Center.

- Camera
- Size AA alkaline batteries (4x)
- Video cable
- Wrist strap
- Camera case
- USB cable
- Software on CD-ROM: USB drivers for Windows®98/Windows®98 Second Edition/Windows 2000 Prof/Me USB drivers for Mac OS 8.6/9/9.0.2/9.0.4 Windows®/Macintosh (PDF) Manual Adobe PhotoDeluxe 4.0 Family Edition, CD-ROM for Windows® Adobe PhotoDeluxe 2.0 CD-ROM for Macintosh
- Documentation (hard copy)
  Warranty Card

| Proper and safe use                                           | 4        |
|---------------------------------------------------------------|----------|
| Before you start                                              | 5        |
| Contents                                                      | 6        |
| Description of parts                                          | 10       |
| Camera body                                                   | 10       |
| Terminals                                                     | 12       |
| Bottom plate                                                  | 12       |
| LCD monitor                                                   |          |
| Viewfinder                                                    |          |
| Brief instructions                                            | 16       |
| Setting up the camera                                         |          |
| Taking pictures                                               |          |
| Playback                                                      | 18       |
| Deleting images                                               | 19       |
| Setting up the camera                                         |          |
| Attaching the wrist strap                                     | 23       |
| Loading the batteries                                         |          |
| Checking battery power                                        |          |
| Automatic cutoff                                              | 27       |
| Using the optional AC adapter                                 |          |
| Inserting and removing the CE memory card                     | 28       |
| Inserting the CompactElash™ card                              | 28       |
| Removing the CompactFlash™ card                               |          |
| Taking pictures                                               |          |
| Basic modes                                                   |          |
| Display of LCD screen in Record mode                          | 34       |
| Camera settings                                               | 35       |
| Focusina                                                      | 36       |
| Focus lamp                                                    | 36       |
| Focusing range in autofocus mode (shortest focusing distance) | 36       |
| Special focusing conditions                                   | 27       |
| Focus lock (for off-center subjects)                          | 37<br>ຊຊ |
| Manual focusing                                               |          |
|                                                               |          |

| Built-in flash                   | 41      |
|----------------------------------|---------|
| Flash range                      | 41      |
| Choosing a flash mode            | 42      |
| Flash ready lamp                 | 43      |
| Additional features              |         |
| Continuous shooting              | 45      |
| Self-timer                       | 48      |
| Digital zoom                     | 51      |
| Macro mode                       | 53      |
| Exposure compensation            | 55      |
| Playback mode                    |         |
| Record-mode settings             | 58      |
| Record-mode display (LCD screen) | 58      |
| Record-mode settings             | 58      |
| Choosing image quality           | 60      |
| Choosing image size              | 63      |
| White-balance settings           | 65      |
| Sharpness settings               | 68      |
| Playback mode                    |         |
| Single-frame playback            | 71      |
| Screen display in playback mode  | 72      |
| Image-data display on screen     | 73      |
| Index playback                   | 74      |
| Zoom playback                    | //      |
| Slide show                       | 79      |
| Starting the slide show          | /9      |
| Stopping the slide show          | 81      |
| Settings in slide-show menu      | 82      |
| Deleting images                  | <i></i> |
| Deleting an image                | 86      |
| Deleting all images              | 90      |

| Playback settings                              |
|------------------------------------------------|
| The playback menu                              |
| The playback menu (LCD screen)                 |
| Playback options and settings                  |
| DPOF print settings                            |
| Selecting the image and the number of prints   |
| Index-print settings 100                       |
| Canceling DPOF print settings 102              |
| Folder name                                    |
| Notes on the DCF format                        |
| (Design Rule for Camera File System) 106       |
| Colore                                         |
| Setup menu                                     |
| Setup menu display on LCD screen 109           |
| Setup monu settings                            |
| Adjusting the brightness of the LCD screep 110 |
| Automatic cutoff 112                           |
| Formatting a CompactElash card                 |
| Setting date and hour 114                      |
| Activating the booper 120                      |
| Video out                                      |
| Switching video out 122                        |
| Choosing the screen language 124               |
| Resetting to factory defaults                  |
|                                                |
| Connecting your camera to a computer           |
| Connecting your camera to a computer 129       |
|                                                |
| Installing the driver software 120             |
| Installing the unversortwale                   |
|                                                |
|                                                |
| Installing Adobe PhotoDeluxe                   |

| 143 |
|-----|
| 147 |
| 151 |
| 152 |
| 155 |
|     |

### **DESCRIPTION OF PARTS**

#### KAMERAGEHÄUSE

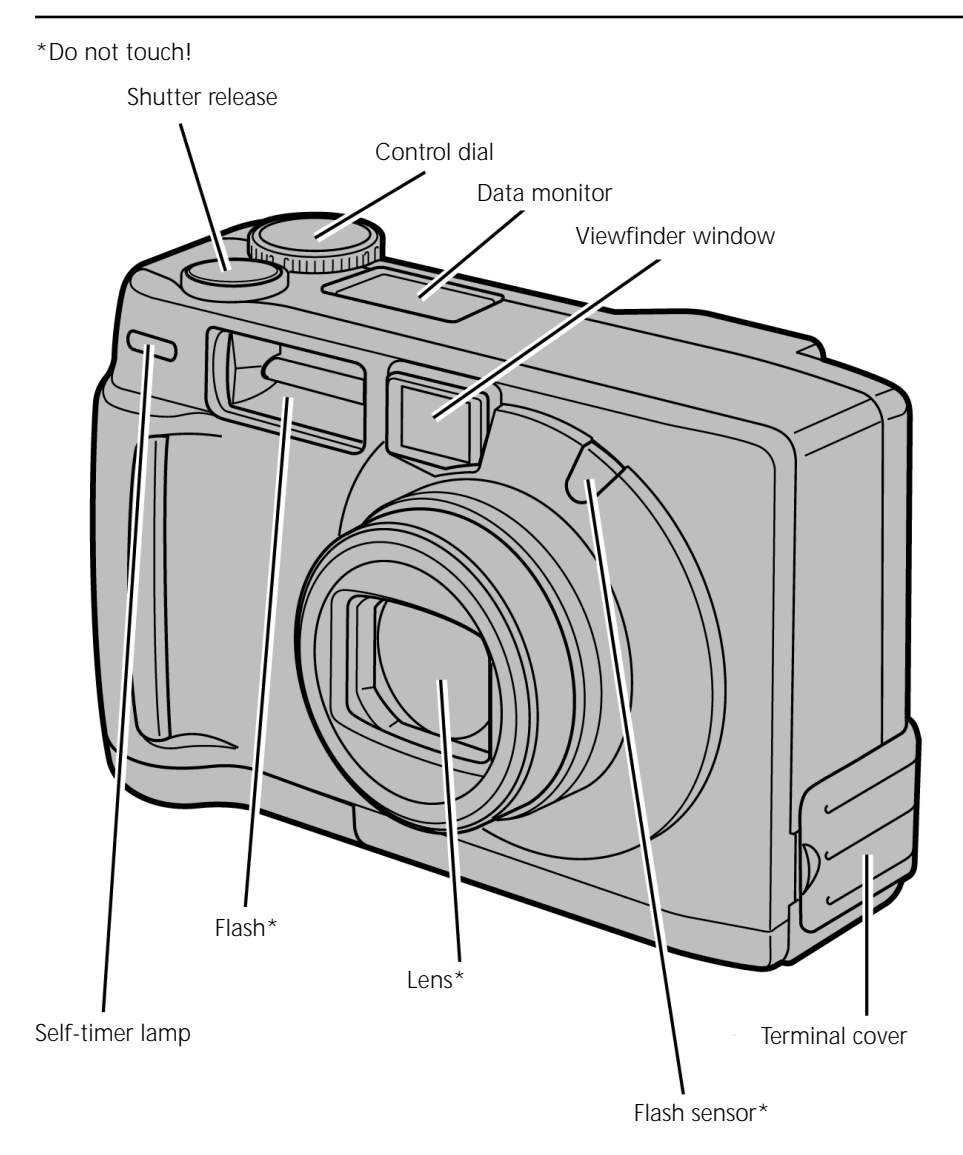

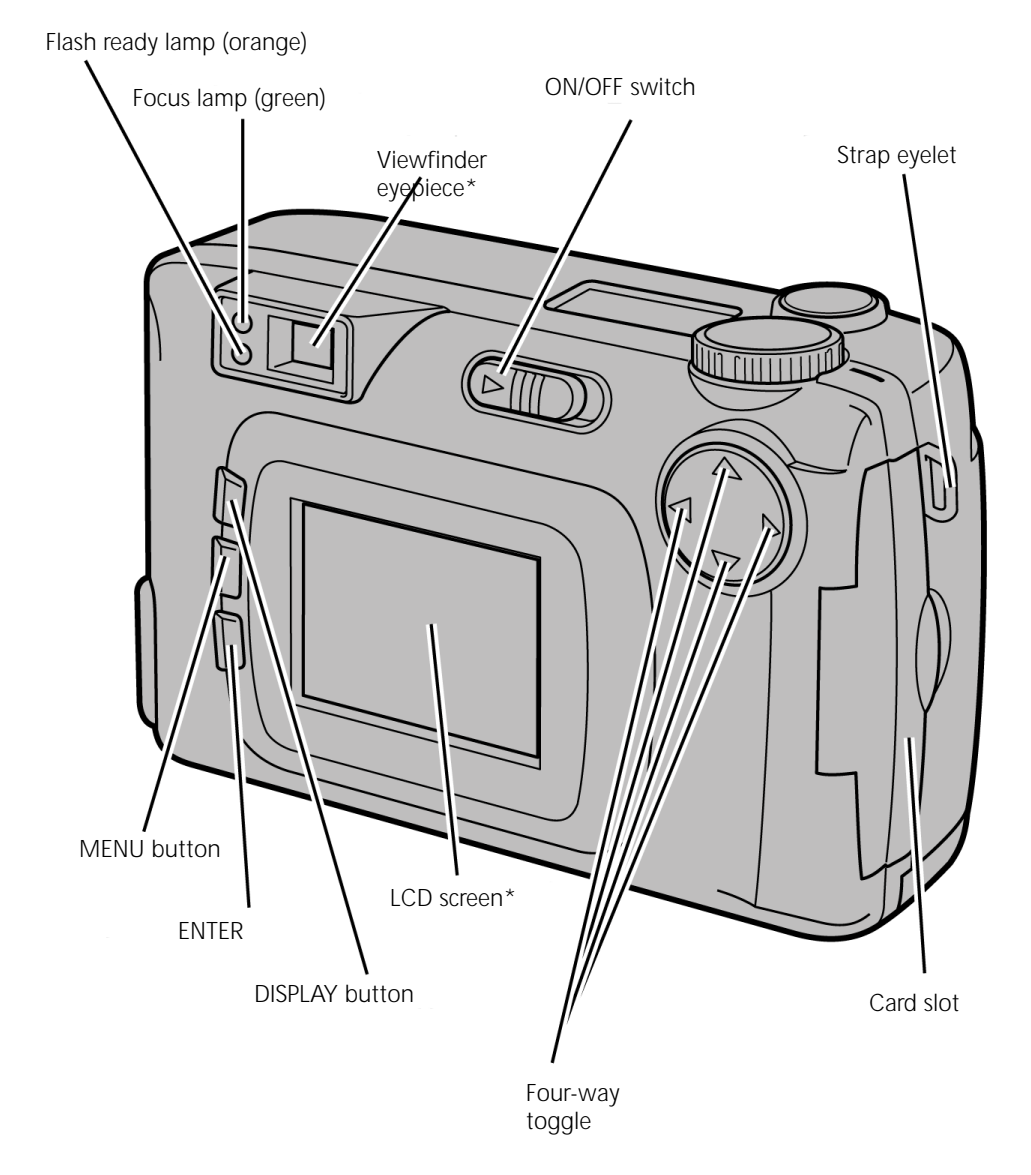

### **DESCRIPTION OF PARTS**

#### DESCRIPTION OF PARTS

### TERMINALS

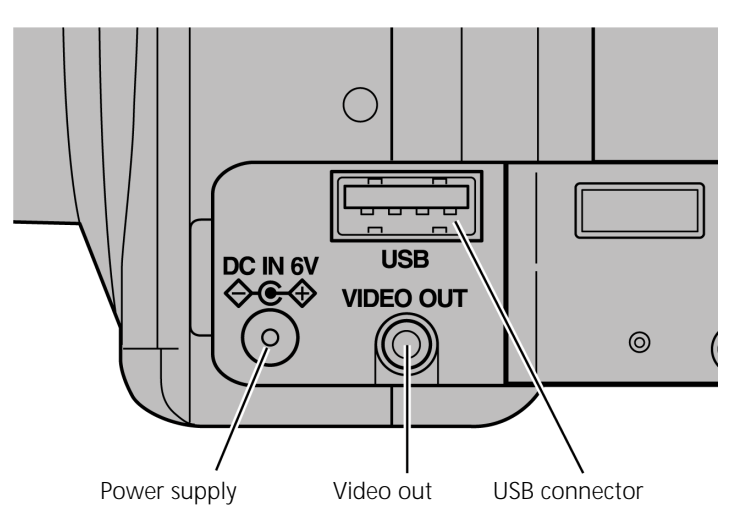

BOTTOM PLATE

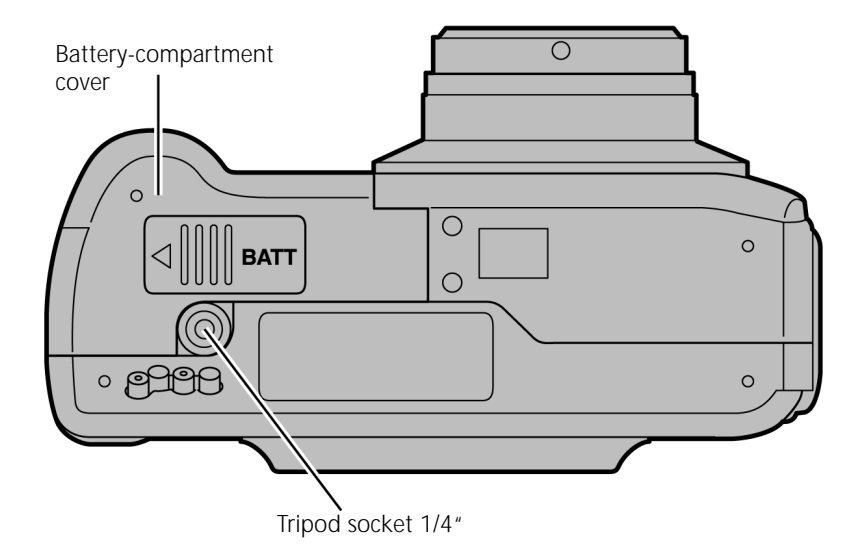

#### DATA MONITOR

The diagram below shows all the data that can be displayed on the data monitor.

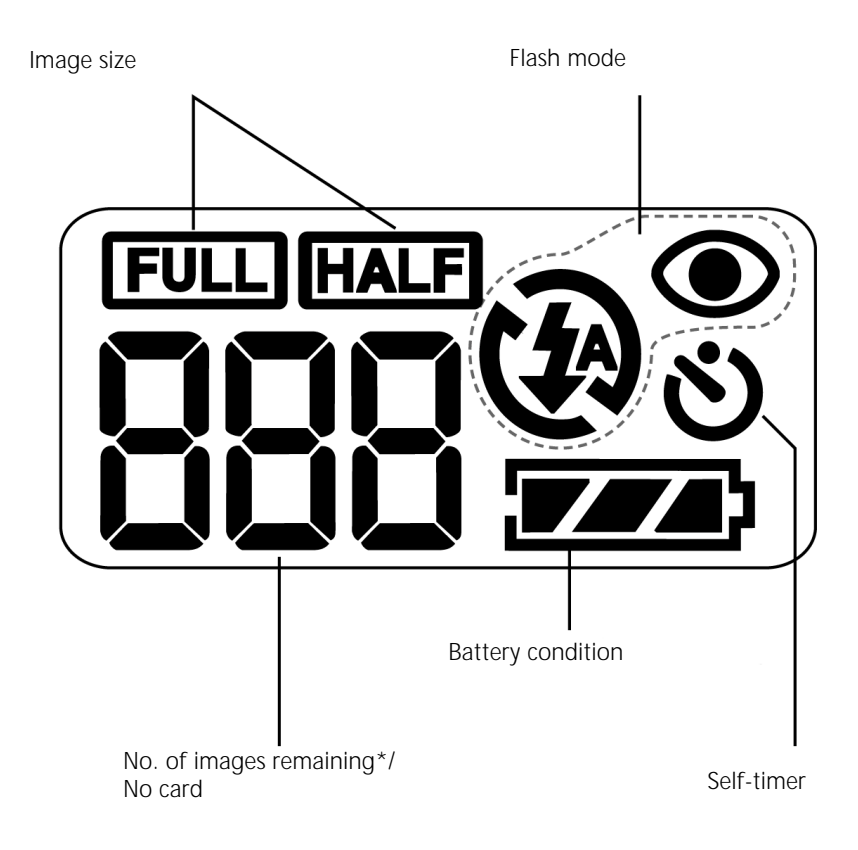

\* The number of images remaining can only be approximate because it varies with JPEG compression which is a function of subject characteristics.

### **DESCRIPTION OF PARTS**

#### Viewfinder

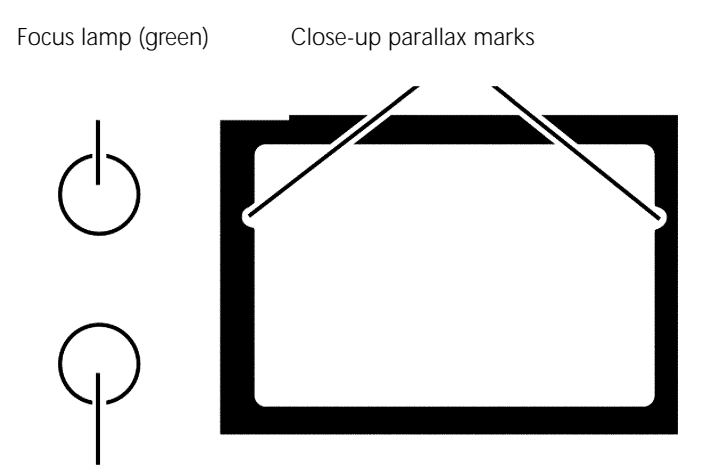

Flash ready lamp (orange)

#### Close-up parallax marks

If you sight a subject closer than 1 m through the optical viewfinder, you will have to make allowance for parallax. In this case, only the portion below the parallax marks will be captured. It is therefore advisable to use the LCD screen for close-up shots, which is parallax-free.

### Focus lamp (green)

| Lit                                           | Subject in focus.                                                                                                    |
|-----------------------------------------------|----------------------------------------------------------------------------------------------------|
| Blinking rapidly (approx. 8 times per second) | Focusing impossible.<br>(Contrast too low, subject too dark or too<br>close. Or – in macro mode – subject too far<br>away.) |
| Blinking slowly (approx. twice per second)    | Image being written to CompactFlash card or loaded from CompactFlash card.                                                  |

Focusing area

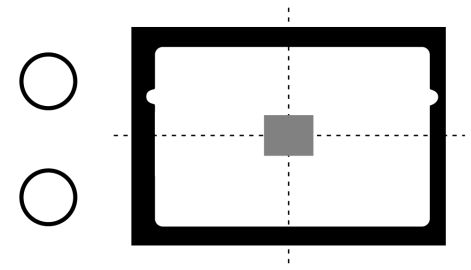

In autofocus mode, the camera will focus on the shaded area.

### Flash ready lamp (orange)

| Lit                                                                                        | Flash ready to fire.                                                    |
|--------------------------------------------------------------------------------------------|-------------------------------------------------------------------------|
| Blinking rapidly (approx. 8 times per<br>second) when shutter release is pressed<br>fully. | Flash recharging, shutter remains locked.                               |
| Blinking slowly (approx. twice per second), with flash OFF.                                | Slow shutter speed will be used.<br>(Use tripod to avoid camera shake.) |

#### SETTING UP THE CAMERA

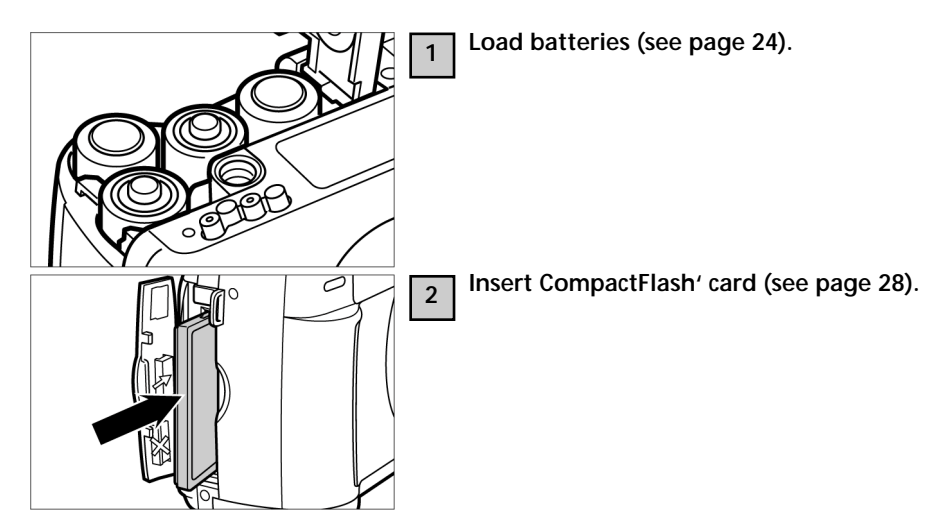

**TAKING PICTURES** For details, see page 32.

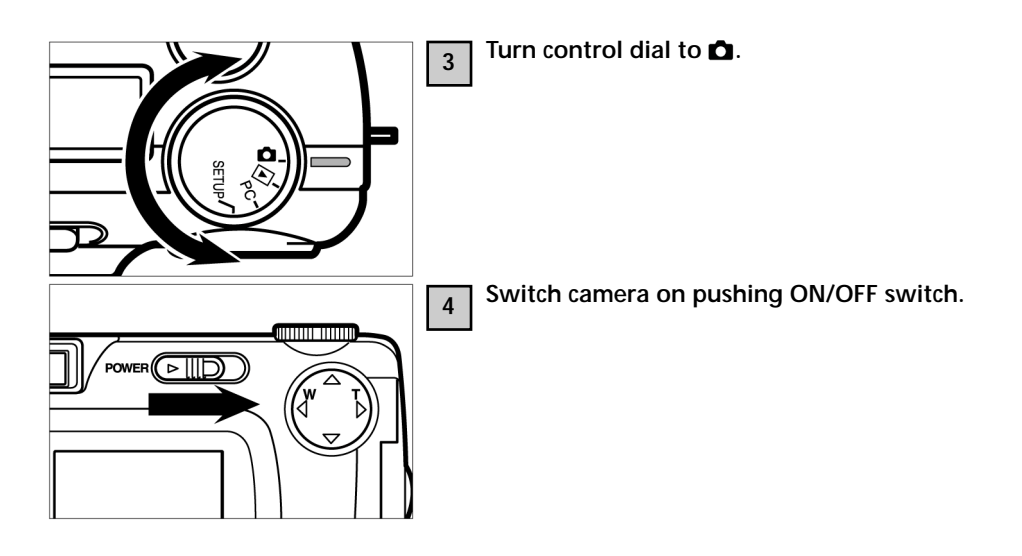

### **BRIEF INSTRUCTIONS**

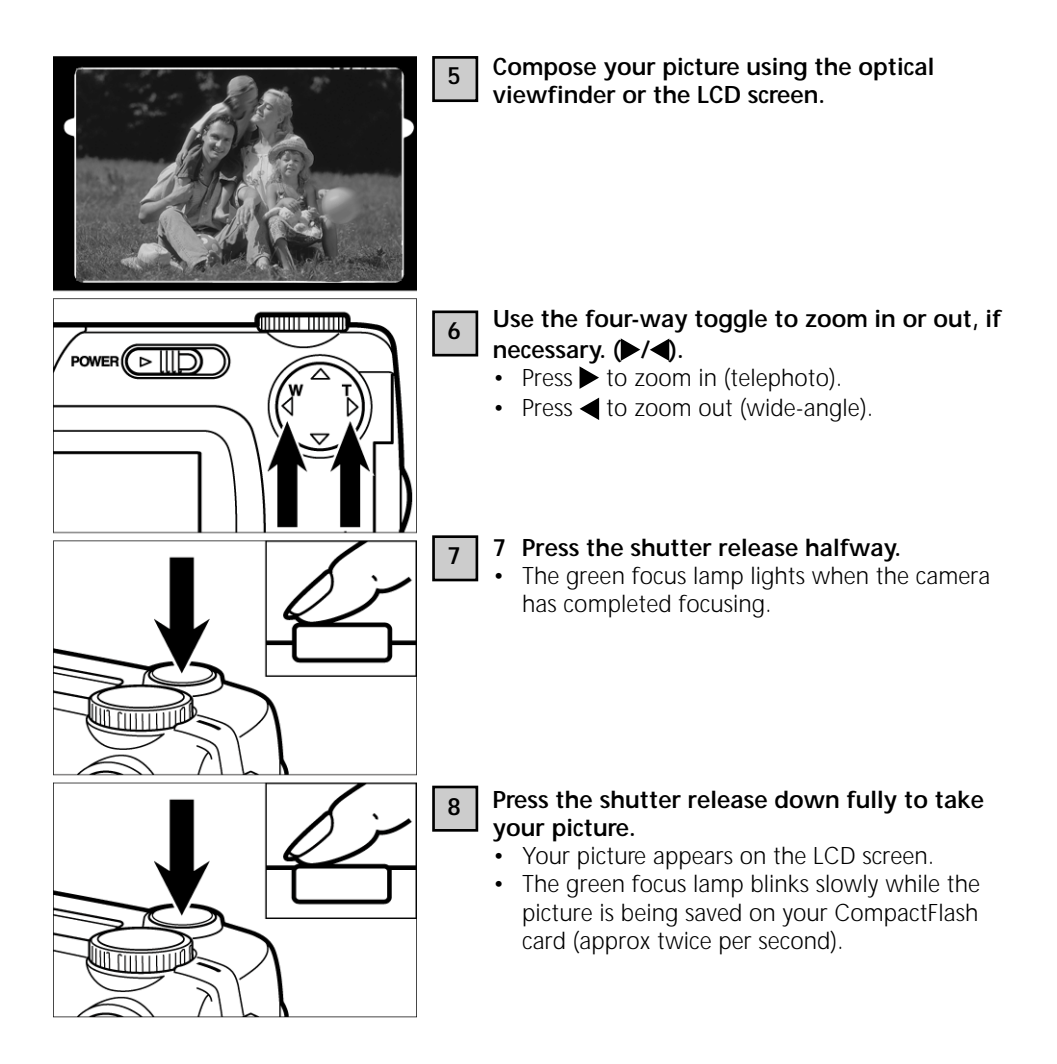

### **BRIEF INSTRUCTIONS**

#### PLAYBACK

For details, see page 71.

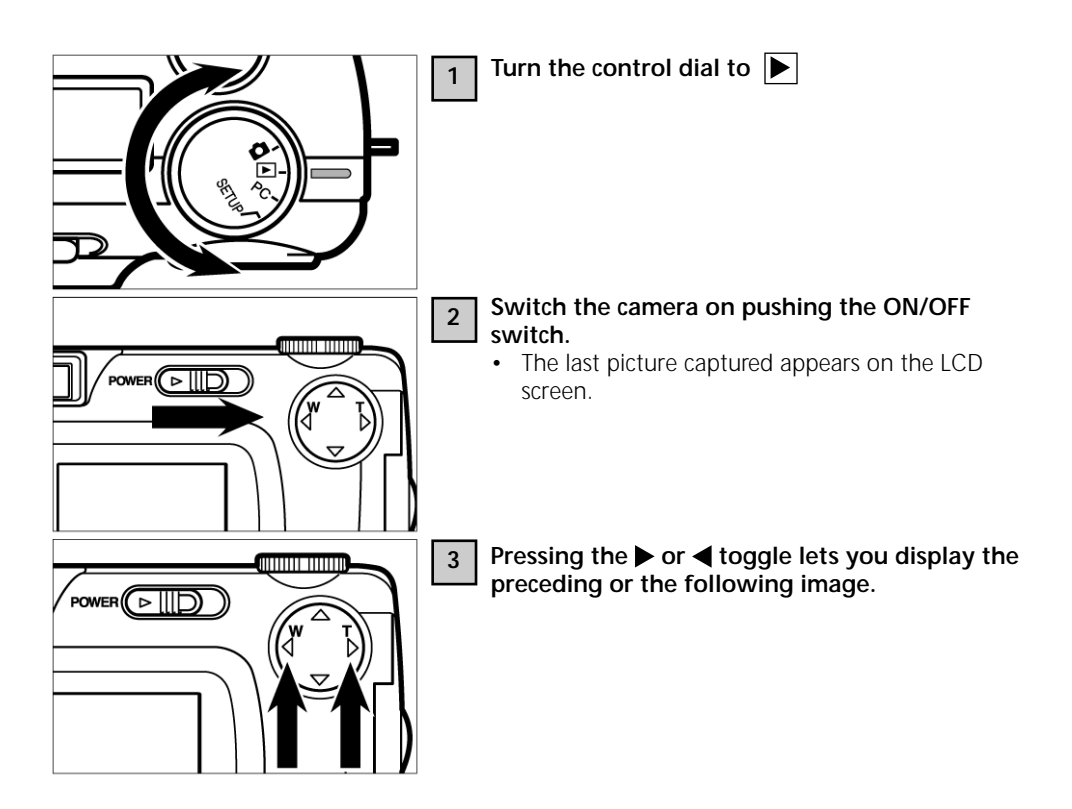

#### **DELETING IMAGES**

For details, see page 86.

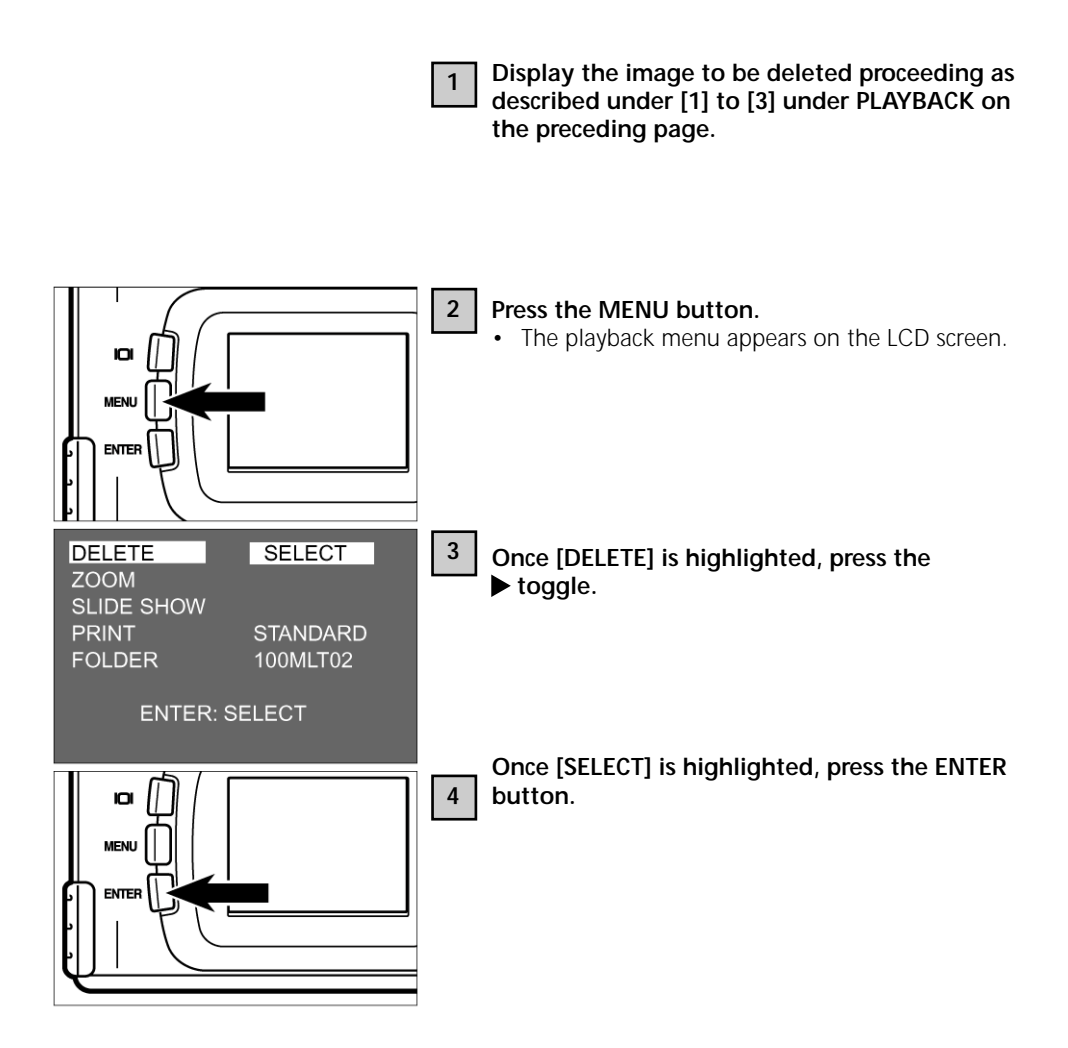

### **BRIEF INSTRUCTIONS**

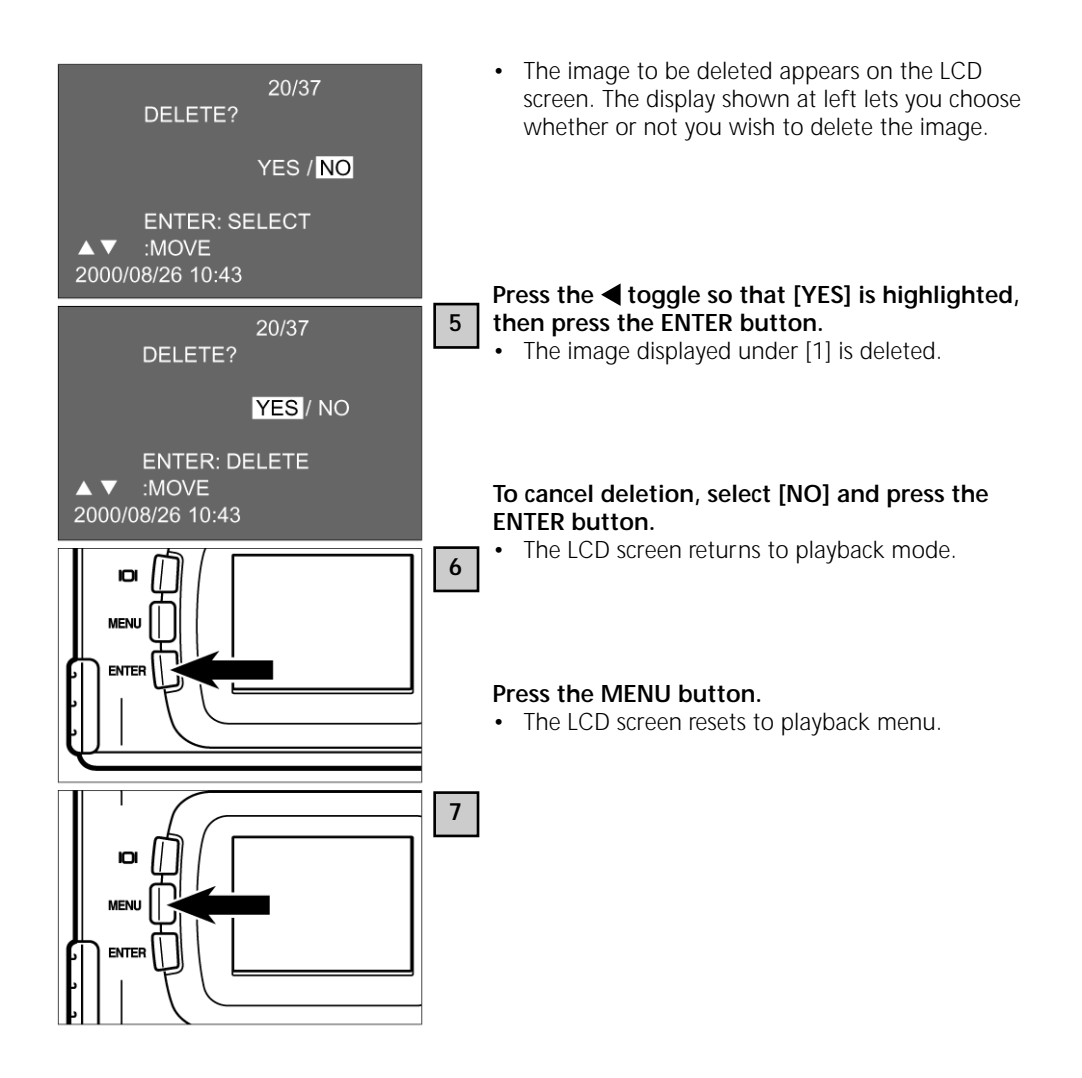

# SETTING UP THE CAMERA

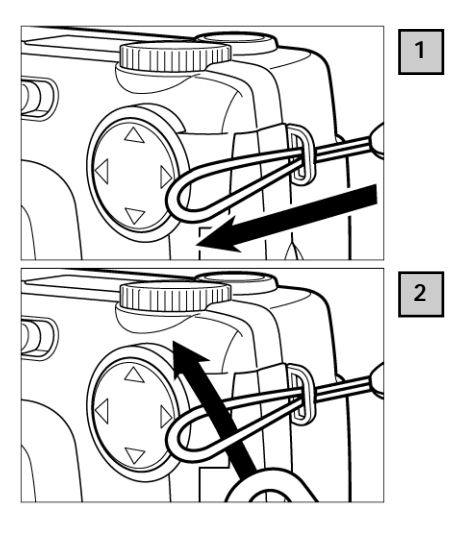

Thread the loop of the wrist strap through the strap eyelet.

2 Thread the other end of the wrist strap through the loop and tighten.

### LOADING THE BATTERIES

The camera is powered by four size AA alkaline or NiMH batteries.

• If you use rechargeable (NiMH) batteries, make sure they have been fully loaded with the aid of a suitable charger.

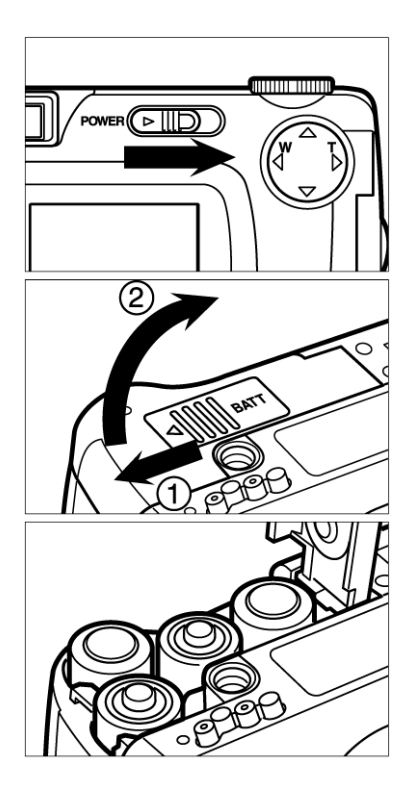

# Always switch the camera off before changing batteries!

• You may skip this step when you load batteries for the first time after buying your camera.

Open the battery compartment pushing its cover as illustrated (1), then flip the cover open (2).

Load the batteries with correct polarity, following the +/- marks.

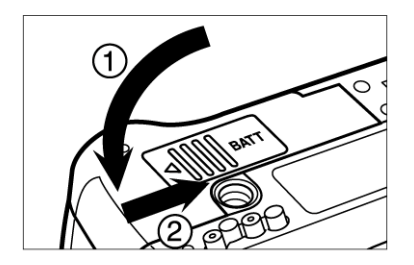

Close the battery compartment as shown (1) and push the cover shut so that it clicks into place (2).

 After changing batteries, check whether the built-in clock shows the right date and time (see page 116).
 If the camera is peither loaded with batteries per connected to AC, the clock may be slow

If the camera is neither loaded with batteries nor connected to AC, the clock may be slow or reset entirely. Should this be the case, reset the date and time as described on page 116.

- Never put the camera down with its battery compartment open to avoid damage to the compartment cover.
- Be careful when changing batteries: The spent cells may be hot!

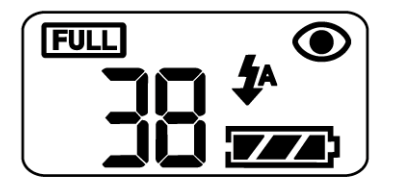

### CHECKING BATTERY POWER

With batteries loaded, the camera automatically checks their condition and displays the result on the data monitor.

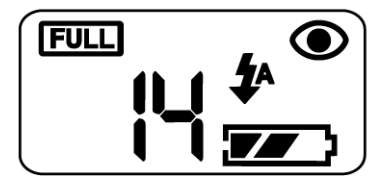

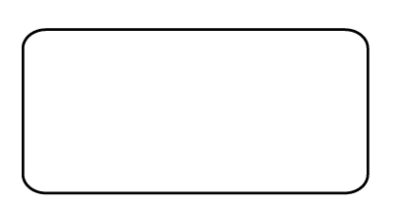

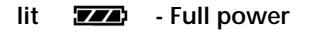

lit

- Less than full power, but camera remains fully operative

The display goes dead, followed by fivesecond blinking of **1**, whereupon it goes dead again.

> Battery power insufficient for operation of camera.

- Replace all batteries by fresh ones.
- Remove all batteries and use the optional AC adapter (see page 27).
- If the data monitor remains blank, replace the batteries or check whether they have been loaded with correct polarity (+/-).

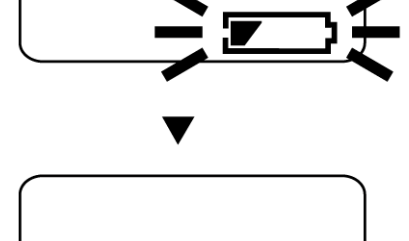

#### AUTOMATIC CUTOFF

To save energy, the camera will automatically cut off three minutes after its last use. To restore it to operating condition, switch it on again using the ON/OFF switch.

- With batteries, the cutoff interval may be extended to 5 minutes, 10 minutes or 30 minutes (see page 112).
- When powered by the optional AC adapter, the camera will automatically cut off 30 minutes after its last use. This interval cannot be varied.

#### USING THE OPTIONAL AC ADAPTER

Using the optional AC adapter, the camera can be connected to a wall outlet. This is advisable for prolonged shooting sessions, above all when the camera is linked up to a PC.

Make sure the camera is turned off before changing from battery to AC power or vice versa. NEVER change the power supply with the camera switched on!

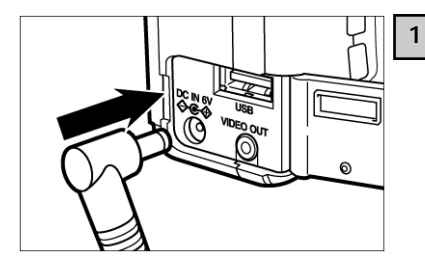

#### Plug the AC adapter into the camera terminal.

• The shape of the plug depends on the type of AC adapter used.

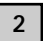

Connect the AC adapter to a wall outlet.

### INSERTING/REMOVING THE COMPACTFLASH<sup>(CF)</sup> CARD

Be sure to turn the camera off before inserting or changing the CompactFlash' card. The data on the card may be lost or the card itself damaged if it is inserted or changed with the camera switched on. Format the card after loading down your pictures to your computer.

#### Inserting the CompactFlash' card

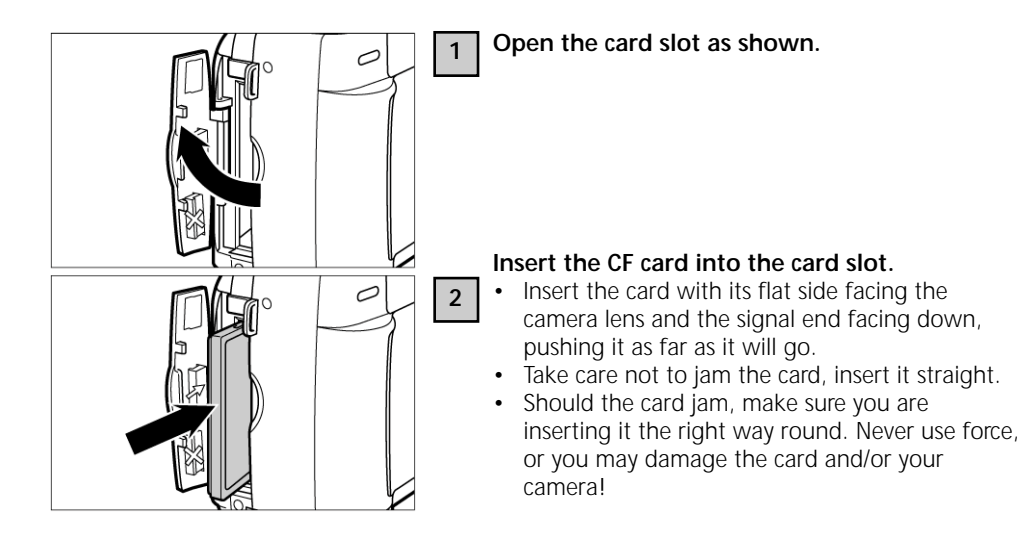

### INSERTING/REMOVING THE COMPACTFLASH<sup>(</sup> (CF) CARD

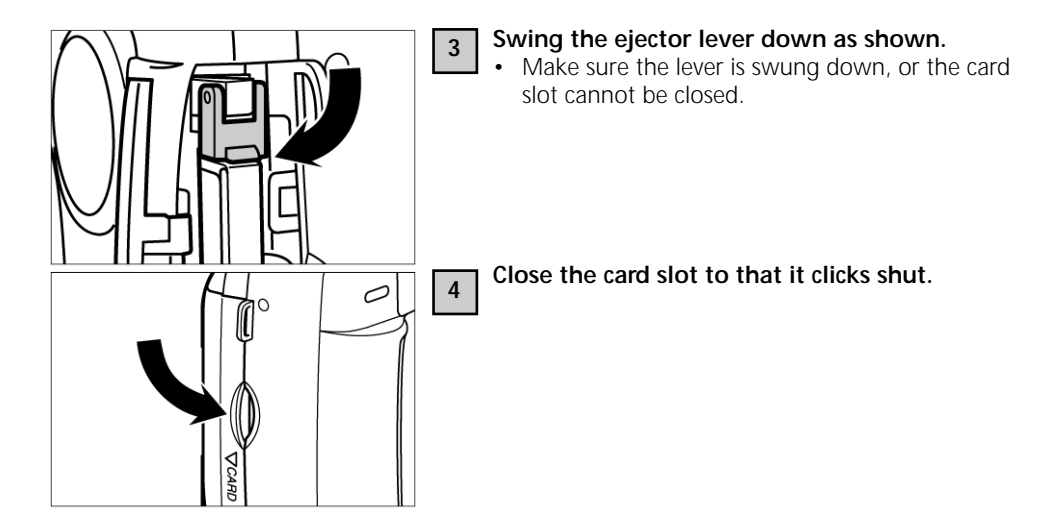

### **REMOVING THE CF CARD**

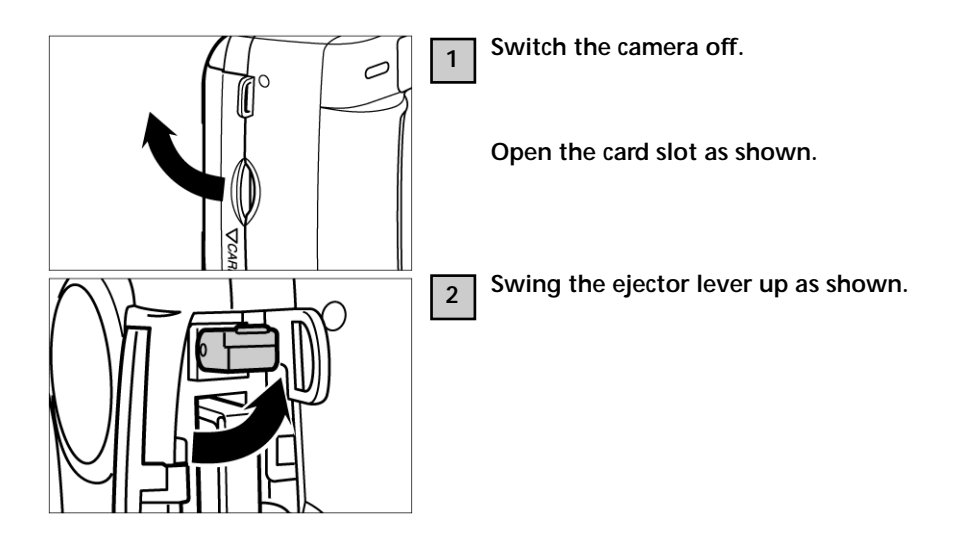

4

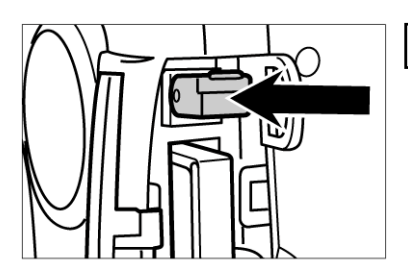

### Press the ejector lever straight in.

- The card will be ejected part of the way so that it can easily be gripped and removed.
- Proceed with care: The card might be hot!
- Keep the card in its case.

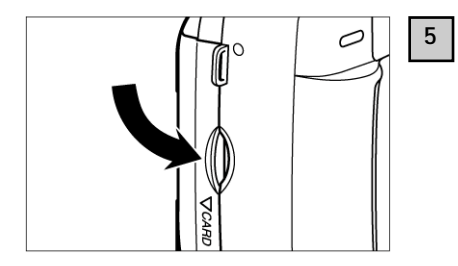

Close the card slot so that it clicks shut.

# **TAKING PICTURES**

### **BASIC MODES**

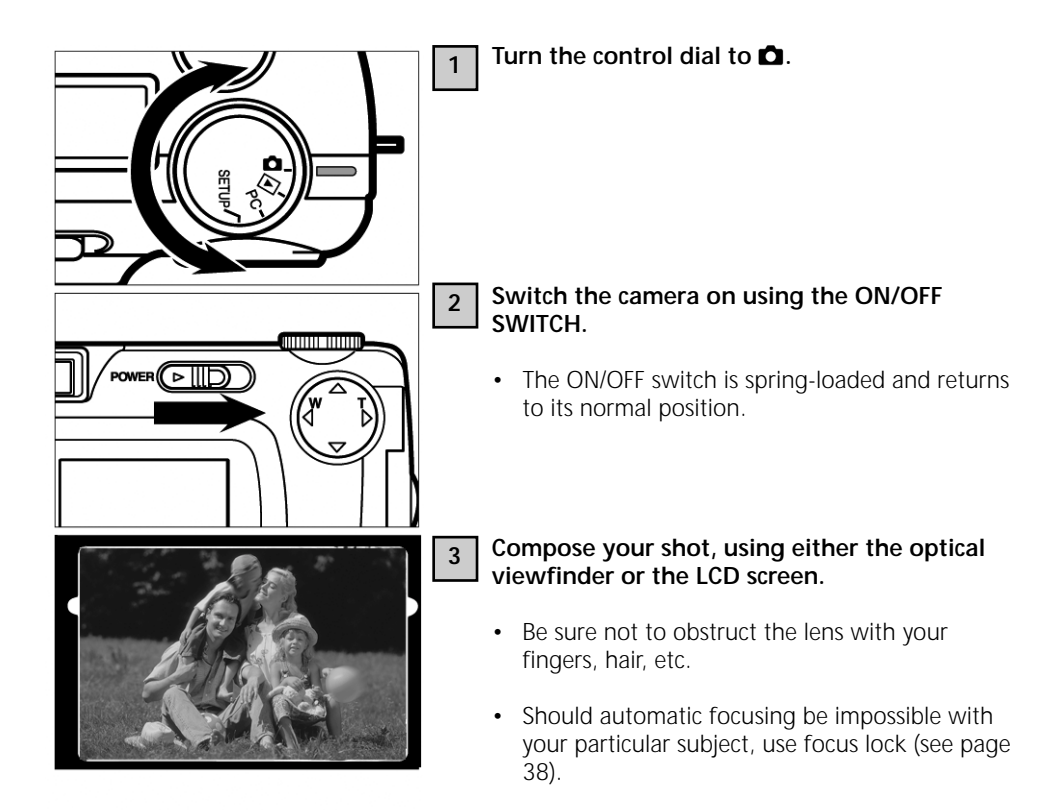

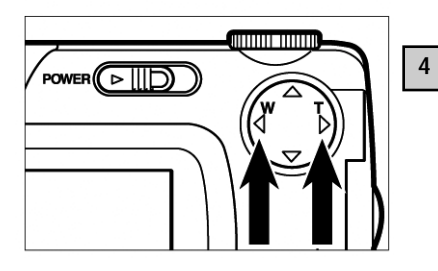

# Zoom in or out with the $\blacktriangleright$ / $\triangleleft$ toggles, if necessary.

- Use the  $\blacktriangleright$  toggle to zoom in (telephoto).

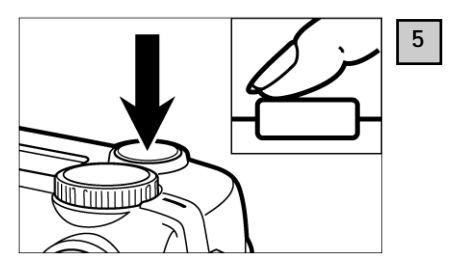

Pressing the shutter release you will note a slight resistance in the halfway position. This is stage one of this button, referred to here as " pressed halfway".

#### Press the shutter release halfway.

- The camera will focus automatically. The focus lamp comes on green as soon as this has happened.
- Should the focus lamp blink, repeat step [1].
- The orange flash ready lamp lights when the flash is charged and ready to fire.
- Should the orange flash ready lamp blink slowly (about twice per second), the camera will use a relatively slow shutter speed that may give rise to camera shake. It is therefore advisable to mount the camera on a tripod.

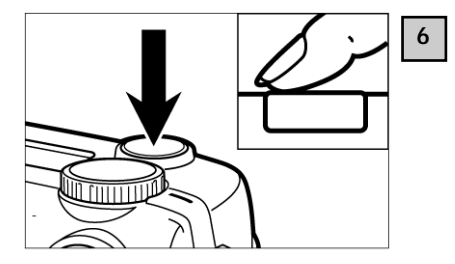

## Press the shutter release down fully to take your picture.

- Should the orange flash ready lamp blink as you press the shutter release down fully, the flash is still recharging. In this case, keep the release down until the flash has recycled.
- You picture will appear on the LCD screen, and it will be saved to your CF card. During saving the green focus lamp will blink slowly (about twice per second), and RECORDING will blink on the LCD screen.

Be sure to keep the battery compartment closed, not to interrupt the power supply nor remove the CF card while the data are being saved (i.e. until the green focus lamp and RECORDING stop blinking). Otherwise, your data on the CF card might be damaged or lost entirely.

#### DISPLAY OF LCD SCREEN IN RECORD MODE

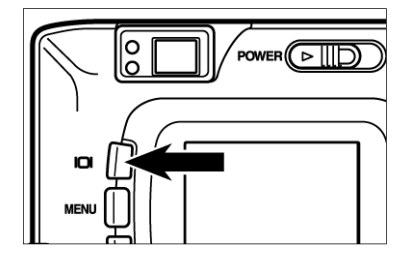

The display of the LCD screen will change with every depression of the display button.

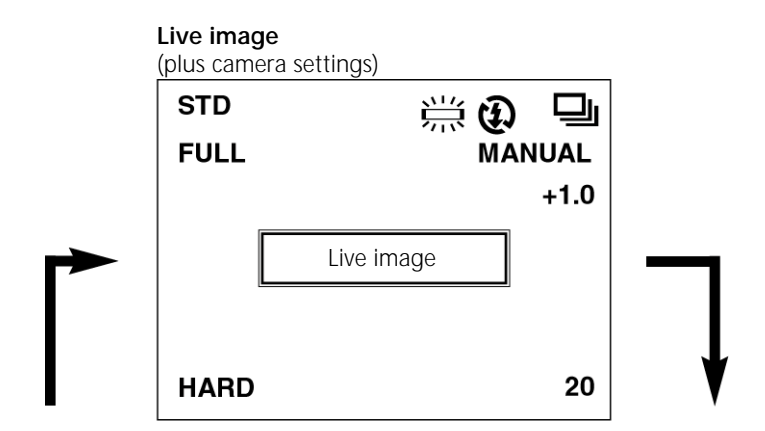

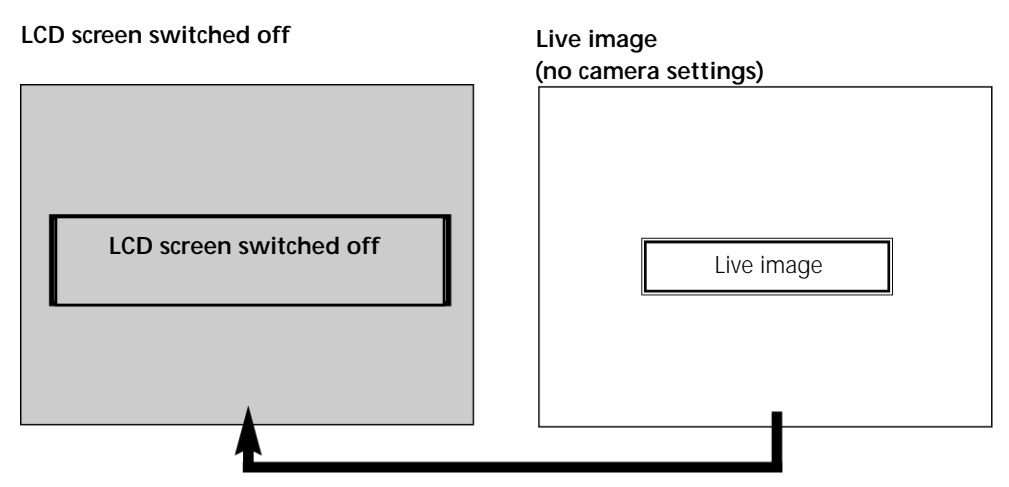

## Camera settings

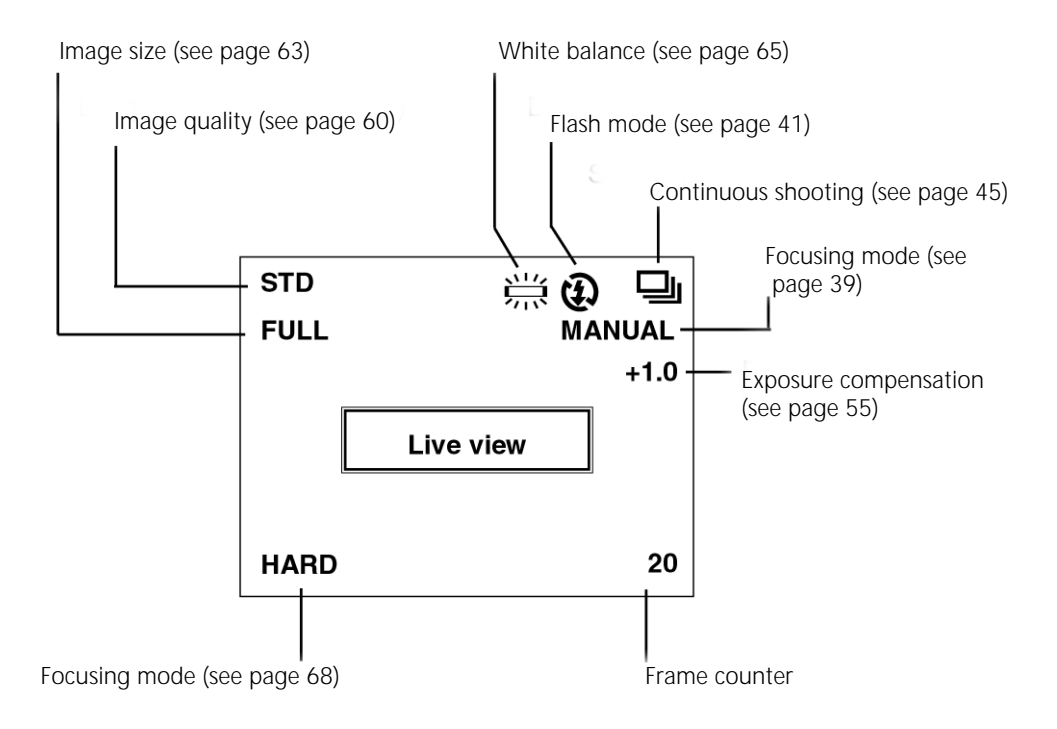

#### FOCUS LAMP

In the autofocus mode, the camera focuses as soon as the shutter release is pressed halfway.

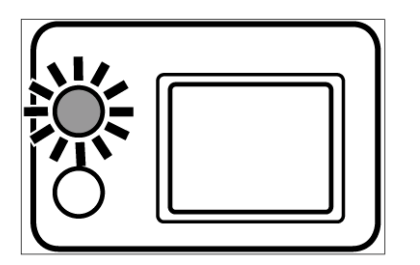

## If the green focus lamp blinks, check the following:

- Is the camera in the autofocus mode and are you trying to focus on a subject that is difficult to focus automatically? (See page 37)
- Is your subject closer than the minimum focusing distance (or farther away than 40 cm in the macro mode)?

| Focus lamp lit                                         | Focus set and locked in                                 |
|--------------------------------------------------------|---------------------------------------------------------|
| Focus lamp blinks rapidly (approx. 8 times per second) | Focus detection impossible, but shutter can be released |

## FOCUSING RANGE IN AUTOFOCUS MODE (shortest focusing distance)

The minimum focusing distance in autofocus mode is listed below. If your subject is closer than 0,4 m or farther away than 40 cm in macro mode, autofocusing is impossible, and the green focus lamp will blink.

| Standard mode            | 0.4 m - ∞ (infinity) |
|--------------------------|----------------------|
| Macro mode (see page 53) | 4 cm – 40 cm         |
#### SPECIAL FOCUSING CONDITIONS

In the autofocus mode, the camera uses the image contrast (the difference between bright and dark components) on the CCD (charge-coupled device) for focus detection. This is why there are certain types of subject that are unsuitable for autofocusing. In such a case use focus lock (see page 38): Sight a subject detail at the same distance as your main subject and lock focus. Alternatively, you may switch to manual focusing (see page 39).

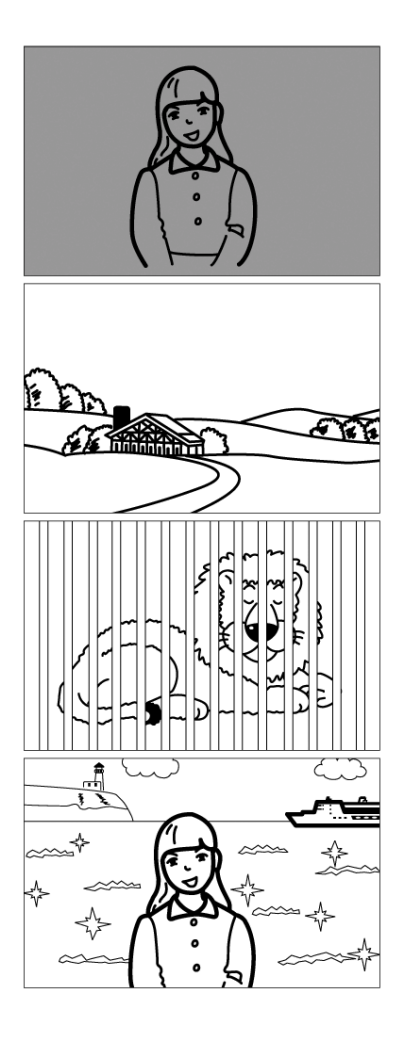

Subject too dark.

Subject contrast too low (e.g. blue sky or white wall).

Autofocus area captures detail at different distances.

Subject too bright (e.g. highly reflecting car paint or glittering water surface).

#### FOCUS LOCK (for off-center subjects)

If your main subject is off center, the camera will focus on the background in the center of the field. In this case, use focus lock.

1

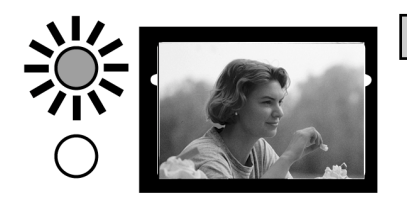

- Place the autofocus area over your main subject in the center of the viewfinder or center your subject on the LCD screen and press the shutter release halfway.
  - The camera focuses automatically and locks in the focus setting for as long as you keep the shutter release depressed halfway. The green focus lamp lights.

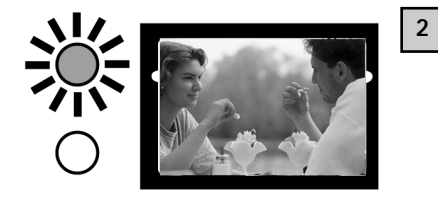

Recompose without letting go of the shutter release, then press the release fully down to take your picture.

#### MANUAL FOCUSING

Focus using the  $\blacktriangle$  or  $\triangledown$  toggle while watching your subject on the LCD screen.

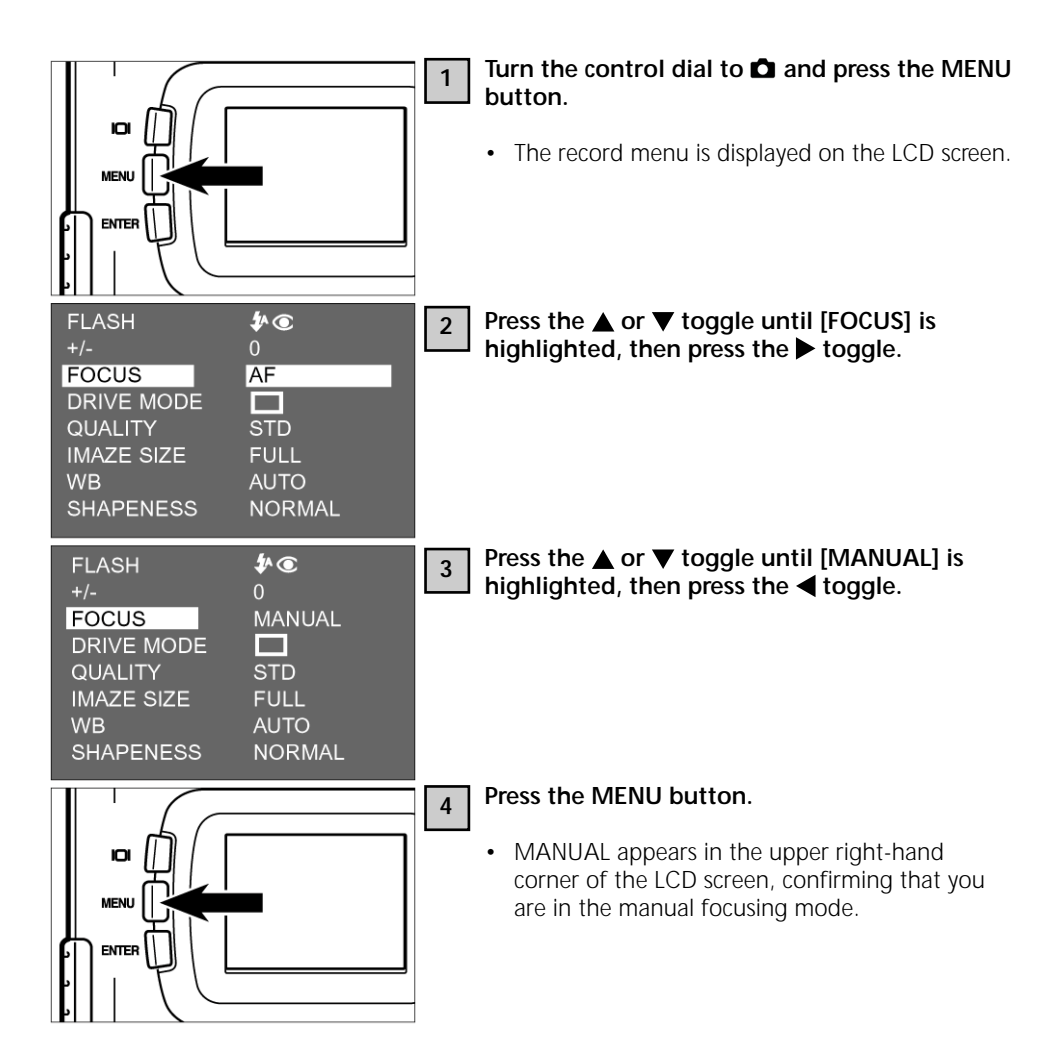

## FOCUSING

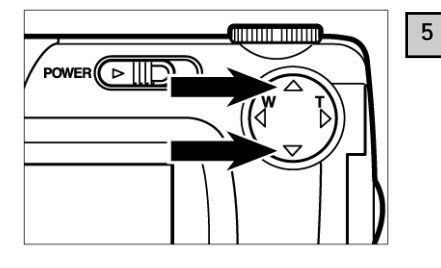

Now focus with the aid of the ▲ and ▼ toggles while watching your subject on the LCD screen.

- Adjust focus until your subject appears sharply defined on the screen.
- Pressing the ▲ toggle will shift focus towards the background.
- Pressing the ▼ toggle will shift focus towards the foreground.

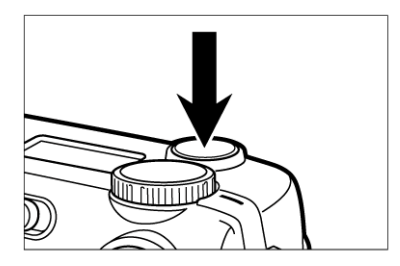

6

## Press the shutter release down fully to take your picture.

• Manual focus will be maintained for as long as the camera remains switched on. If you switch it off and on again, the camera will reset to autofocus. There are five flash modes to accommodate different lighting conditions and subjects.

| <b>4</b> ^  | AUTOFLASH                             | In this mode, the flash will fire automatically in low light or backlight.                                                                      |
|-------------|---------------------------------------|----------------------------------------------------------------------------------------------------|
| 4           | FILL FLASH                            | In this mode, the flash will fire regardless of<br>available light. It can thus be used to avoid harsh<br>foreground shadows in daylight shots. |
| (J)         | FLASH OFF                             | Disable the flash if your subject is out of flash range or flash is not allowed.                                                                |
| <b>\$</b> ^ | AUTOFLASH WITH RED-<br>EYE REDUCTION  | Use these modes to avoid red-eye in flash shots<br>of people or animals. In these modes, the main                                               |
| <b>\$</b> • | FILL FLASH WITH RED-<br>EYE REDUCTION | preflashes. It is advisable to mount the camera<br>on a tripod.                                                                                 |

#### Flash range

To avoid underexposure, make sure that your subject is within flash range.

|  | Flash range | 0,4m-3m |
|--|-------------|---------|
|--|-------------|---------|

CHOOSING A FLASH MODE

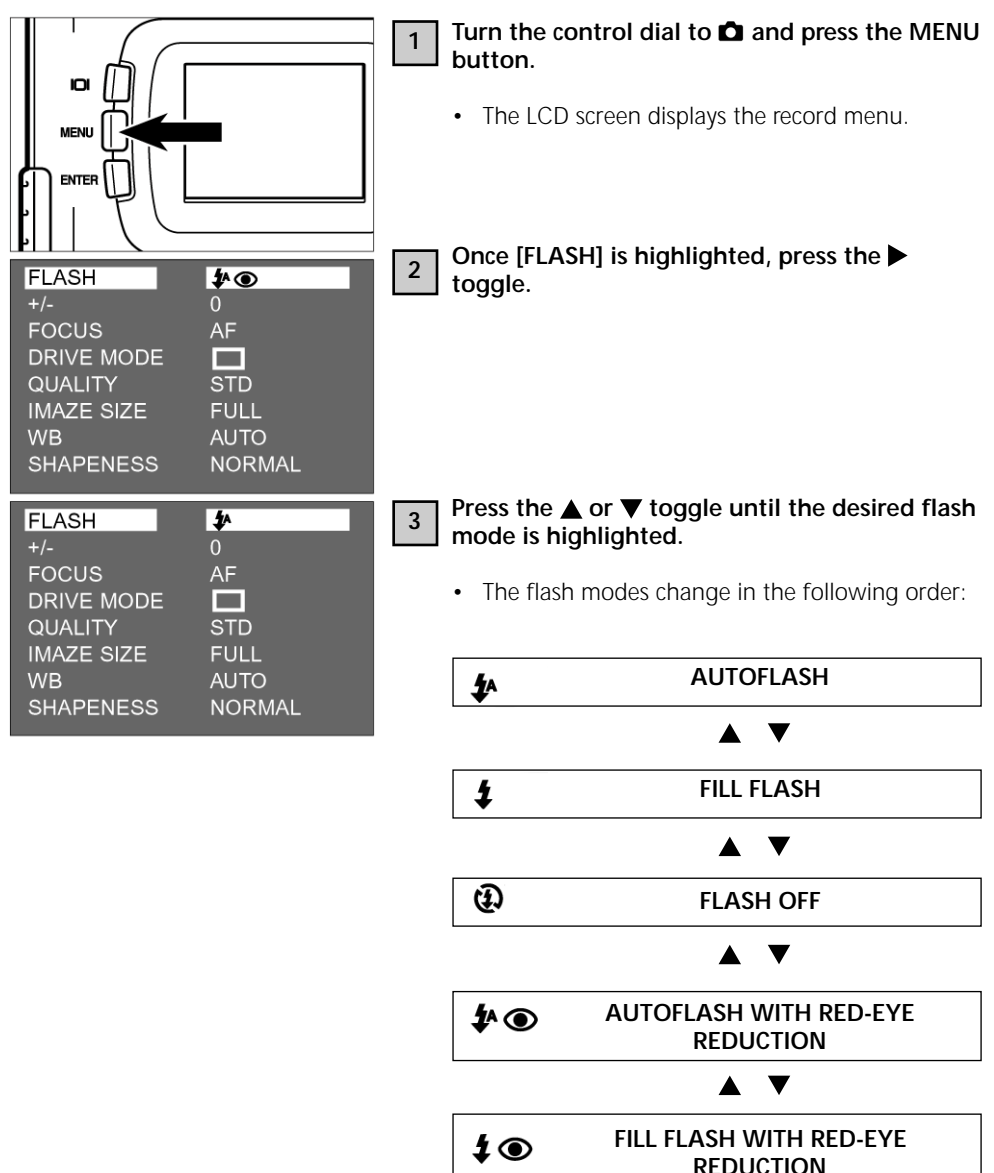

| FLASH      | <b>\$</b> ^ |    |
|------------|-------------|----|
| +/-        | 0           | 14 |
| FOCUS      | AF          |    |
| DRIVE MODE |             |    |
| QUALITY    | STD         |    |
| IMAZE SIZE | FULL        |    |
| WB         | AUTO        |    |
| SHAPENESS  | NORMAL      |    |
|            |             |    |
|            |             |    |
|            |             |    |
|            |             |    |
|            |             |    |
|            |             |    |
|            |             |    |
|            |             |    |
|            |             |    |

#### Press the MENU button.

4

- The icon of the flash mode selected is displayed in the upper right-hand corner of the LCD screen (see page 35). No icon will be displayed on the screen in the case of AUTOFLASH. Only the X symbol will appear in the case of AUTOFLASH WITH RED-EYE REDUCTION.
- When it is switched on, the camera is always in the default mode AUTOFLASH WITH RED-EYE REDUCTION.

### FLASH READY LAMP

The orange flash ready lamp indicates the flash status.

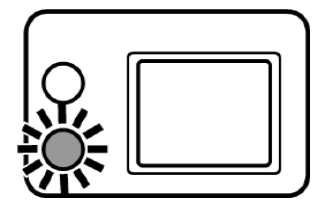

| Lit                                                                                        | Flash charged and ready to fire.                                                                                                    |
|--------------------------------------------------------------------------------------------|----------------------------------------------------------------------------------------------------|
| Blinks rapidly when shutter release is<br>depressed fully (approx. 8 times per<br>second). | Flash being charged, shutter stays locked.                                                                                                    |
| Blinks slowly (with Flash OFF; approx.<br>twice per second)                                | Camera will use slow shutter speed involving risk of<br>camera shake. The flash is disabled in the<br>CONTINUOUS-SHOOTING MODE, the MACRO<br>MODE and the FLASH-OFF MODE. |

# **ADDITIONAL FEATURES**

Keeping the shutter release depressed will switch the camera to continuous shooting. The maximum number of pictures that can be taken in this mode is listed below (for an 8MB memory card).

|                 | uous shots (approximate)    |                             |
|-----------------|-----------------------------|-----------------------------|
| Image quality   | FULL size (full resolution) | HALF size (half resolution) |
| FINE            | approx. 2 images            | approx. 6 images            |
| STD. (Standard) | approx. 4 images            | approx. 12 images           |
| ECON. (Economy) | approx. 8 imagesv           | approx. 12 images           |
|                 |                             |                             |

• See page 60 (image quality) and page 63 (image size: FULL or HALF size.

• The number of images may vary as a function of subject and surroundings.

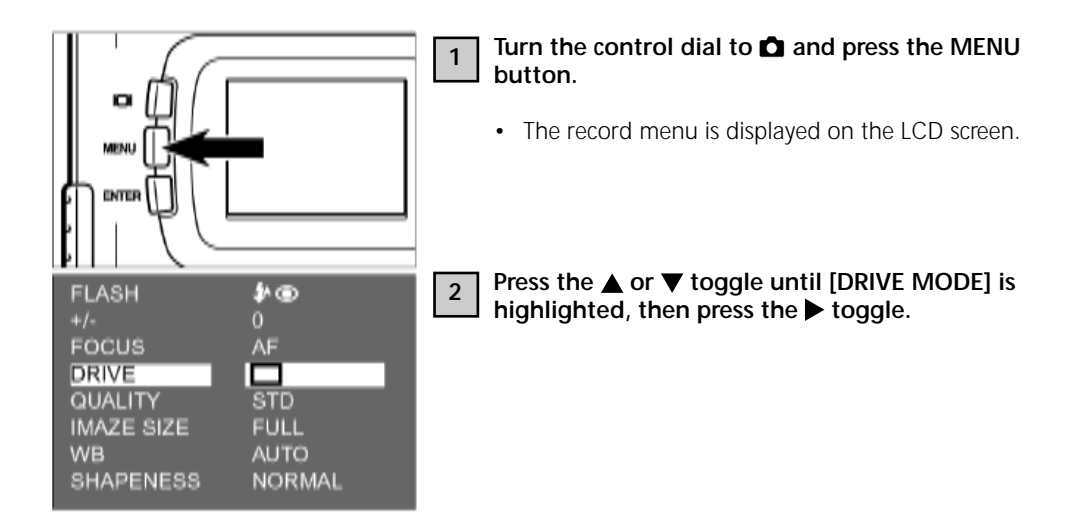

## CONTINUOUS SHOOTING

| FLASH<br>+/-                                                               | <b>\$</b> ^∰<br>0                             | 3 | Press the A highlighte                                 | ▲ or ▼ toggle until the 🖳 icon is<br>d.                                                                    |
|----------------------------------------------------------------------------|-----------------------------------------------|---|--------------------------------------------------------|----------------------------------------------------------------------------------------------------|
| DRIVE MODE<br>QUALITY<br>IMAZE SIZE                                        | AF<br>Di<br>STD<br>FULL                       |   | Settings                                               | in this mode change as follows:                                                                            |
| WB<br>8HAPENE88                                                            | AUTO<br>NORMAL                                |   |                                                        | Single-frame shooting                                                                                      |
|                                                                            |                                               |   |                                                        | $\blacktriangle \blacksquare$                                                                              |
|                                                                            |                                               |   |                                                        | Continuous shooting                                                                                        |
|                                                                            |                                               |   |                                                        | $\blacktriangle \blacksquare$                                                                              |
|                                                                            |                                               |   | ণ                                                      | Self-timer                                                                                                 |
| FLASH<br>+/-<br>FOCUS<br>DRIVE<br>QUALITY<br>IMAZE SIZE<br>WB<br>SHAPENESS | Ø<br>o<br>AF<br>STD<br>FULL<br>AUTO<br>NORMAL | 4 | Press the <                                            | toggle.                                                                                                    |
| 50                                                                         |                                               | 5 | Press the r                                            | VIENU button.                                                                                              |
|                                                                            |                                               |   | • The 🖵<br>corner o                                    | icon is displayed in the upper right-hand<br>f the LCD screen (see page 35).                               |
| h                                                                          |                                               |   | <ul> <li>Flash is a<br/>and disa</li> </ul>            | automatically switched to FLASH OFF bled.                                                                  |
|                                                                            |                                               |   | <ul> <li>If you se<br/>the flash<br/>AUTOFL</li> </ul> | lect single-frame shooting or self-timer,<br>will automatically be reset to<br>ASH WITH RED-EYE REDUCTION. |

## CONTINUOUS SHOOTING

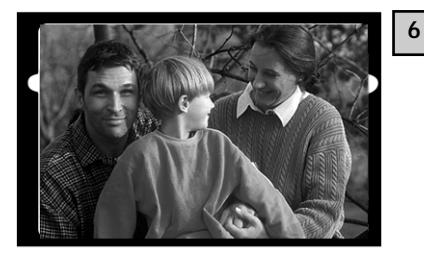

Compose your subject either through the optical viewfinder or on the LCD screen, and vary your coverage – if necessary – using the  $\blacktriangleright$  and  $\blacktriangleleft$  toggles.

- Press the ► toggle to zoom in (telephoto).

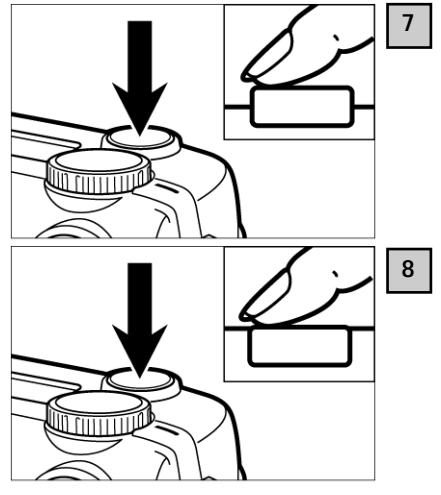

#### Press the shutter release halfway.

• The focus and exposure settings for the picture series will be locked in if you keep the shutter release briefly half-pressed before continuous shooting.

## Press the shutter release down fully and keep it in this position.

- The camera will keep shooting until you let go of the shutter release or the maximum number of shots has been exposed.
- The camera will remain in the continuousshooting mode until you select another mode or switch it off.

Your picture will be taken about 10 seconds after you press the shutter release.

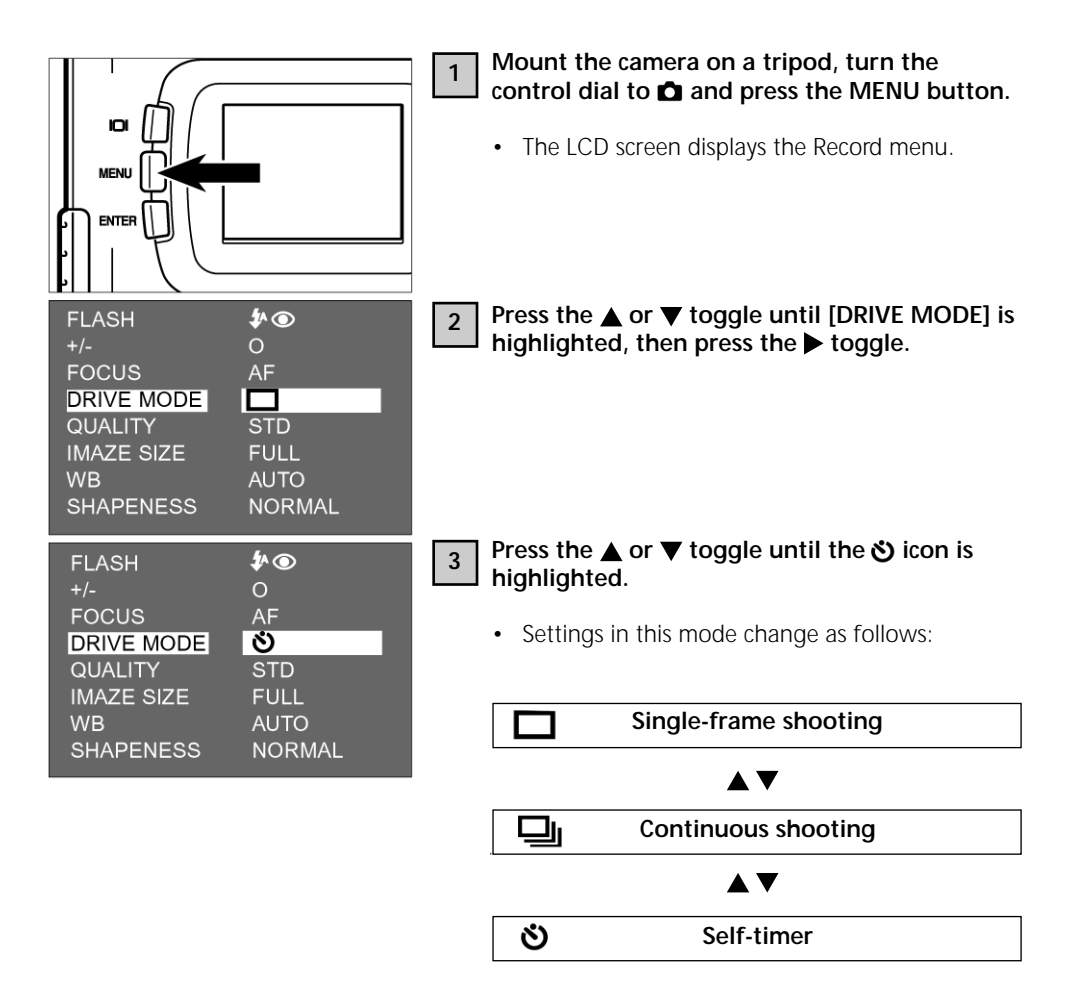

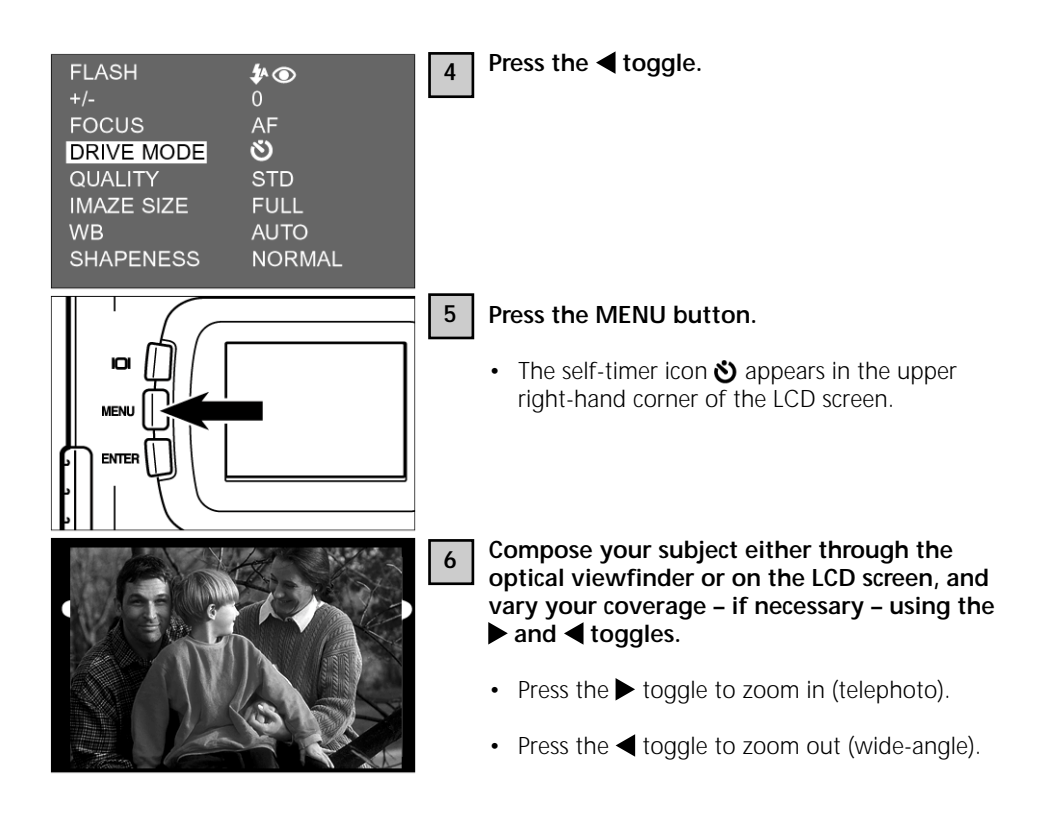

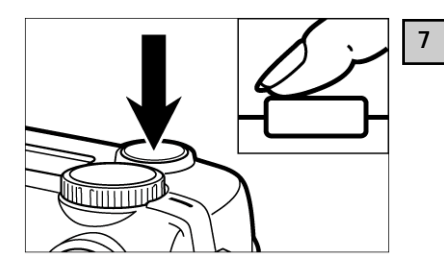

#### Press the shutter release halfway.

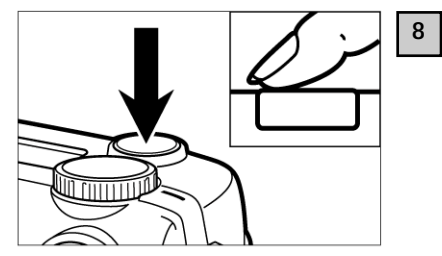

## Activate the self-timer by pressing the shutter release down fully.

- Once the self-timer is activated, the self-timer lamp at the front of the camera will blink, increasing its frequency as exposure draws closer. Immediately before exposure the lamp stays lit.
- At the same time, beeps will be heard that can be disabled via the SETUP menu.
- If your main subject is off center, use focus lock (see page 38).
- After the exposure, the camera resets to single-frame shooting.
- Do not press the shutter release from in front of the camera! You would block the camera's view and make focusing impossible.
- To deactivate the self-timer, turn the control dial to ▶, PC or SETUP.

The digital zoom increases the maximum magnification of the zoom lens 2.5 times (at approx. 24 – equivalent to approx. 114 mm in 35mm photography).

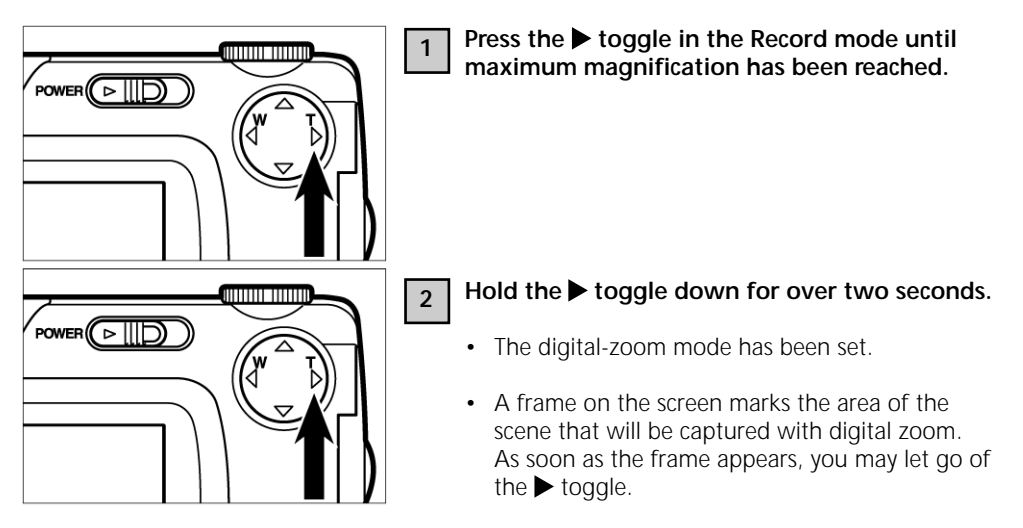

• The digital-zoom mode can not be activated with the LCD screen switched off.

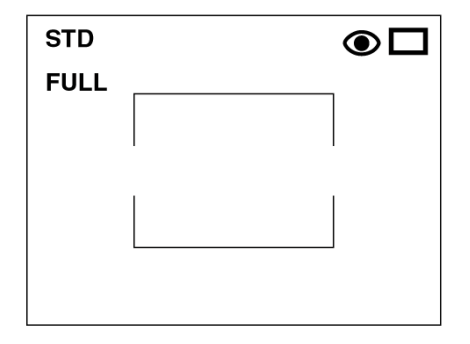

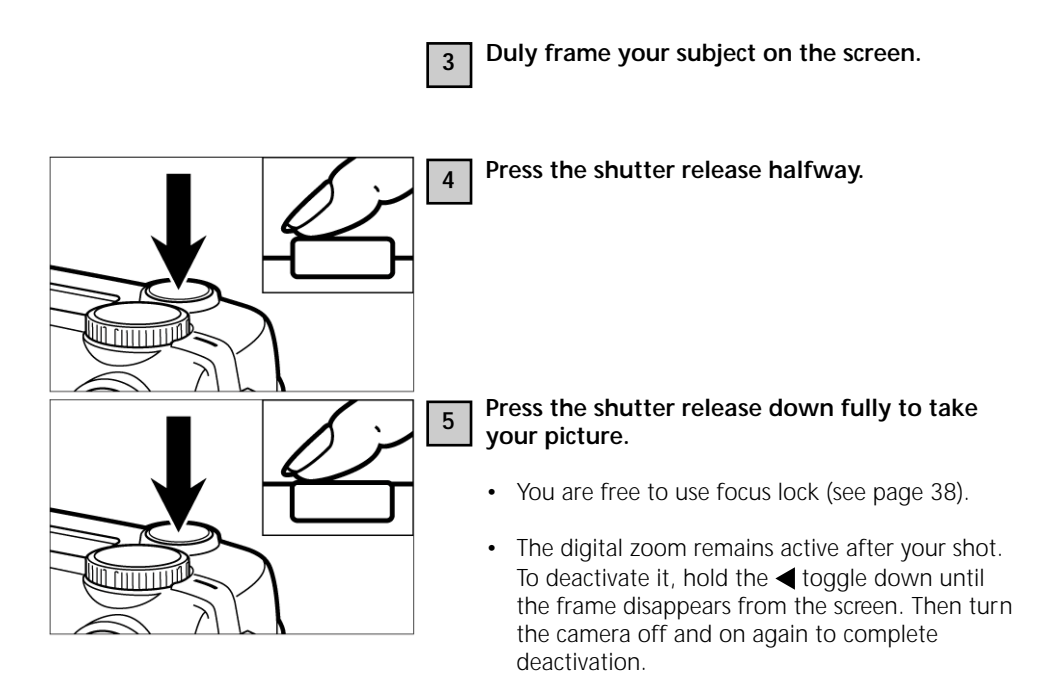

Images captured with digital zoom have a resolution of 640 x 480 pixel. This is why these shots appear smaller on your computer screen or when you print them out with appropriate resolution.

In the macro mode you can fill the frame with subjects measuring 6 cm x 4 cm from a distance of 4 cm.

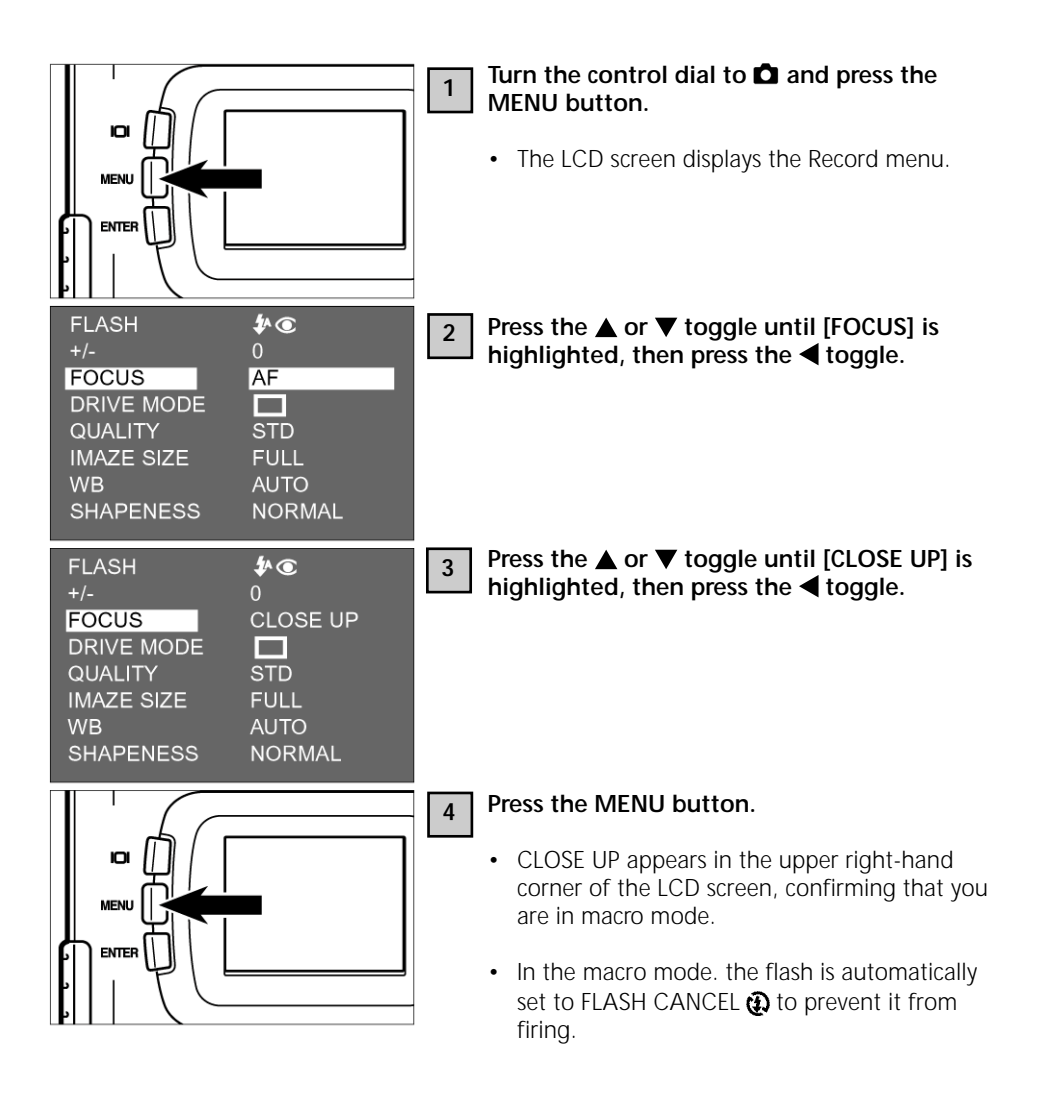

### MACRO MODE

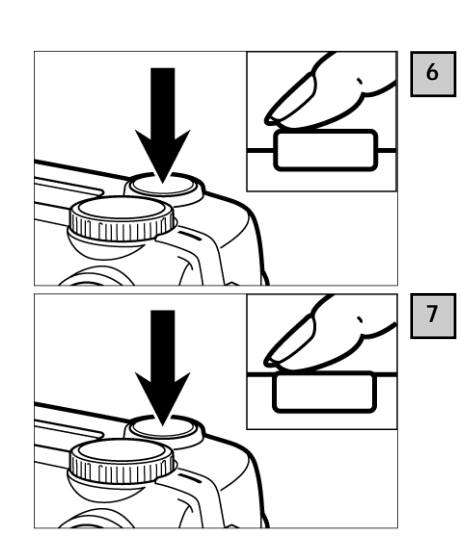

### 5

#### Compose your shot on the LCD screen.

- At close range, the viewfinder image does not show the precise area actually captured. We therefore recommend use of the LCD screen in the macro mode.
- It is advisable to mount the camera on a tripod.
- The LCD screen cannot be switched off in the macro mode.

#### Press the shutter release halfway.

• Should the green focus lamp blink, check your shooting distance (which in macro mode should be between 4 cm and 40 cm).

## Press the shutter release down fully to take your picture.

- The camera will stay in macro mode until you switch it off and on again. It will then default to autofocus.
- Once the camera is reset to autofocus, flash is automatically set to AUTOFLASH WITH RED-EYE REDUCTION.

Exposure compensation serves to reproduce your pictures brighter or darker. The higher the compensation value, the brighter the picture will be. Conversely, the smaller the compensation, the darker the image.

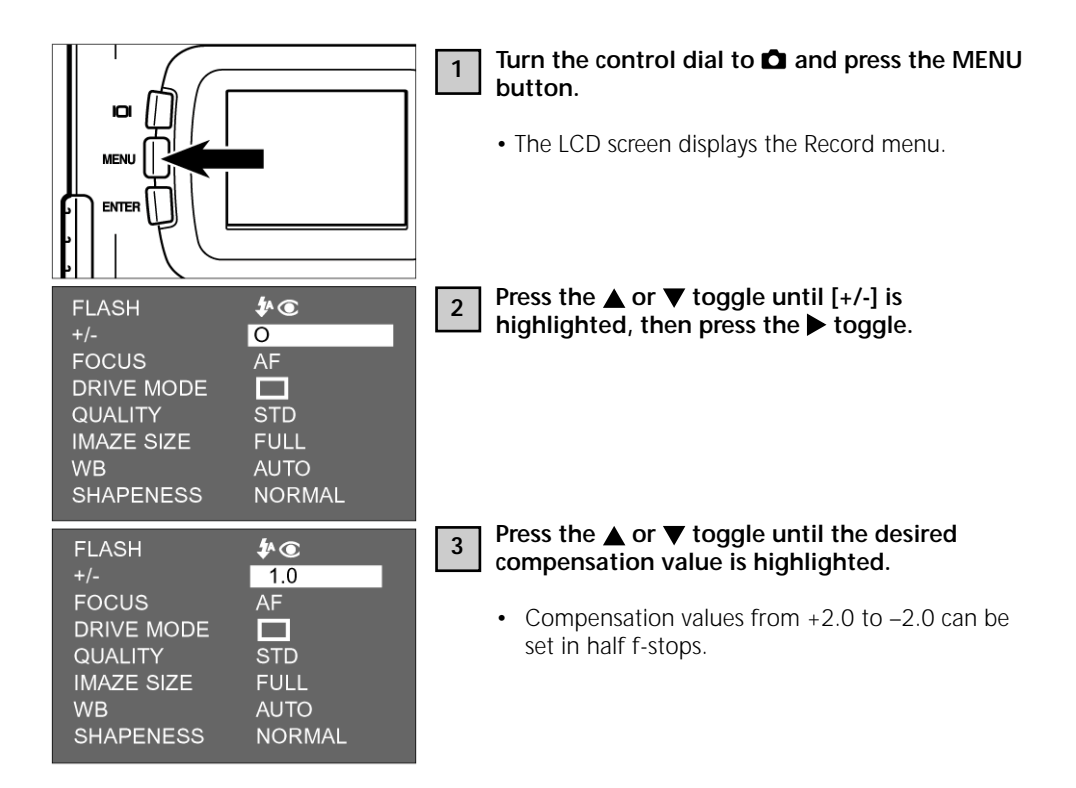

### **EXPOSURE COMPENSATION**

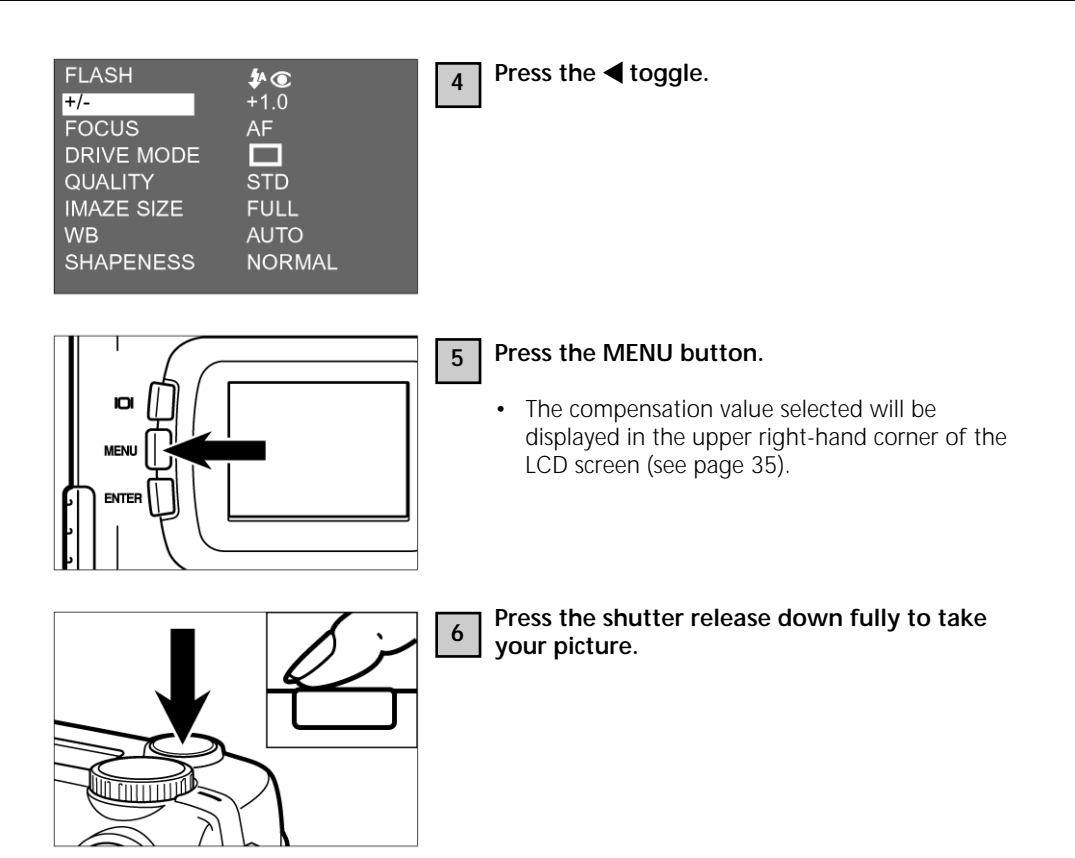

- To deactivate exposure compensation, follow the steps previously described and reset compensation to zero. Alternatively, you might turn the camera off and on again.
- For a bright subject, you should introduce a plus compensation so that bright areas will be properly rendered. For a dark subject, enter a minus compensation to ensure proper rendering of the dark areas.

# **RECORDING OPTIONS**

### RECORD-MODE DISPLAY (LCD screen)

| \$^⊙   |
|--------|
|        |
| AF     |
|        |
| STD.   |
| FULL   |
|        |
| NORMAL |
|        |

#### **RECORD-MODE SETTINGS**

| <b>FLASH</b><br>(for flash modes,<br>see page 41) | ↓<br>↓<br>↓<br>↓<br>↓ | Autoflash<br>Fill flash<br>Flash OFF<br>Autoflash with Red-Eye<br>Reduction |
|---------------------------------------------------|-----------------------|-----------------------------------------------------------------------------|
|                                                   | \$ ®                  | Reduction<br>Fill flash with Red-Eye Reduction                              |

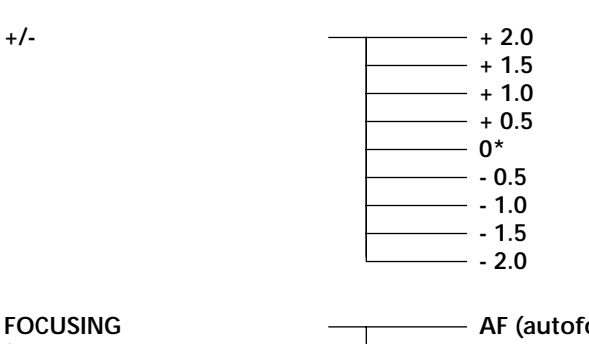

 

 FOCUSING (for focusing modes, see page 36)
 AF (autofocus)\* CLOSE UP (macro mode)

 MANUAL (manual focusing)

### **RECORD-MODE SETTINGS**

| CONTINUOUS SHOOTING<br>(see page 45) | ପ୍ର<br>ଓ | Single-frame shooting*<br>Continuous shooting<br>Self-timer                   |
|--------------------------------------|----------|-------------------------------------------------------------------------------|
| IMAGE QUALITY<br>(see page 60)       |          | FINE (Fine mode)<br>STD. (Standard mode)<br>ECON. (Economy mode)              |
| IMAGE SIZE<br>(siehe Seite 63)       |          | FULL (Volle Größe)<br>HALF (Halbe Größe)                                      |
| WEISSLICHT-ABGLEICH<br>(see page 65) |          | AUTO (Auto white balance)*<br>Daylight<br>Fluorescent light<br>Tungsten light |
| SHARPNESS<br>(see page 68)           |          | HARD<br>NORMAL*                                                               |

• The settings marked \* will take effect once you have switched the camera off and on again or changed batteries. The last settings made under IMAGE QUALITY and IMAGE SIZE will be preserved after turning the camera off or changing batteries.

SOFT

For FLASH MODES, see page 41.
 For EXPOSURE COMPENSATION, see page 55.
 For MANUAL FOCUSING, see page 39.
 For MACRO MODE, see page 53.
 For RECORDING MODE (continuous shooting), see page 45.
 For RECORDING MODE (self-timer), see page 48.

The settings for IMAGE QUALITY, IMAGE SIZE, WHITE BALANCE and SHARPNESS will be described on the following pages.

### CHOOSING IMAGE QUALITY

The camera has three image-quality modes: FINE, STD. (Standard) and ECON. (Economy).

Image quality is a function of compression rate. This changes in the following order: FINE Æ STD. Æ ECON. The higher the compression rate, the lower image quality. For maximum quality choose FINE. The lower the compression rate (the higher image quality), the lower the number of images that can be saved on a CF card.

The following table lists the compression rates, capture format, file sizes and the number of images that can be stored on an 8MB CF card in FINE, STD. and ECON. mode, respectively.

| Compression rate                              | FINE<br>approx. 1/6STD.   | STD. (Standard)<br>approx. 1/12 | ECON. (Economy)<br>approx. 1/25 |
|-----------------------------------------------|---------------------------|---------------------------------|---------------------------------|
| Capture format                                | Exif2.1 –JPEG (DCF st     |                                 |                                 |
| File size                                     | approx. 910 kB            | approx. 560 kB                  | approx. 230 kB                  |
| Max. number of<br>images on an<br>8MB CF card | approx. 8<br>(approx. 28) | approx. 13<br>(approx. 43)      | approx. 33<br>(approx. 99)      |

\* File sizes and maximum number of images are only approximate and may vary with different subjects.

The numbers in brackets refer to images captured in HALF mode.

## CHOOSING IMAGE QUALITY

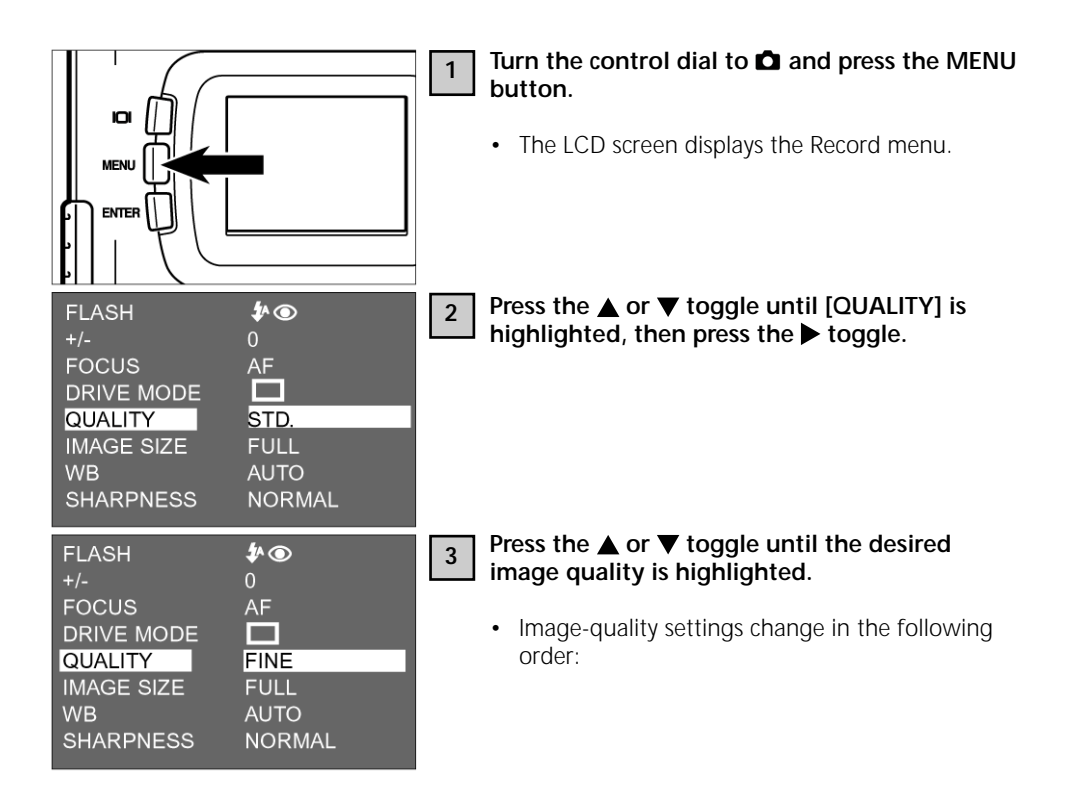

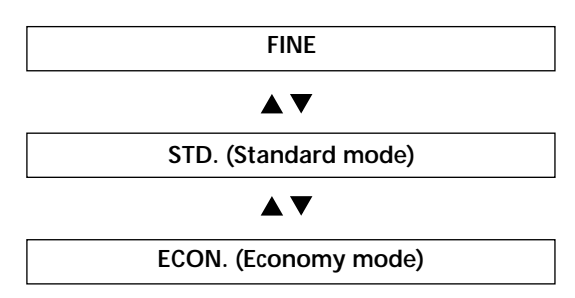

## CHOOSING IMAGE QUALITY

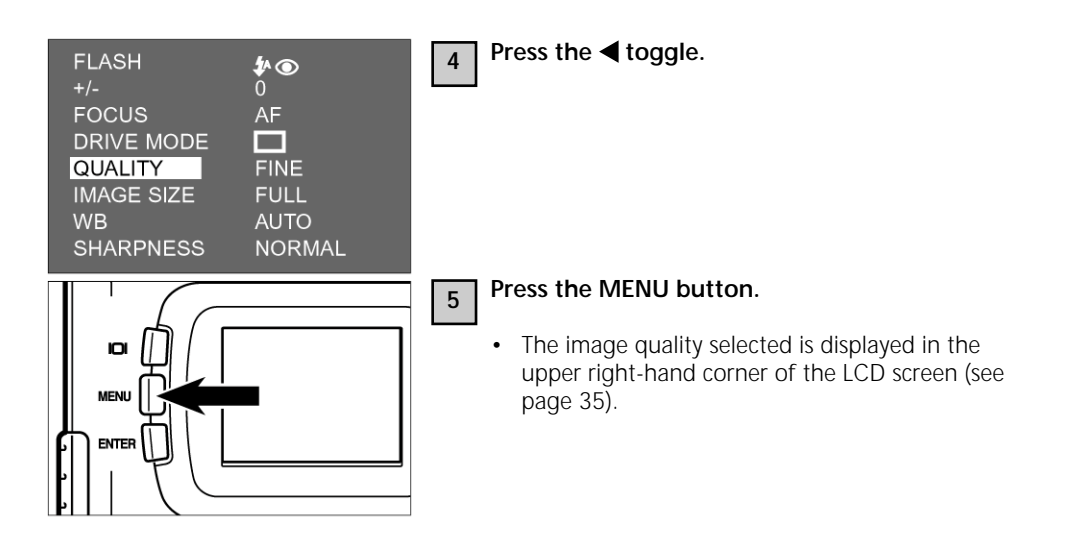

- \* You are free to save images of different quality on one and the same CF card.
- \* Image-quality settings are retained even when the camera is switched off.
- \* Changing the image-quality setting affects the number of pictures remaining per CF card. This is reduced, above all, by FINE mode. We therefore suggest that you watch the number of remaining images very closely.

Before taking a picture, choose image size. This setting affects the number of pictures remaining per CF card. You may choose between FULL and HALF.

| Image size | Number of pixels (w x h) |
|------------|--------------------------|
| FULL       | 1792 x 1200              |
| HALF       | 896 x 600                |

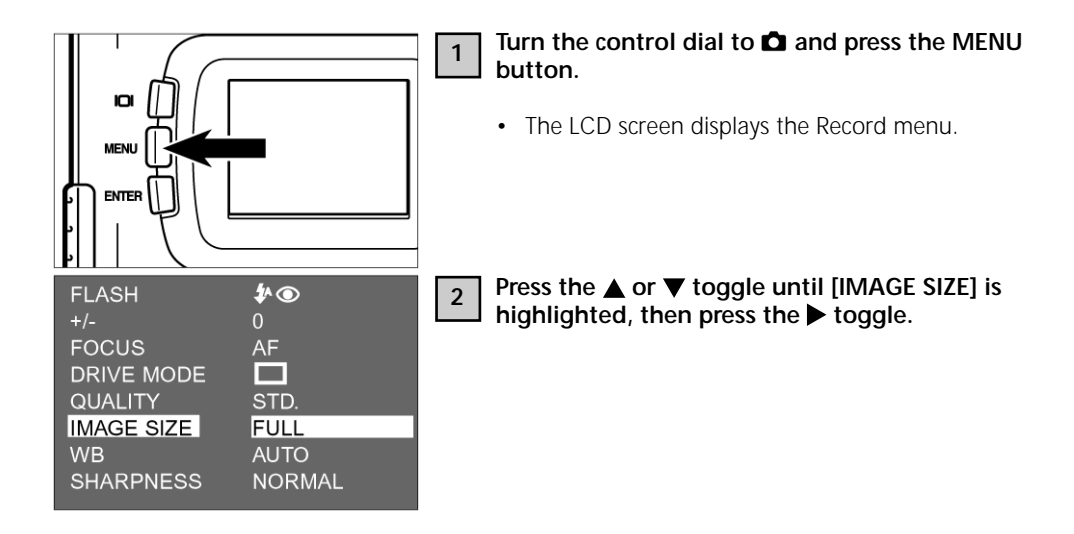

## CHOOSING IMAGE SIZE

| FLASH<br>+/-<br>FOCUS<br>DRIVE MODE<br>QUALITY<br>IMAGE SIZE<br>WB<br>SHARPNESS |                                                     | <ul> <li>3 Press the ▲ or ▼ toggle until the desired image size is highlighted.</li> <li>• Image size changes in the following order:</li> <li>FULL</li> <li>▲ ▼</li> <li>HALF</li> </ul> |         |
|---------------------------------------------------------------------------------|-----------------------------------------------------|----------------------------------------------------------------------------------------------------|---------|
| FLASH<br>+/-<br>FOCUS<br>DRIVE MODE<br>QUALITY<br>IMAGE SIZE<br>WB<br>SHARPNESS | ∲<br>0<br>AF<br>□<br>FINE<br>HALF<br>AUTO<br>NORMAL | 4 Press the ◀ toggle.                                                                                                    |         |
|                                                                                 |                                                     | <ul> <li>Press the MENU button.</li> <li>The image size selected is displayed in the upp right-hand corner of the LCD screen (see page 35).</li> </ul>                                    | er<br>9 |

- Image-size settings are retained even if the camera is switched off.
- Changing the image size affects the number of images remaining per CF card. This is reduced, above all, by the FINE mode. We therefore suggest that you watch the number of remaining images very closely.

The camera has four white-balance settings:

| Αυτο                                                           | Automatic white balance<br>White balance is here obtained automatically to<br>suit the predominant light source.                                                                                       |
|----------------------------------------------------------------|----------------------------------------------------------------------------------------------------|
| ÷<br>ÿ÷                                                        | <b>Daylight</b><br>Select this setting for sunlit subjects.                                                                                                    |
|                                                                | Fluorescent light<br>This setting is intended for subjects illuminated by<br>the light of fluorescent tubes.                                                                                           |
| - <u>,</u> ,-                                                  | Tungsten light<br>This is intended for subjects illuminated by ordinary<br>light bulbs.                                                                                                    |
| FLASH<br>+/-<br>FOCUS<br>FOCUS<br>FOCUS<br>AF<br>DRIVE MODE    | <ul> <li>Turn the control dial to  and press the MENU button.</li> <li>The LCD screen displays the Record menu.</li> </ul> Press the ▲ or ▼ toggle until [WB] is highlighted, then press the ▶ toggle. |
| QUALITY FINE<br>IMAGE SIZE HALF<br>WB AUTO<br>SHARPNESS NORMAL |                                                                                                    |

## WHITE-BALANCE SETTINGS

| FLASH      | \$* 080     | 3 |
|------------|-------------|---|
| */-        | 0           |   |
| FOCUS      | AF          |   |
| DRIVE MODE |             |   |
| QUALITY    | FINE        |   |
| IMAGE SIZE | HALF        |   |
| WB         | 6 <u></u> ) |   |
| SHARPNESS  | NORMAL      |   |
|            |             |   |

## Press the $\blacktriangle$ or $\blacktriangledown$ toggle until the desired white-balance setting is highlighted.

• The white-balance settings change in the following order:

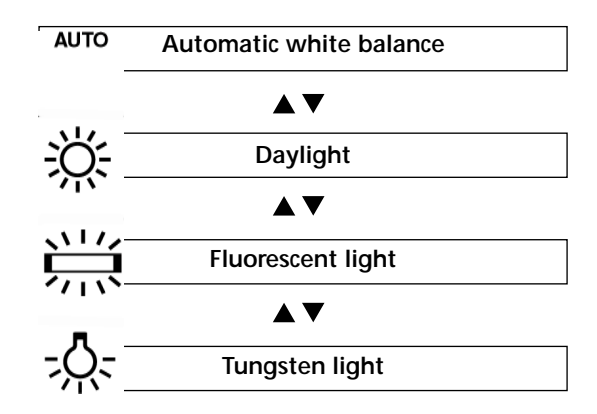

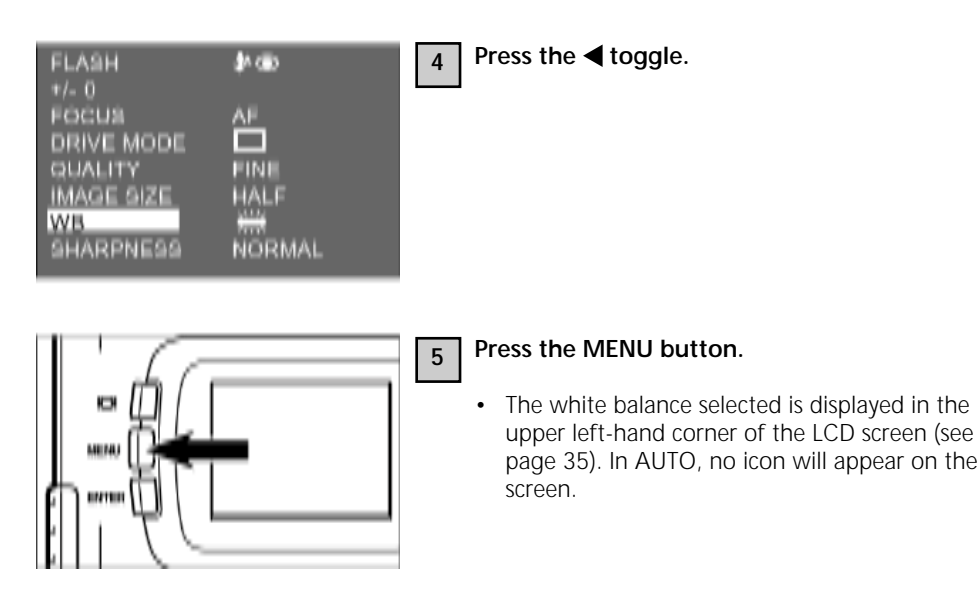

Switching the camera off will automatically reset it to AUTO.

### SHARPNESS SETTINGS

The camera has three sharpness settings:

| HARD                                                                                                    | Enhances the apparent sharpness of the image.                                                                                                    |
|----------------------------------------------------------------------------------------------------|----------------------------------------------------------------------------------------------------|
| NORMAL                                                                                                    | Does not affect the sharpness of the image.                                                                                                    |
| SOFT                                                                                                    | Softens up the image.                                                                                                    |
|                                                                                                    | Image: Turn the control dial to image: Turn the control dial to image: Turn the control dial to image: Turn the control dial to image: Turn the button.         • The LCD screen displays the Record menu. |
| FLASH     Image: The system       +/-     0       FOCUS     AF       DRIVE MODE     □       QUALITY     FINE       IMAGE SIZE     HALF       WB     AUTO       SHARPNESS     NORMAL | 2 Press the ▲ or ▼ toggle until [SHARPNESS] is highlighted, then press the ► toggle.                                                                                                    |

| FLASH<br>+/-<br>FOCUS<br>DRIVE MODE<br>QUALITY<br>IMAGE SIZE<br>WB<br>SHARPNESS | Image: AF         Image: AF         FINE         HALF         AUTO         HARD | 3 | Press the ▲ or ▼ toggle until the desired sharpness setting is highlighted.         • The sharpness settings change in the following order:         HARD         ▲ ▼         NORMAL         SOFT           |
|---------------------------------------------------------------------------------|---------------------------------------------------------------------------------|---|----------------------------------------------------------------------------------------------------|
| FLASH<br>+/-<br>FOCUS<br>DRIVE MODE<br>QUALITY<br>IMAGE SIZE<br>WB<br>SHARPNESS | <ul> <li> <b>AF</b> </li> <li> FINE HALF AUTO HARD </li> </ul>                  | 4 | Press the ◀ toggle.                                                                                                    |
|                                                                                 |                                                                                 | 5 | <ul> <li>Press the MENU button.</li> <li>The sharpness setting selected is displayed in the upper right corner of the LCD screen (see page 35). In NORMAL, there will be no icon on the screen.</li> </ul> |

PLAYBACK MODE

The images stored on the CF card can be played back on the LCD screen one by one.

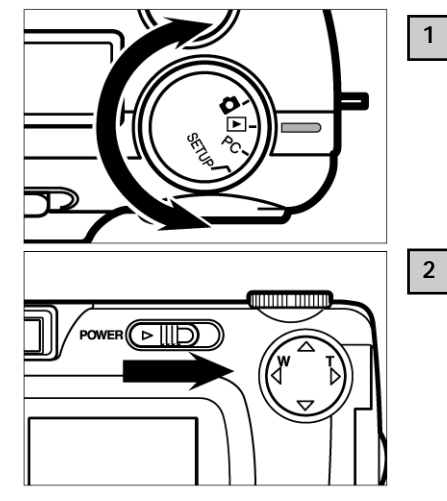

### Turn the control dial to $\blacktriangleright$ .

• You may also turn the dial with the camera switched on.

### If the camera is still turned off, switch it on.

- The ON/OFF switch is spring-loaded and will return to its normal position.
- Shortly thereafter, your last picture will appear on the LCD screen.

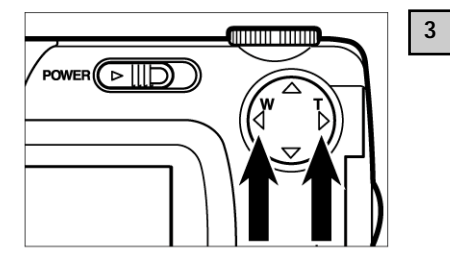

# Press the $\blacktriangleright$ or $\blacktriangleleft$ toggle to display the desired image.

- Pressing the ► toggle will display the next following image. Pressing the ◄ toggle will display the preceding image.
- When you have reached the last image on the card and press the ▶ toggle, the first of your images will be displayed.
- If you press the ◀ toggle while the first of your images is on the screen, your last picture will be displayed.

## SCREEN DISPLAY IN PLAYBACK MODE

#### IMAGE DATA DISPLAY ON SCREEN

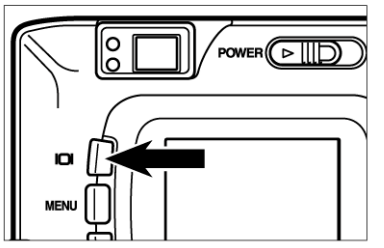

Every depression of the DISPLAY button will change the screen display in the following order:

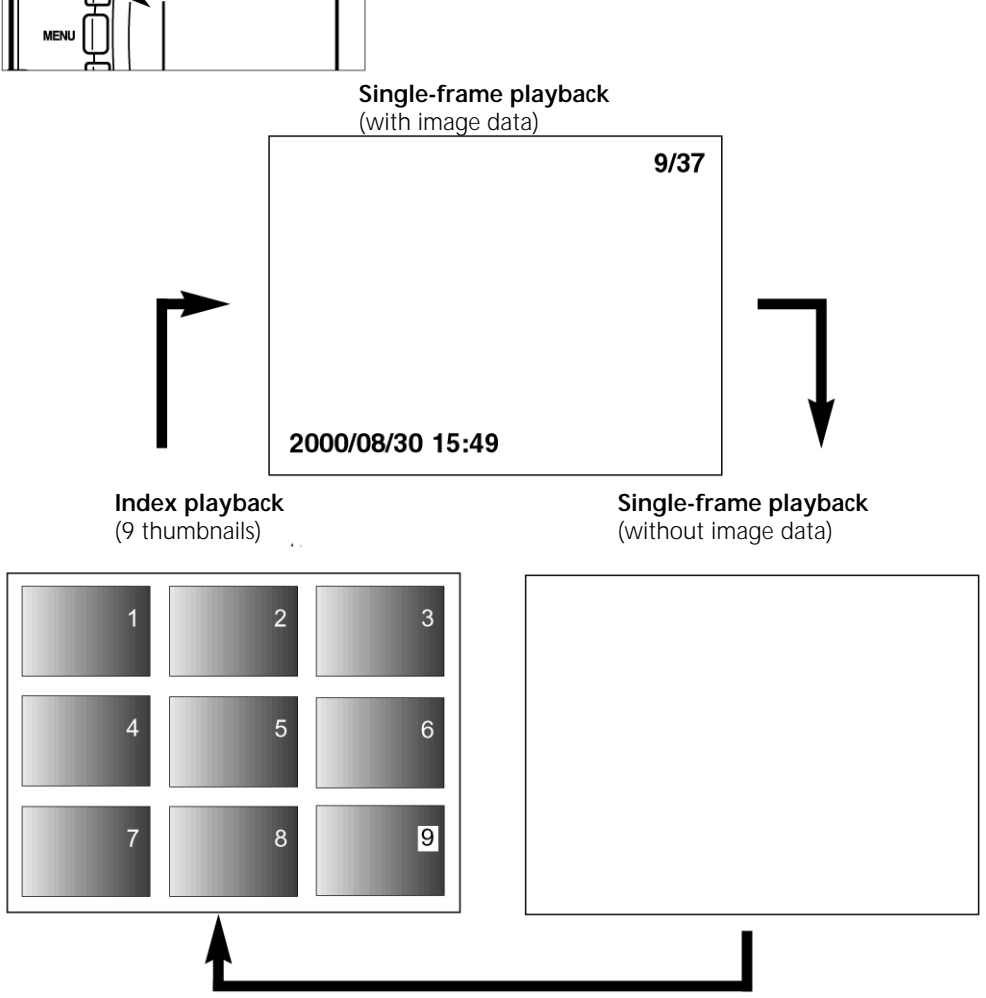
## SCREEN DISPLAY IN PLAYBACK MODE

### IMAGE DATA DISPLAY ON SCREEN

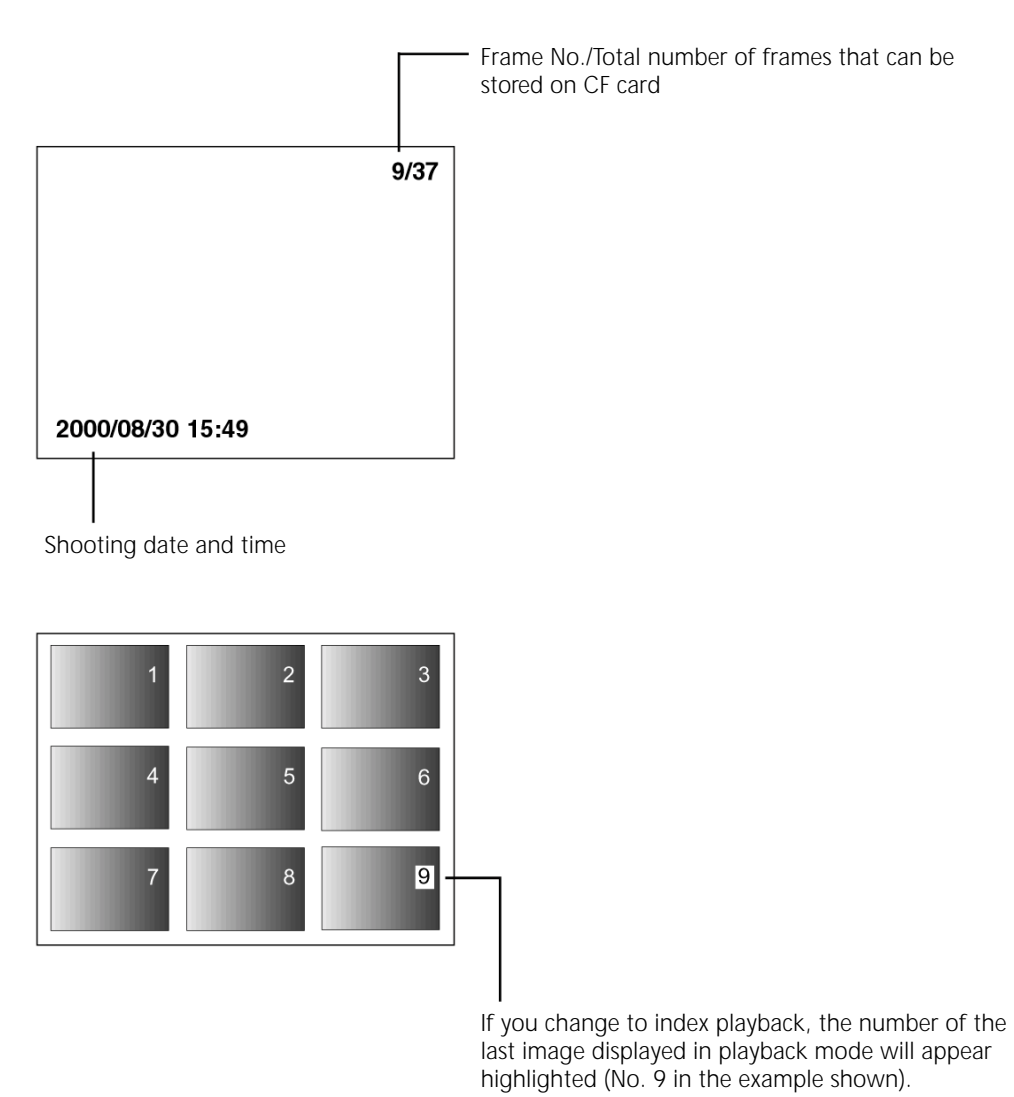

In this mode, nine images can be displayed simultaneously in the form of thumbnails to facilitate your search.

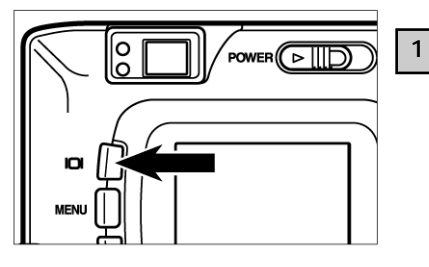

# With single-frame playback selected, press the DISPLAY button once or twice (see page 72).

- If image data are displayed in playback mode, press the DISPLAY button twice. If no image data are displayed, press it once.
- The number of the last image displayed in playback mode appears highlighted, the remaining numbers in white.

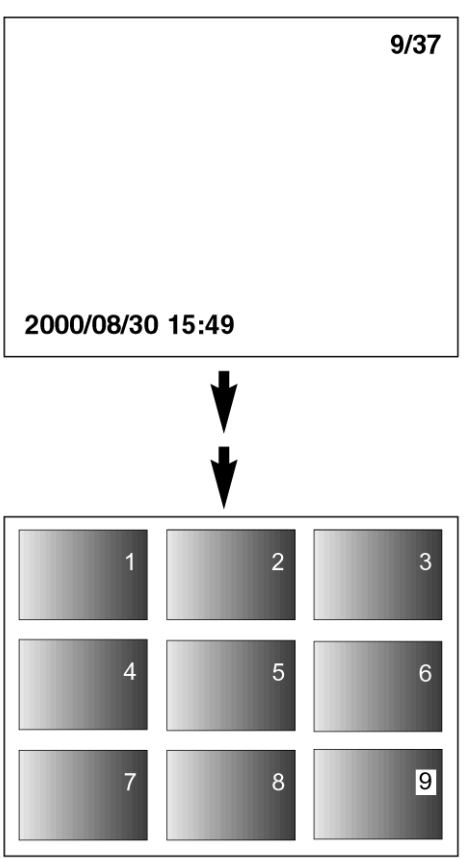

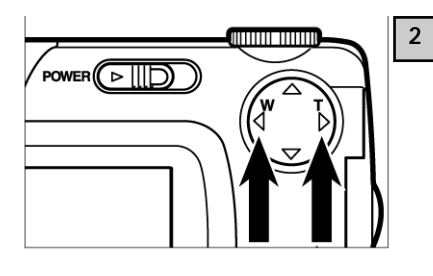

# Press the $\blacktriangleright$ or $\blacktriangleleft$ toggle to select the desired image.

- Pressing the ► toggle will select the next following image with its frame number highlighted. Pressing the ◄ toggle will select the preceding image with its frame number highlighted.
- With image 9 selected (and 9 highlighted), the following nine images will be displayed if you press the ▶ toggle.
- With image 10 selected (and 10 highlighted), the preceding nine images will be displayed if you press the ◀ toggle.

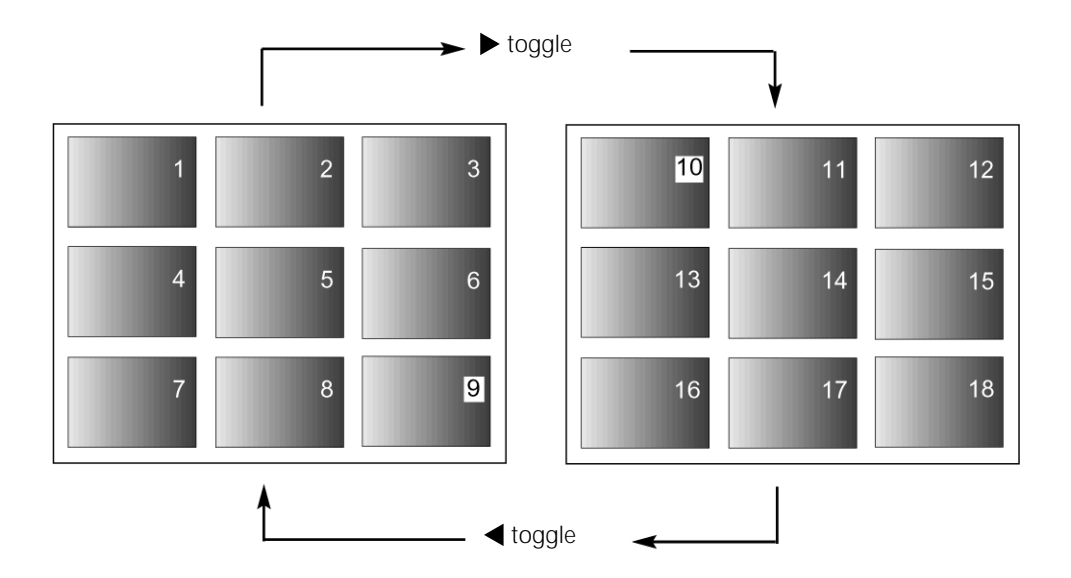

## **INDEX PLAYBACK**

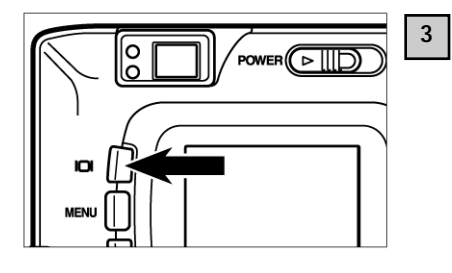

### Press the DISPLAY button once (see page 72).

- The screen display changes from index playback to single-frame playback (with image data).
- The selected index image (with its number highlighted) is displayed in image-playback mode.

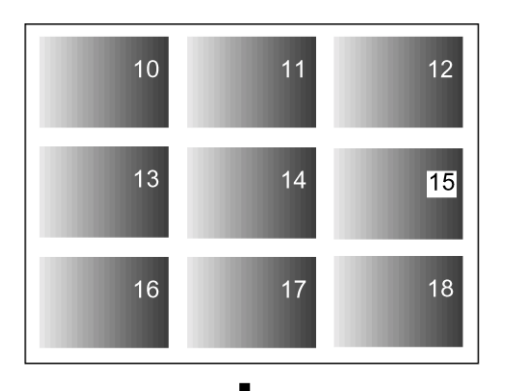

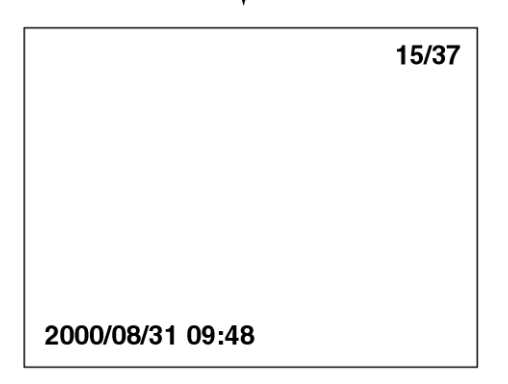

This mode enlarges your screen image 2.5x, which makes it easier to check image detail.

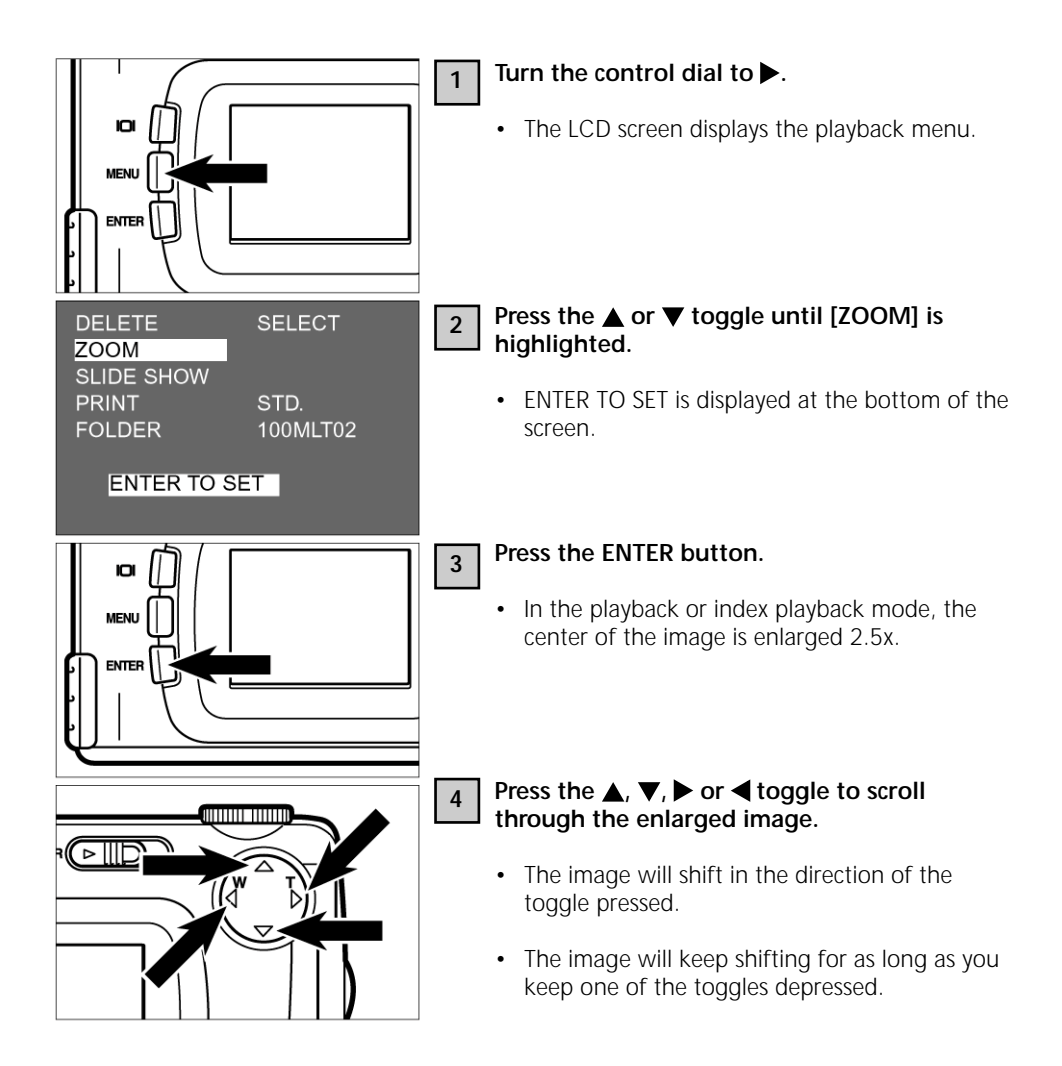

## **ZOOM PLAYBACK**

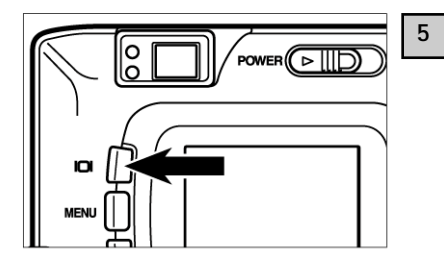

To cancel zoom playback, press the DISPLAY button.

- This will return you from zoom playback to normal playback (with image data). If you were in index playback mode, you will return to single-frame playback (without image data). Pressing the DISPLAY button again will take you to index playback.
- You may also cancel zoom playback by pressing the MENU button. This will take you to the playback menu. Pressing the button again will take you to single-frame playback.

- \* In zoom playback, the image in the center of the screen is displayed with a resolution of 640 x 400 pixels.
- \* Images captured with digital zoom (see page 51) cannot be played back in the zoom mode. Should you try to display such an image as described under [1] to [3] on the preceding page, the camera will revert to single-frame playback.

#### STARTING THE SLIDE SHOW

The images can be displayed on the screen in succession, similar to a slide show.

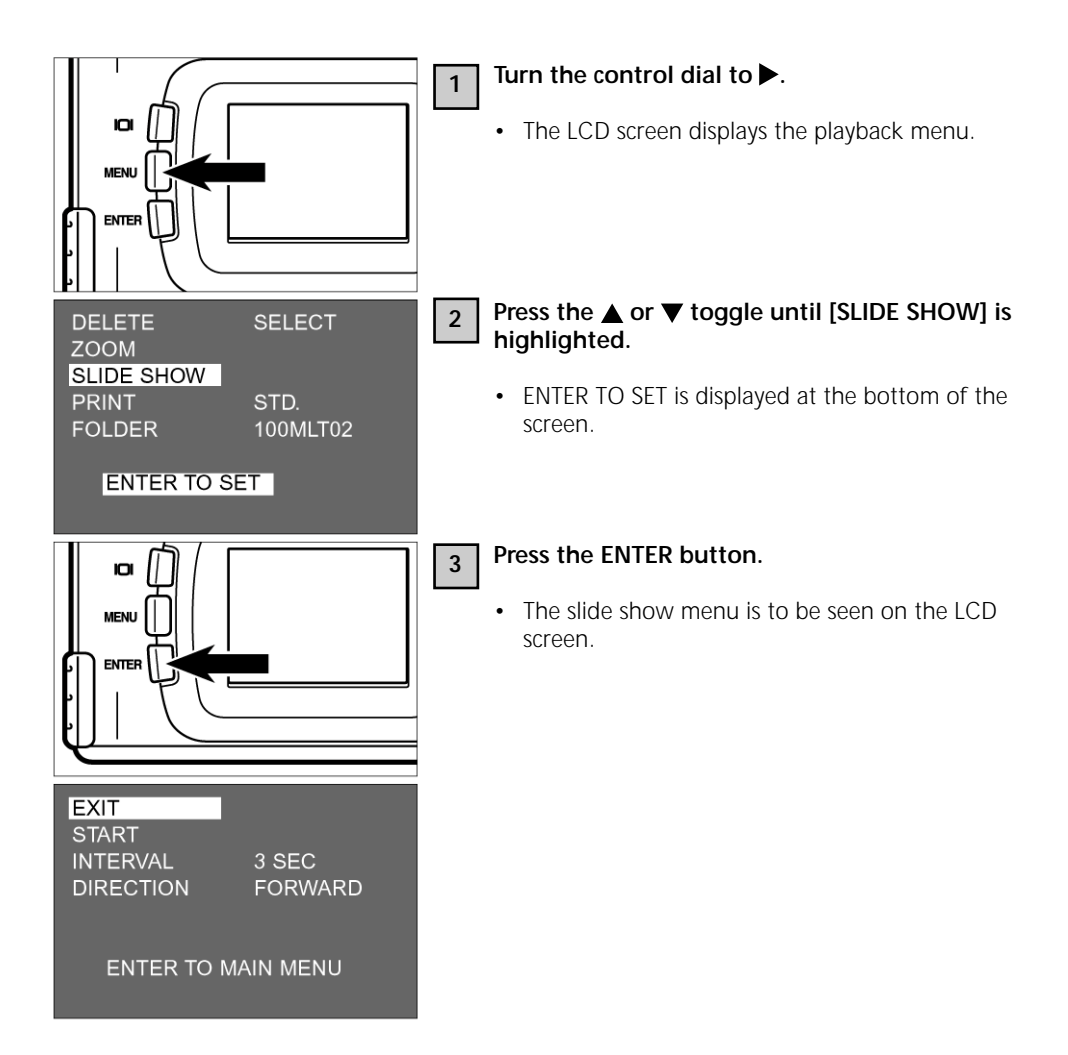

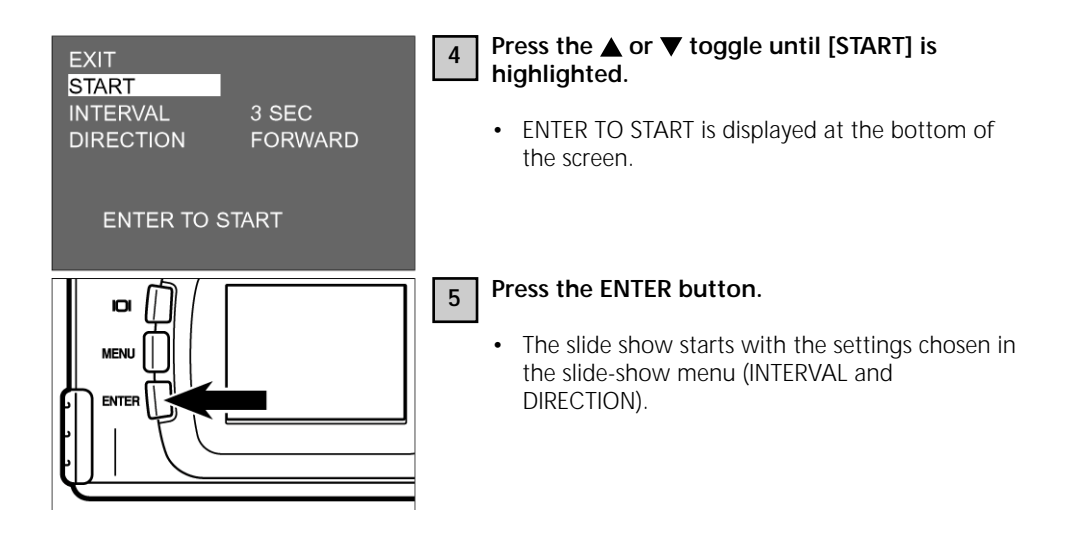

### **SLIDE SHOW**

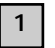

To stop the slide show, press one of the following buttons:

- Shutter release
- One of the toggles  $\blacktriangle$ ,  $\bigtriangledown$ ,  $\blacktriangleright$  or  $\blacktriangleleft$
- **DISPLAY** button
- MENU button
- ENTER button

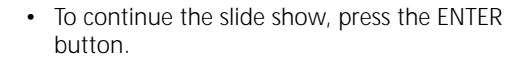

D

• If you press the MENU button during the show, the screen will display the playback menu.

### SETTINGS IN SLIDE-SHOW MENU

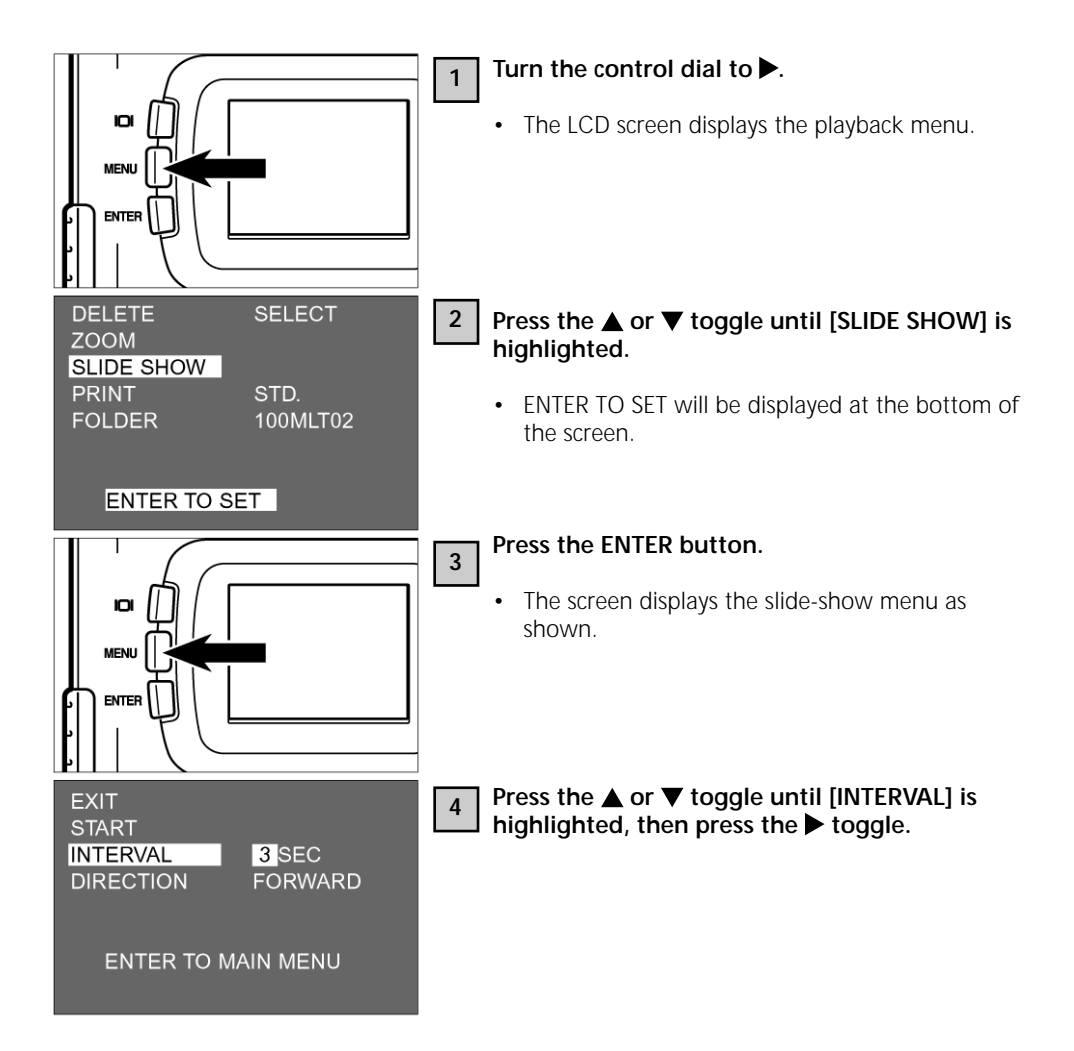

### **SLIDE SHOW**

| EXIT<br>START<br>INTERVAL | 10 SEC  |  |
|---------------------------|---------|--|
| DIRECTION                 | FORWARD |  |
| ENTER TO MAIN MENU        |         |  |

# Press the $\blacktriangle$ or $\blacktriangledown$ toggle until the desired interval is highlighted.

- Pressing the  $\blacktriangle$  toggle will set a longer interval.
- Pressing the ▼ toggle will set a shorter interval.
- The interval can be varied in increments of one second from 3 to 60 seconds.
- The interval governs the screen time of each image.

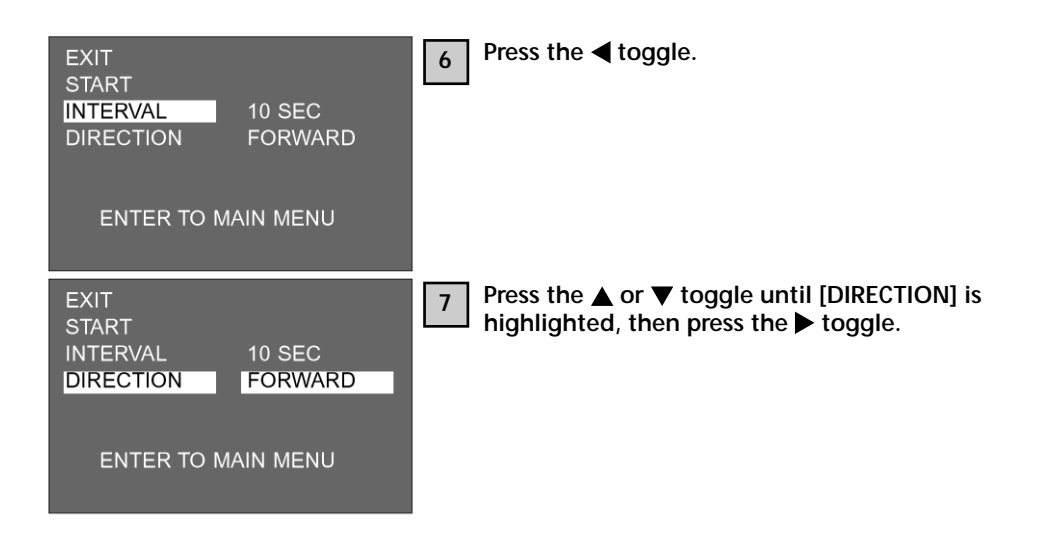

5

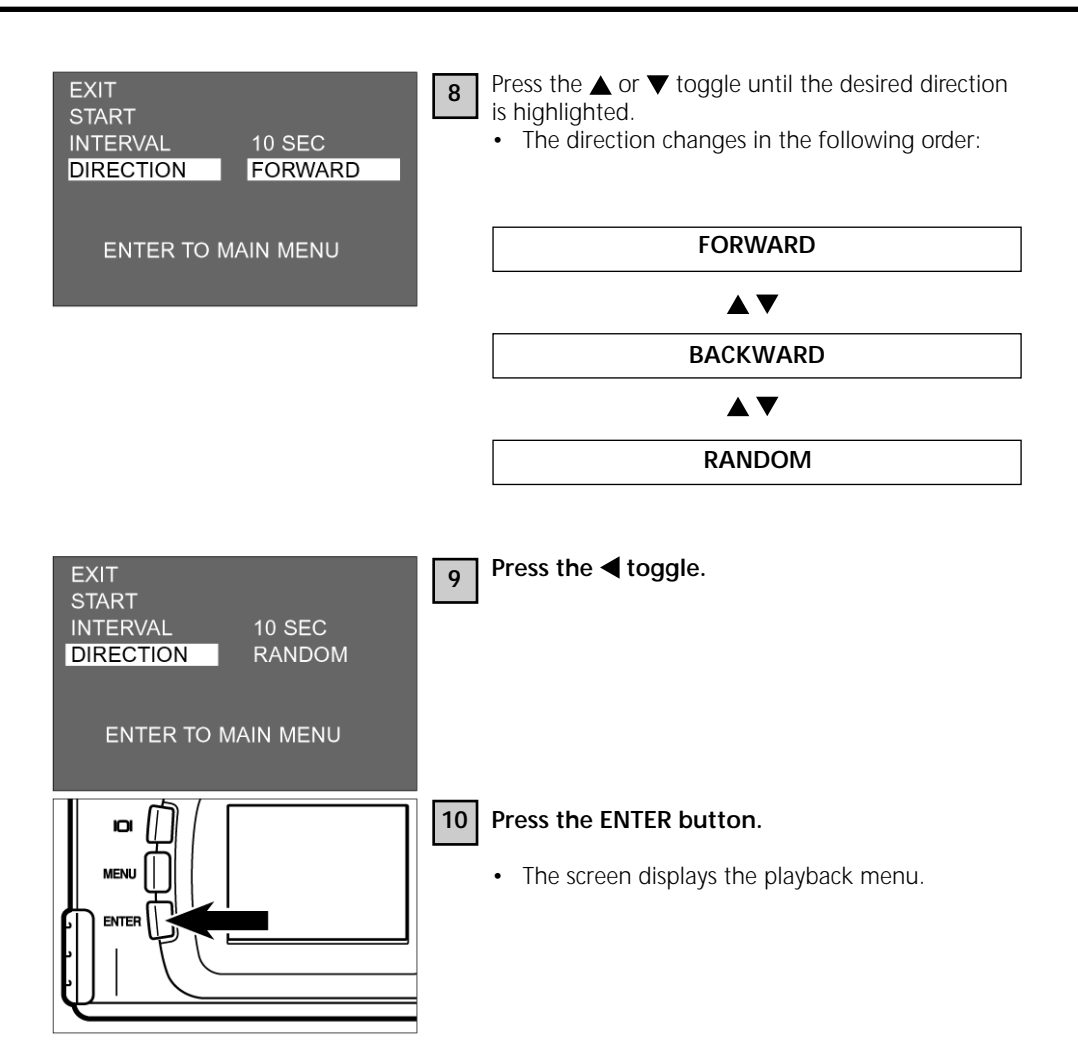

**DELETING IMAGES** 

The images saved on your CF card can be deleted under visual control on the LCD screen.

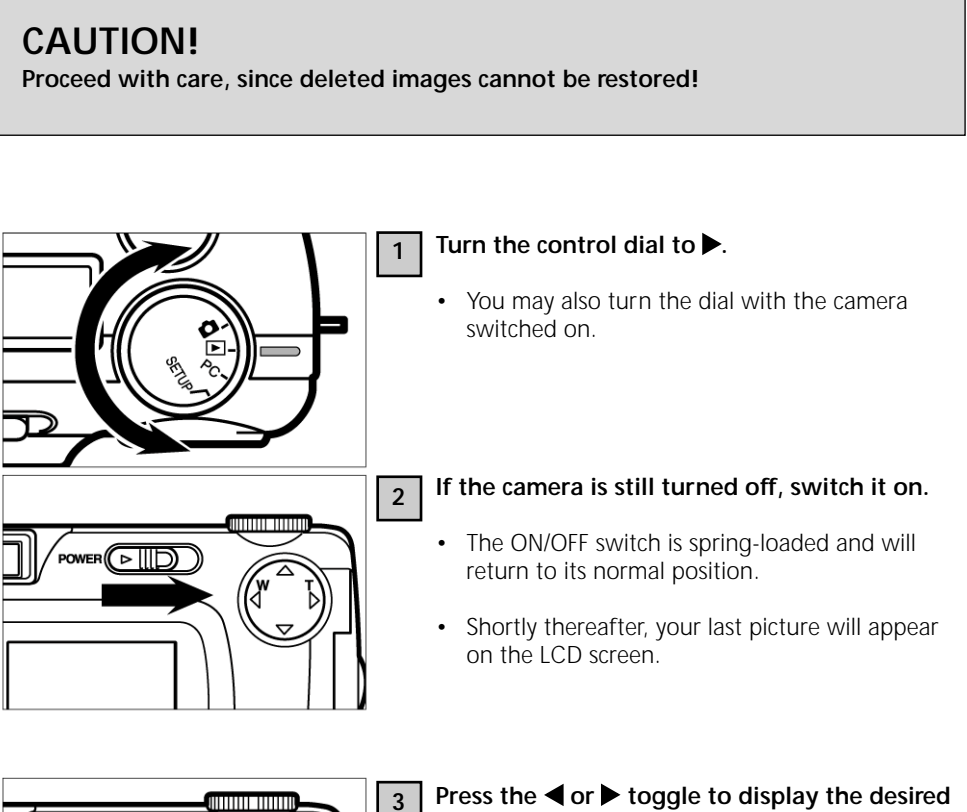

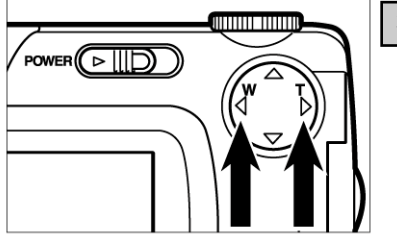

#### Press the $\blacktriangleleft$ or $\blacktriangleright$ toggle to display the desired image.

 Pressing the ► toggle will display the next following image. Pressing the < toggle will display the preceding image.

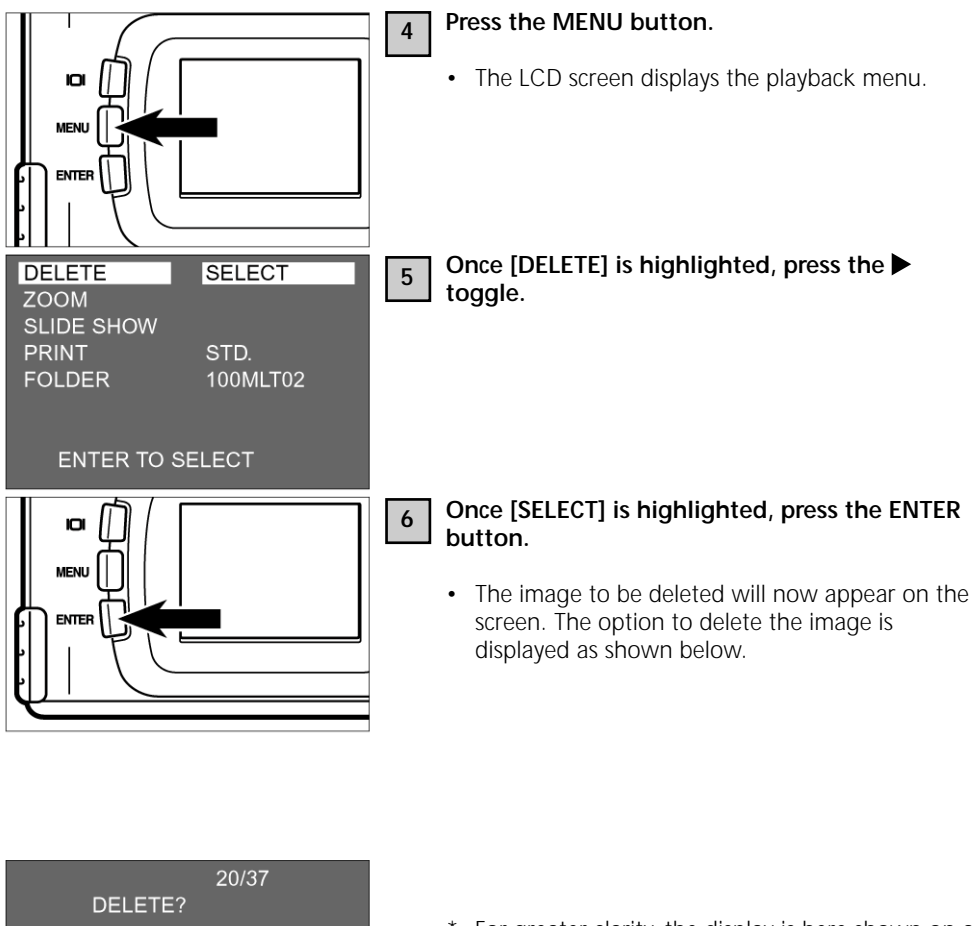

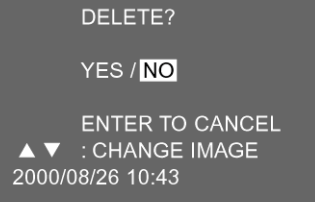

\* For greater clarity, the display is here shown on a shaded gray background. In your camera, the display is superimposed on the image to be deleted.

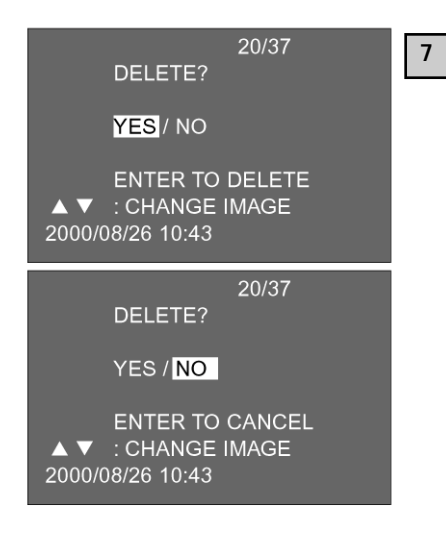

# Press the ◀ toggle until [YES] is highlighted, then press the ENTER button.

- The image has been deleted.
- After an image has been deleted, the next following one will appear on the screen (PLAY-BACK will blink until the frame number is shown). This is followed by the option to delete this image as shown opposite.
- While this display is on the screen, you may select the image to be deleted with the aid of the ▲ and ▼ toggles. Press the ▲ toggle to display the preceding image, ▼ for the next following one.
- 8

Repeat step [7] if you wish to delete further images.

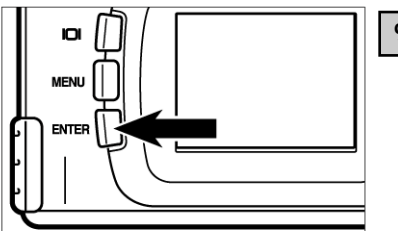

9

To complete the process, make sure that [NO] is highlighted and confirm by pressing the ENTER button.

• The LCD screen will revert to playback.

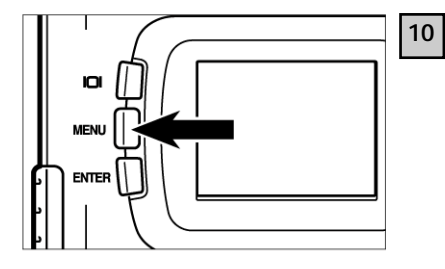

### Press the MENU button.

• The LCD screen will revert to playback.

## **DELETING ALL IMAGES**

You may also delete all the images stored on your CF card.

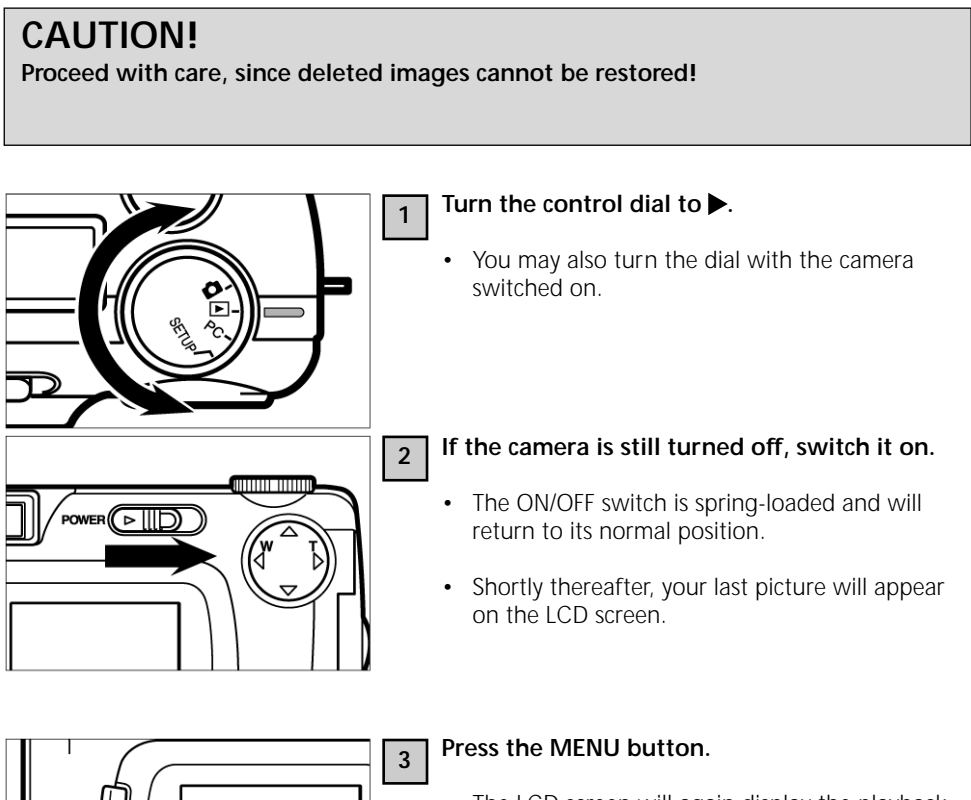

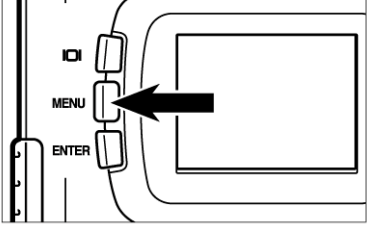

• The LCD screen will again display the playback menu.

### **DELETING ALL IMAGES**

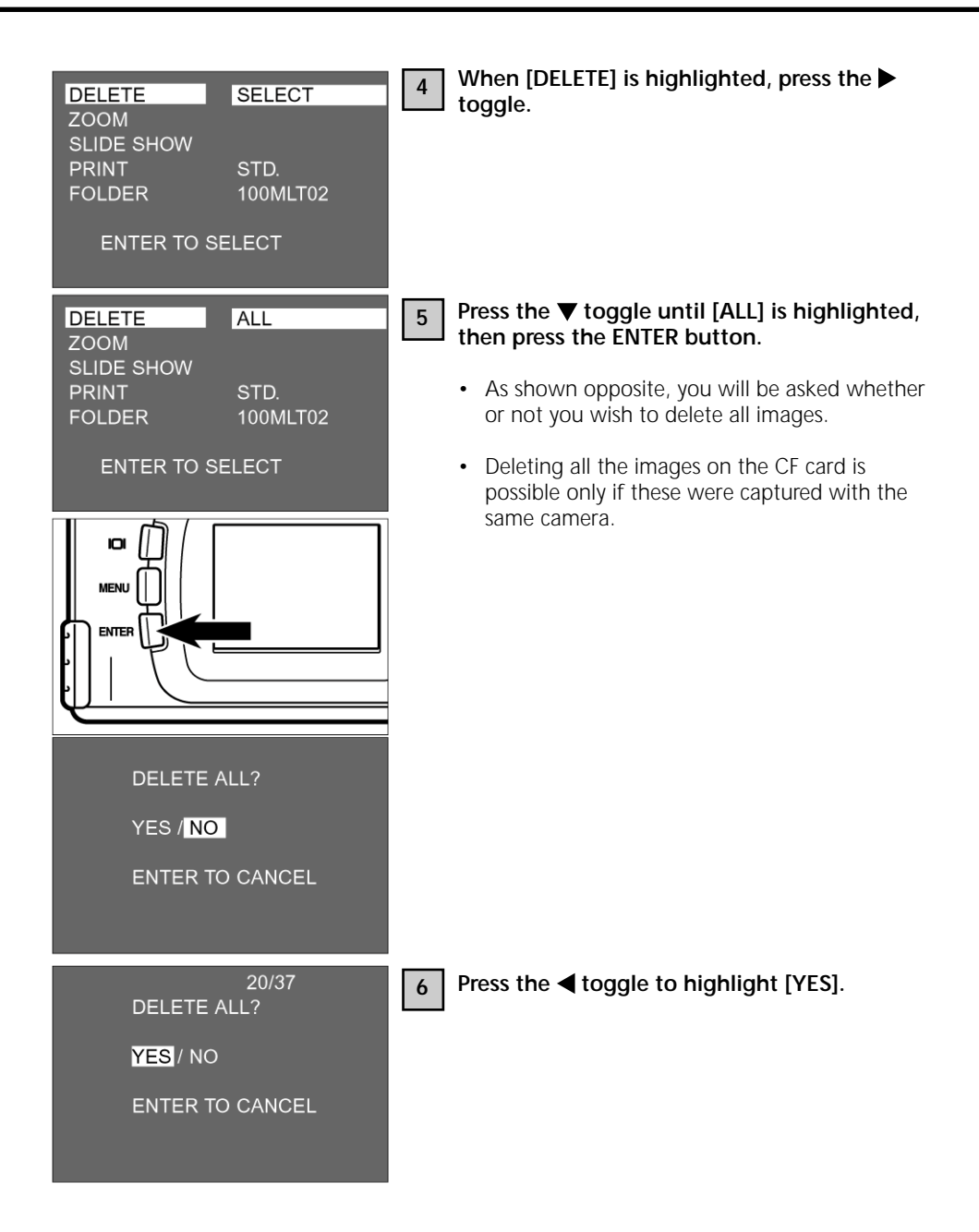

### **DELETING ALL IMAGES**

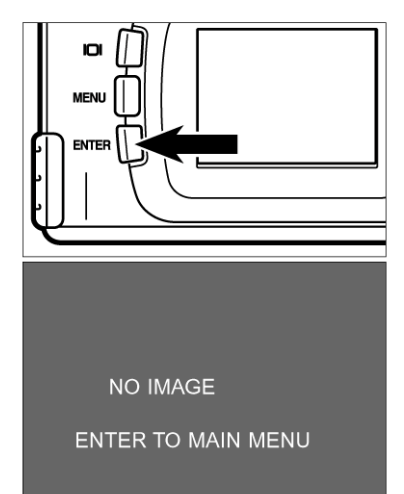

### Press the ENTER button.

- All the images saved on your CF card are deleted.
- While the images are being deleted, the green focus lamp will blink slowly (approx. twice per second).
- Once all the images on the card have been deleted, [NO IMAGE] and [ENTER TO MAIN MENU] appear on the screen.

# PLAYBACK SETTINGS

### THE PLAYBACK MENU

### THE PLAYBACK MENU (LCD screen)

| MLT02 |
|-------|
|       |
|       |

#### PLAYBACK OPTIONS AND SETTINGS

| <b>DELETE</b><br>(for deleting all | SELECT | YES NO |
|------------------------------------|--------|--------|
| images,<br>seepage 86)             |        | YES NO |

#### Zoom

(for zoom playback, see page 77)

| SLIDE SHOW<br>(for slide show, | EXIT (Ende) |         |
|--------------------------------|-------------|---------|
| START                          |             |         |
| see page 79)                   |             | REVERSE |
|                                |             |         |

### PLAYBACK MENU

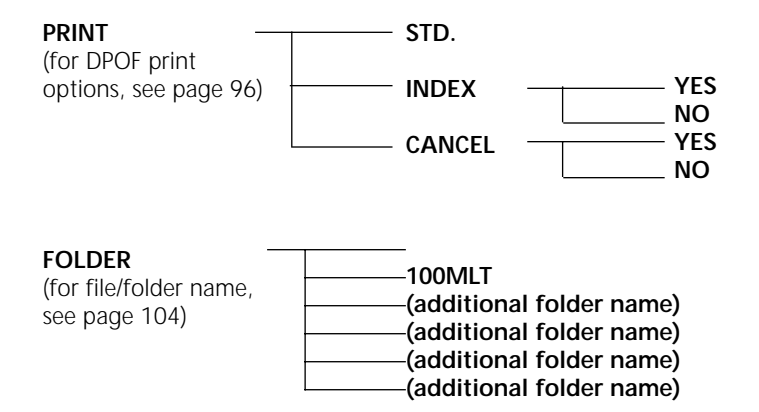

For DELETE, see page 86. For ZOOM, see page 77. For SLIDE SHOW, see page 79.

The PRINT (DPOF print settings) and FOLDER (folder name) options will be described on the following pages.

Your digital camera supports DPOF' (Digital Print Order Format), version 1.00. This lets you select the type and number of prints. In other words, you may turn over your CompactFlash or SmartMedia card on which you have saved your images together with DPOF data directly to your processing laboratory to obtain the preselected number of prints. Neither need you assign file names nor a password to the DPOF files. Alternatively, you may insert your memory card directly in your printer (which should support DPOF) for automatic printout of the preset number of copies.

- \* The DPOF format was developed jointly by the Eastman Kodak Company, Canon Inc., Fuji Photo Film Co., Ltd., and Matsushita Electric Industrial Co., Ltd., with the purpose of permitting print settings to be made directly in digital cameras.
- \* Your Rollei 23 com does not support the DPOF version 1.10 introduced in July 2000.

### SELECTING THE IMAGE AND THE NUMBER OF PRINTS DESIRED

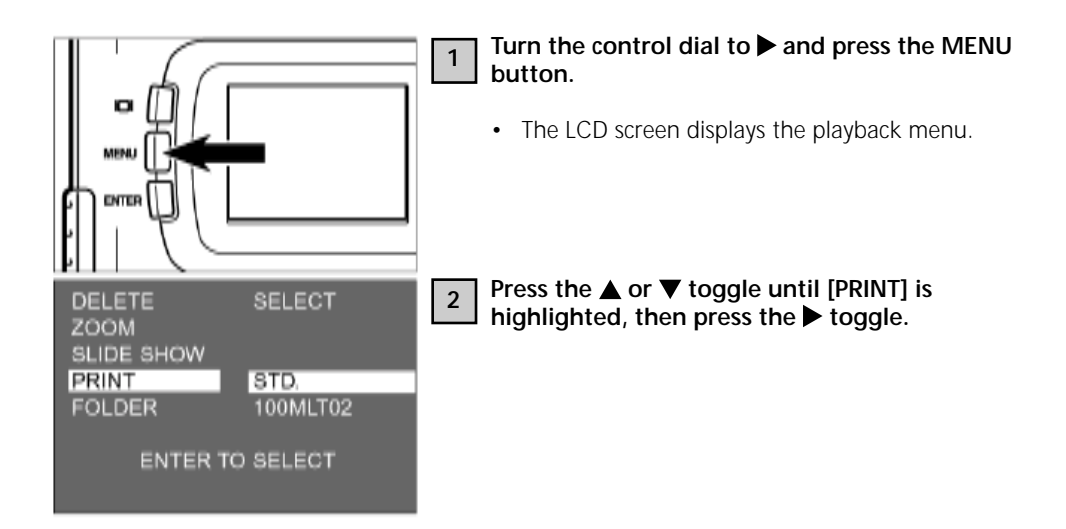

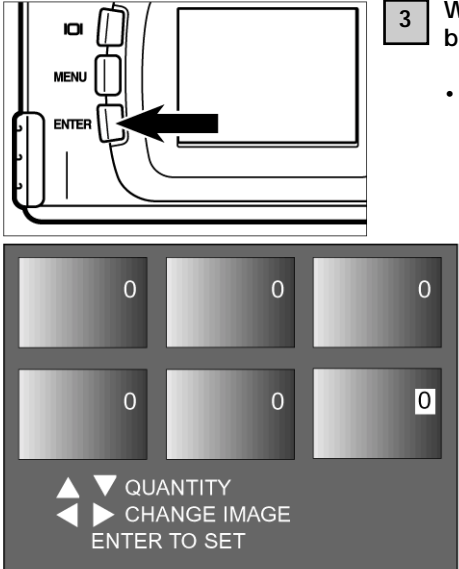

# With [STD.] highlighted press the ENTER button.

• The screen display lets you choose the number of prints per image.

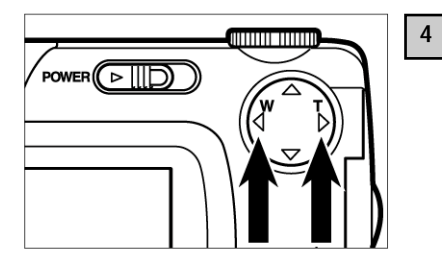

# Press the $\blacktriangleleft$ or $\blacktriangleright$ toggle to select the image to be printed.

- Selected images are marked by their highlighted frame number.
- If frame 6 has been selected (frame number 6 highlighted) and you press the ▶ toggle, the following six images will be displayed.
- If frame 7 has been selected (frame number 7 highlighted) and you press the ◀ toggle, the preceding six images will be displayed.

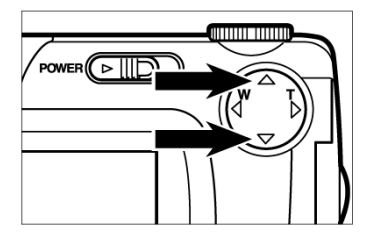

# 5 Press the $\blacktriangle$ or $\blacktriangledown$ toggle to select the number of the frame to be printed.

 Pressing the ▲ toggle will advance the frame number, pressing ▼ will reduce it.

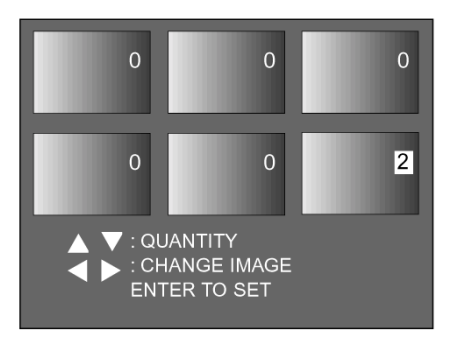

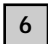

## Repeat steps [4] and [5] to select the number of prints desired for the remaining images.

• Choose "0" for images you do not wish to be printed.

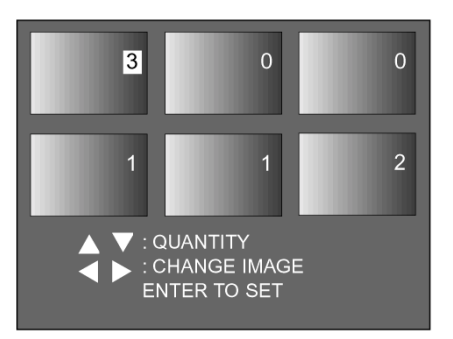

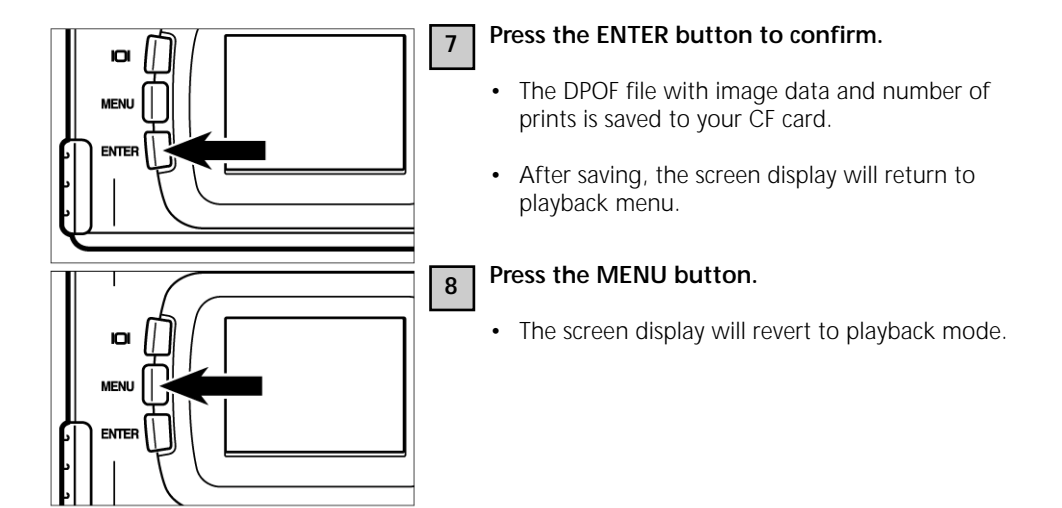

#### **INDEX-PRINT SETTINGS**

This setting serves to print all the images contained on your CF card as thumbnails in the form of an index print.

Example of an index print

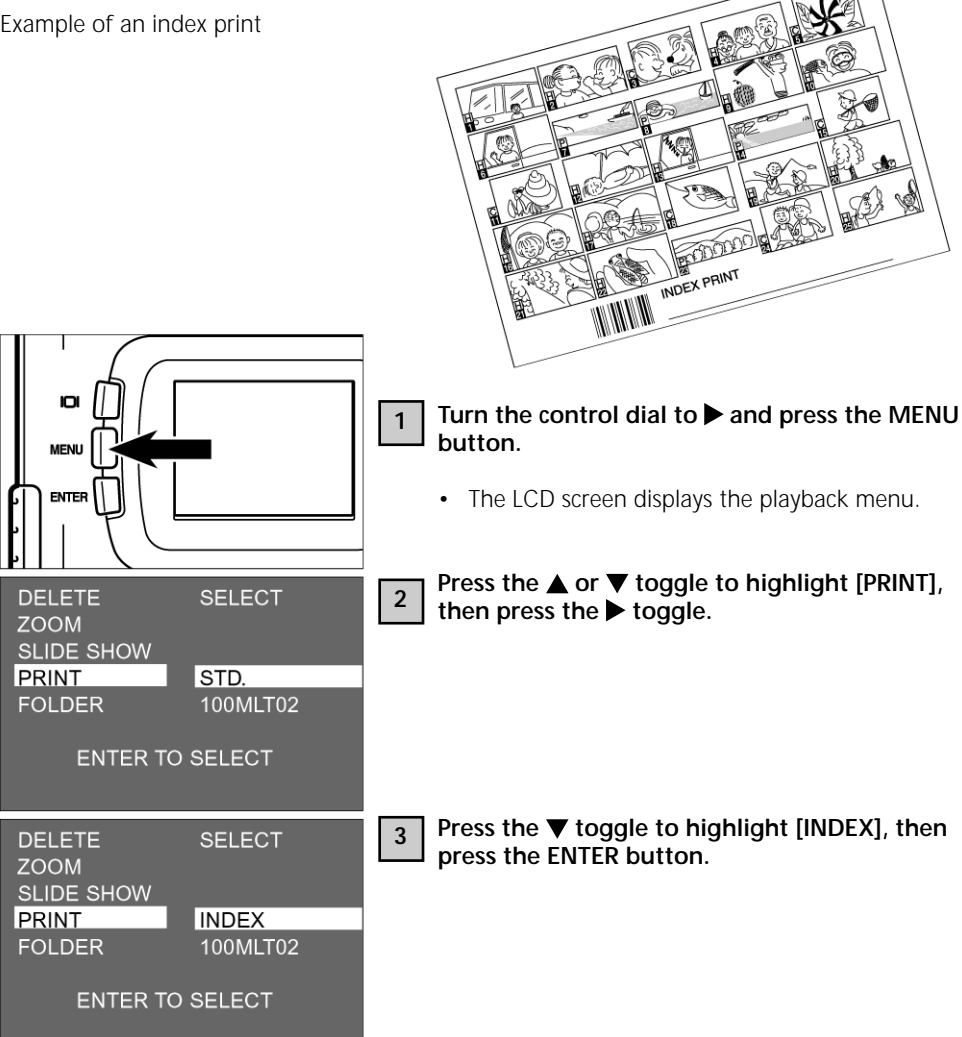

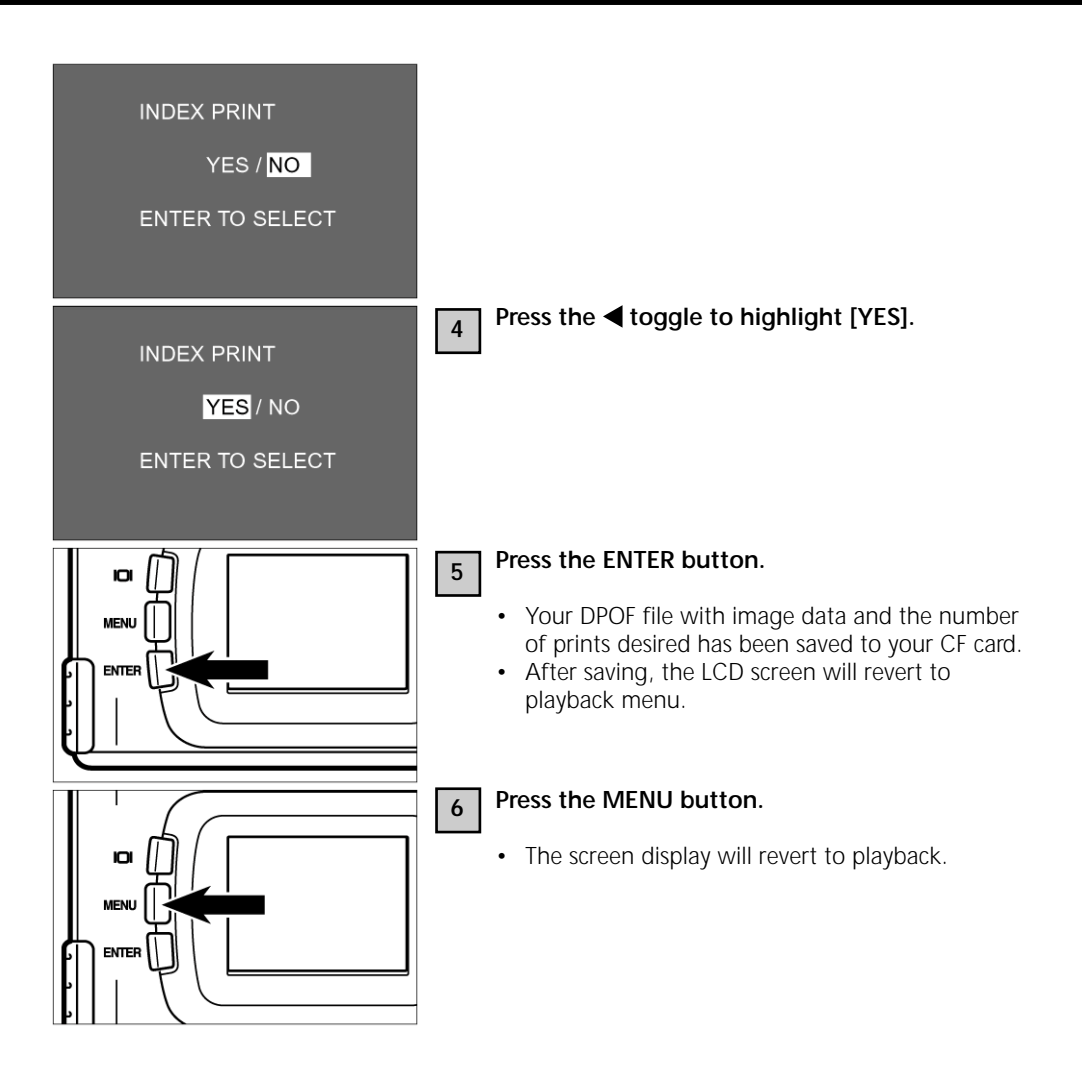

#### CANCELING DPOF PRINT SETTINGS

You may cancel all DPOF print settings described on pages 96 to 99. This also applies to the index-print settings (see page 100).

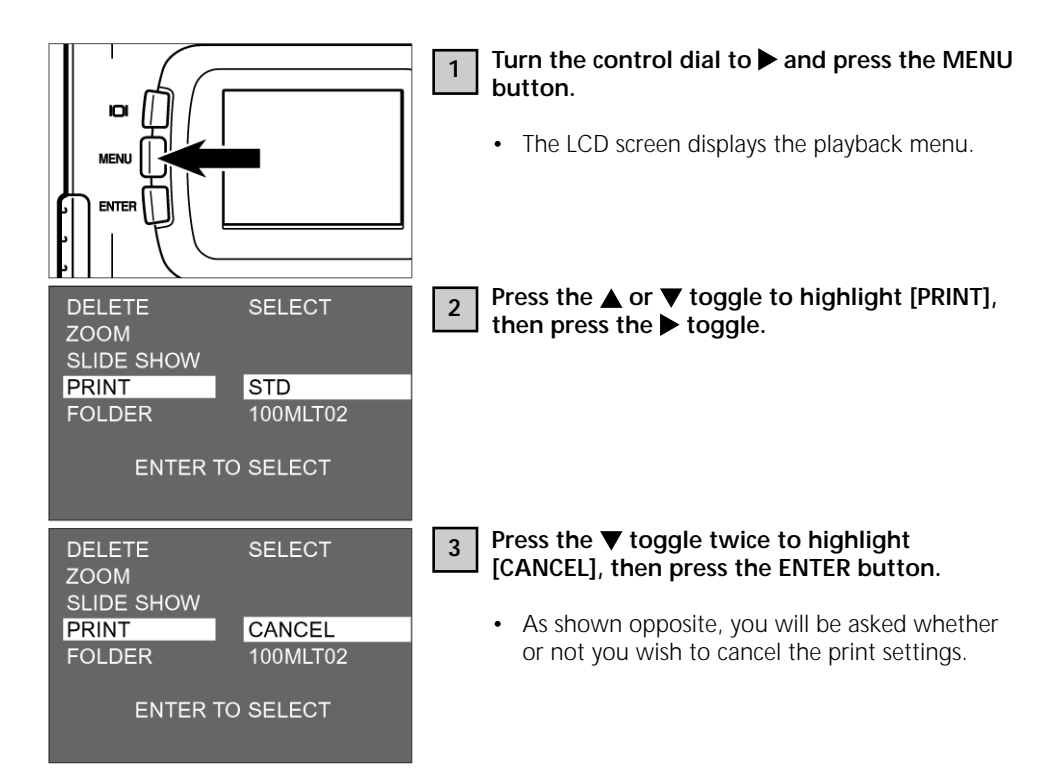

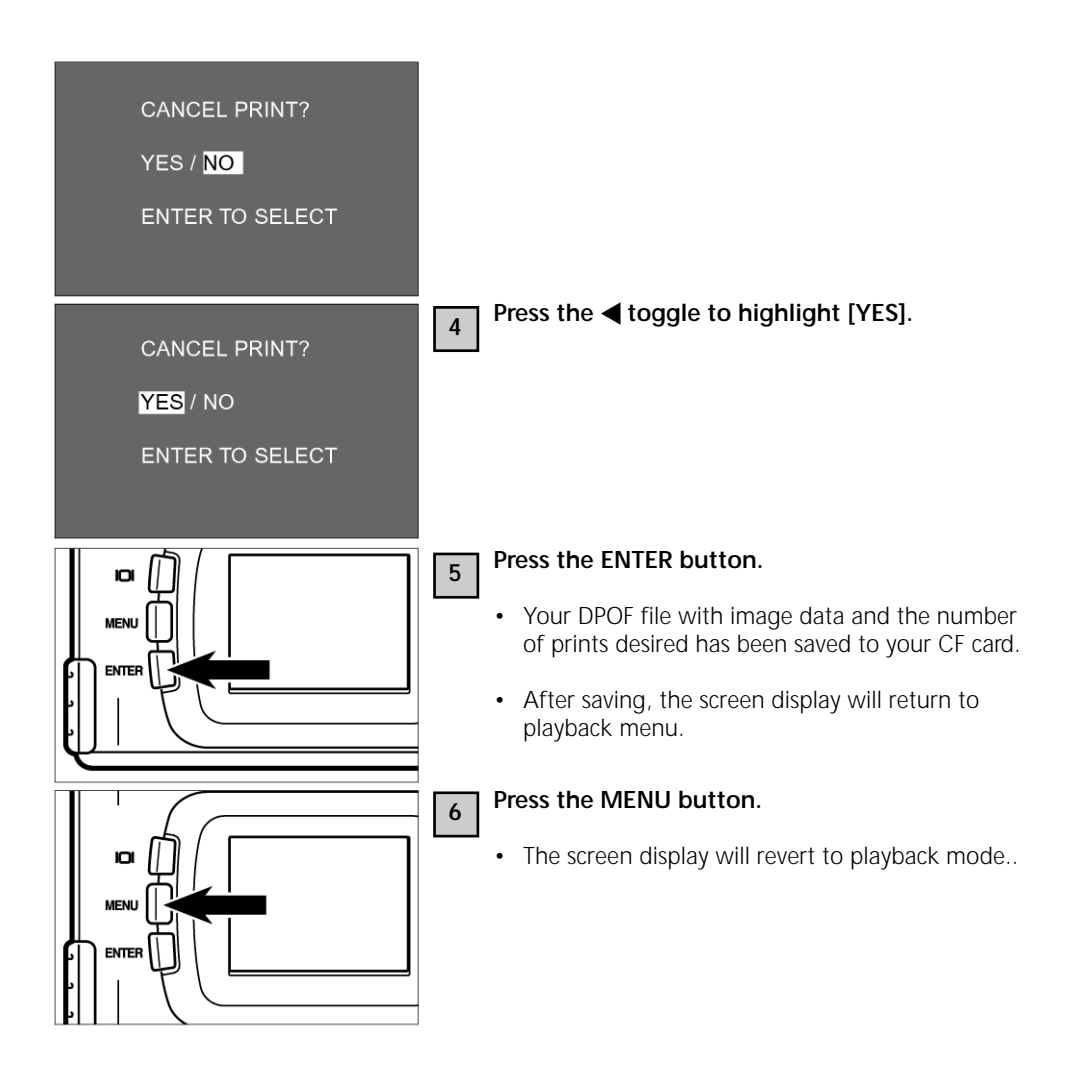

## NAMING YOUR FOLDERS

The folder on your CF card conforms to the DCF format (Design Rule for Camera File System).

The pictures taken with this camera will be filed under "Dcim" on your CF card. The first of the pictures will be named "Pict0001.jpg" and saved in the sub-file "100mlt02". All further pictures will be filed under "100mlt02". The name of the file holding the pictures is displayed in the playback menu.

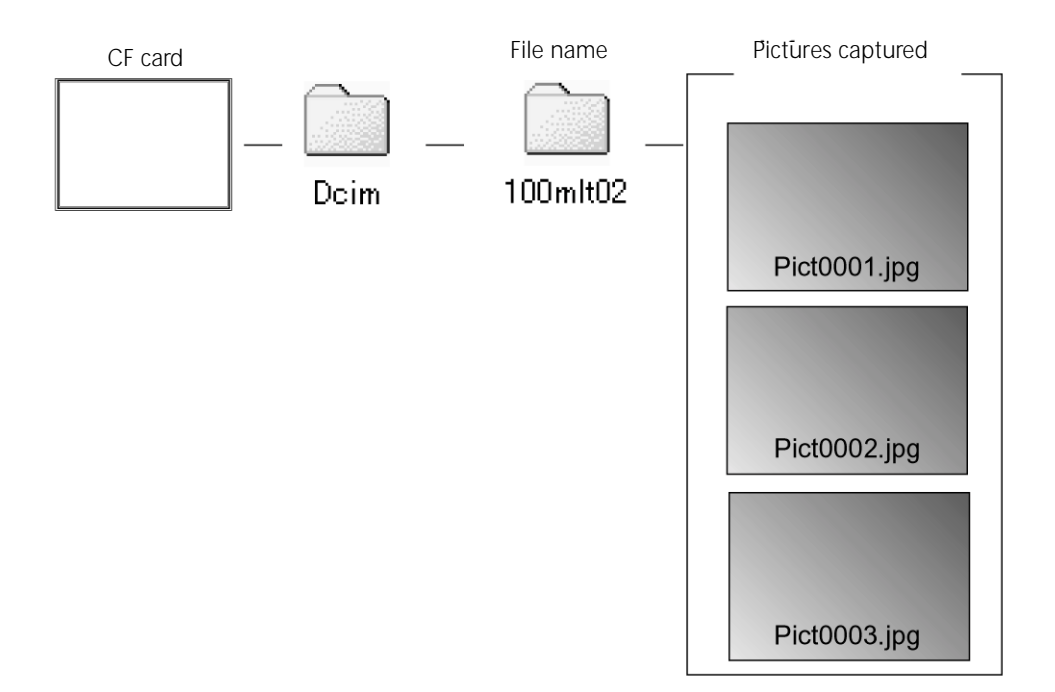

The file name of the image to be saved consists of "Pict", a four-digit number and ".jpg". Up to 9999 files are saved in the folder "100mlt02" (last file name "Pict9999.jpg"). Starting with frame number 10,000, a new file "01mlt02" is created in the "Dcim" file. Consequently, frame No. 10,000 will be saved in folder "101mlt02" under the name "pict0001.jpg". If you take over 10,000 pictures, there will be two folders on your CF card. You can select the folder containing the image to be played back by the folder names displayed in the playback menu.

You can even play back pictures taken with another digital camera supporting the DCF format by simply selecting the proper folder in the playback menu.

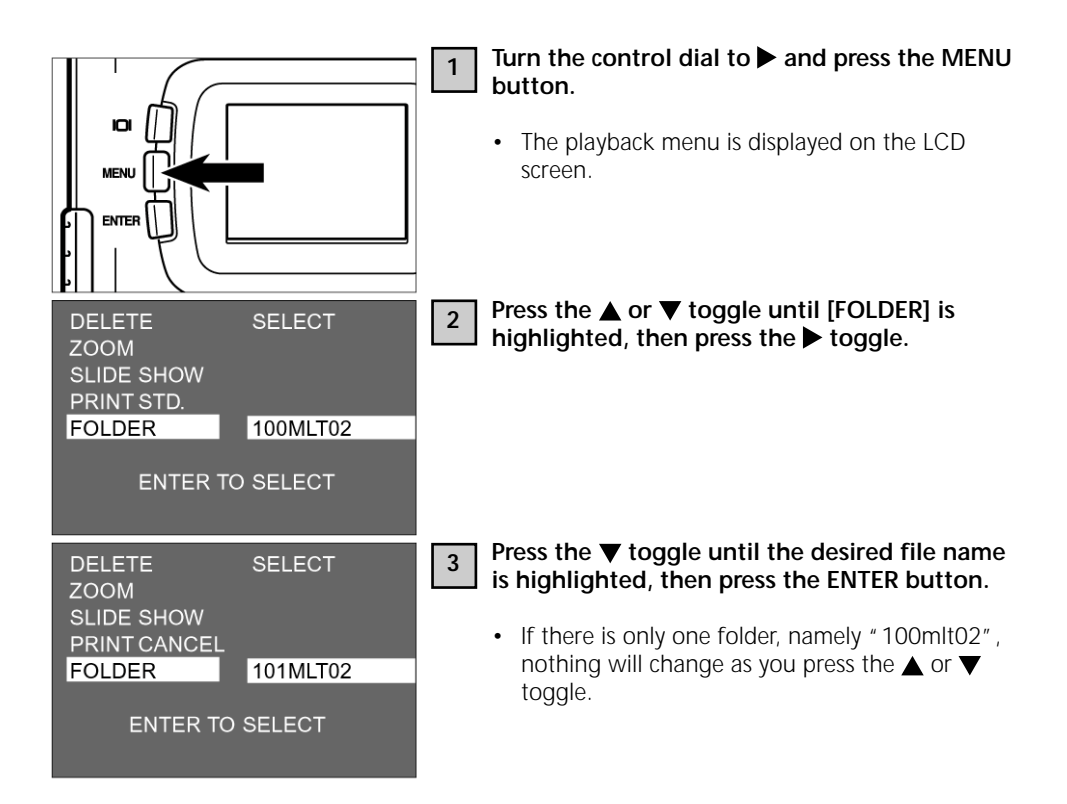

### Notes on the DCF format (Design Rule for Camera File System)

DCF (Design Rule for Camera File System) is the format developed by JEIDA as a digital-camera standard.

This format makes it possible to exchange image files between digital equipment conforming to DCF.

The following options are available with equipment conforming to DCF:

- Images can be played back on the LCD screen of another digital camera.
- The image files recorded with certain other digital cameras can be printed out.
- Recording media, such as CF or SmartMedia' cards, are interchangeable between digital cameras.
- When using a DCF-compatible computer, even the image data of some other digital cameras are available.

# SETUP

#### SETUP-MENU DISPLAY ON LCD SCREEN

| LCD BRIGHT | 5          |
|------------|------------|
| POWER SAVE | 10 MIN.    |
| FORMAT     |            |
| DATE       | 2000/08/30 |
| TIME       | 17:33      |
| BEEP       | ON         |
| VIDEO OUT  | NTSC       |
| LANGUAGE   | ENGLISH    |
| DEFAULT    |            |
|            |            |

#### SETUP-MENU SETTINGS

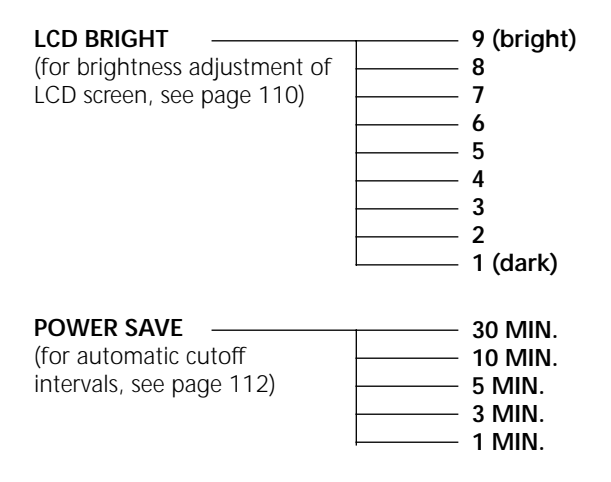
| FORMAT<br>(for formatting of CF<br>cards, see page 114)       | — NO<br>— YES           |                                          |
|---------------------------------------------------------------|-------------------------|------------------------------------------|
| DATE<br>(for setting of date,<br>see page 116)                | STYLE                   | YYYY/MM/DD     DD/MM/YYYY     MM/DD/YYYY |
|                                                               | DATE                    | YYYY/MM/DD                               |
| TIME<br>(for setting of time,<br>see page 116)                | — TIME ———              | —— HH : MM                               |
| BEEP<br>(for turning beeper on<br>or off, see page 20)        | — ON<br>— OFF           |                                          |
| VIDEO OUT<br>(for switching video<br>standard, see page 122)  | — NTSC<br>— PAL         |                                          |
| LANGUAGE<br>((language of screen menus,<br>see page 124)      | — ENGLISH<br>— JAPANESE |                                          |
| DEFAULT<br>(for resetting to default<br>values, see page 126) | — NO<br>— YES           |                                          |

## ADJUSTING THE BRIGHTNESS OF THE LCD SCREEN

Using this option, you can adjust the brightness of the LCD screen to suit your personal preference and existing lighting conditions.

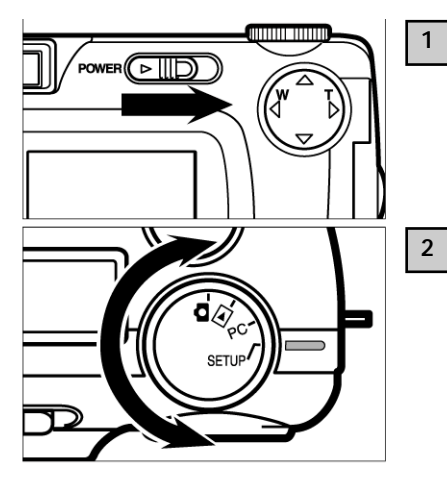

# Turn the control dial to **and turn the camera** on.

• The ON/OFF switch is spring-loaded and will return to its normal position.

#### Turn the control dial to SETUP.

• The setup menu appears on the screen as shown below.

| LCD BRIGHT | 5          |
|------------|------------|
| POWER SAVE | 3 MIN.     |
| FORMAT     |            |
| DATE       | 2000/08/30 |
| TIME       | 17:33      |
| BEEP       | ON         |
| VIDEO OUT  | NTSC       |
| LANGUAGE   | ENGLISH    |
| DEFAULT    |            |
|            |            |

# 3 With [LCD BRIGHT] highlighted, press the ► toggle.

• If the screen is off, this will turn it on. At the same time, the live image and the menu appear for adjustment.

## ADJUSTING THE BRIGHTNESS OF THE LCD SCREEN

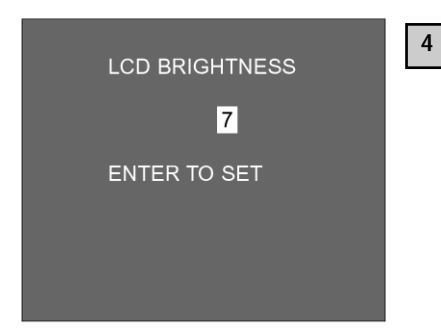

# Press the $\blacktriangle$ or $\blacktriangledown$ toggle until the desired brightness figure appears.

- Brightness is adjustable from 1 to 9. The higher the number, the brighter the screen.
- \* The illustration opposite shows a gray background. In practice, the menu is superimposed on your live image.

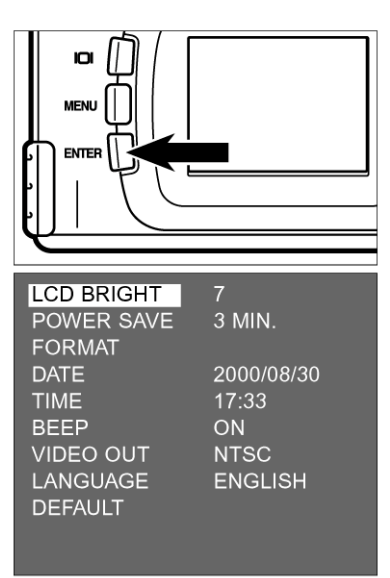

#### Press the ENTER button.

5

- The brightness of your screen is adjusted to the desired level.
- The screen display then returns to the setup menu.

## **AUTOMATIC CUTOFF**

To save power, the camera will automatically cut off after three minutes of nonuse. The cutoff interval can be varied.

3

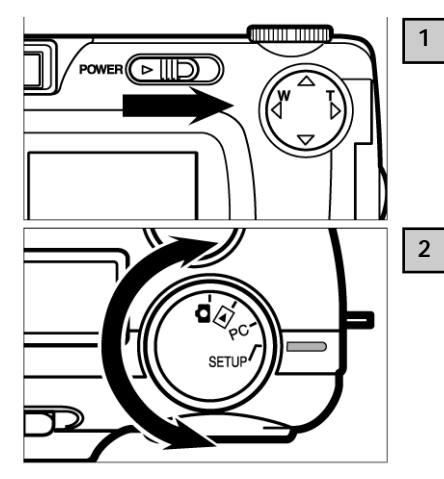

# Turn the control dial to **D** and switch the camera on.

 The ON/OFF switch is spring-loaded and will automatically return to its normal position.

#### Turn the control dial to SETUP.

• The setup menu appears on the screen as shown below.

| LCD BRIGHT | 5          |
|------------|------------|
| POWER SAVE | 3 MIN.     |
| FORMAT     |            |
| DATE       | 2000/08/30 |
| TIME       | 17:33      |
| BEEP       | ON         |
| VIDEO OUT  | NTSC       |
| LANGUAGE   | ENGLISH    |
| DEFAULT    |            |
|            |            |
|            |            |

Press the  $\blacktriangle$  or  $\blacktriangledown$  toggle until [POWER SAVE] is highlighted, then press the  $\blacktriangleright$  toggle.

## **AUTOMATIC CUTOFF**

| LCD BRIGHT           | 5<br>3 MIN.               | Press the $\blacktriangle$ or $\blacktriangledown$ toggle until the desired cutoff interval is highlighted. |
|----------------------|---------------------------|----------------------------------------------------------------------------------------------------|
| DATE<br>TIME<br>BEEP | 2000/08/30<br>17:33<br>ON | The intervals will change in the following order:                                                           |
|                      | NTSC                      | 30 minutes                                                                                                  |
| DEFAULT              | ENGLISH                   | ▲▼                                                                                                    |
|                      |                           | 10 minutes                                                                                                  |
|                      |                           |                                                                                                    |
|                      |                           | 5 minutes                                                                                                   |
|                      |                           | ▲ ▼                                                                                                    |
|                      |                           | 3 minutes                                                                                                   |
|                      |                           |                                                                                                    |

1 minute

| LCD BRIGHT<br>POWER SAVE          | 5<br>10 MIN.                      | 5 Pi | ress the ◀ toggle.                                                                                                    |
|-----------------------------------|-----------------------------------|------|----------------------------------------------------------------------------------------------------|
| DATE<br>TIME<br>BEEP<br>VIDEO OUT | 2000/08/30<br>17:33<br>ON<br>NTSC | *    | The cutoff interval can only be varied if you use batteries. With an AC adapter, the interval is fixed at 30 minutes.               |
| LANGUAGE<br>DEFAULT               | ENGLISH                           | *    | With the camera connected to a computer (see pages 132, 142), the interval is 30 minutes, recordless of whother you are using an AC |

#### ) minutes, regardless of whether you are using an AC adapter or batteries or have set another interval.

Formatting your CF card

#### CAUTION!

Formatting will delete all data from your CF card! Decide very carefully whether you really wish to delete all these data.

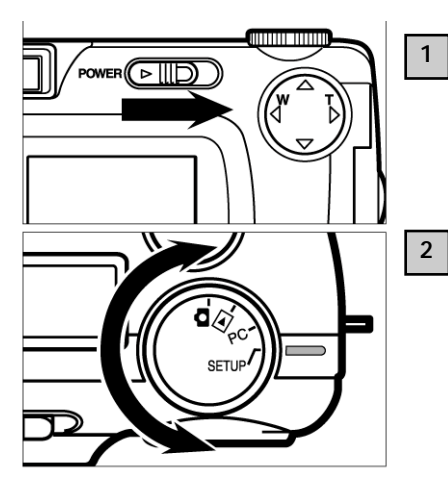

# Turn the control dial to **and** switch the camera on.

 The ON/OFF switch is spring-loaded and will automatically return to its normal position.

#### Turn the control dial to SETUP.

• The setup menu is displayed on the LCD screen as shown below.

| LCD BRIGHT | 7          |
|------------|------------|
| POWER SAVE | 10 MIN.    |
| FORMAT     |            |
| DATE       | 2000/08/30 |
| TIME       | 17:33      |
| BEEP       | ON         |
| VIDEO OUT  | NTSC       |
| LANGUAGE   | ENGLISH    |
| DEFAULT    |            |
|            |            |

#### FORMATTING A COMPACTFLASH CARD

| LCD BRIGHT<br>POWER SAVE<br>FORMAT<br>DATE<br>TIME<br>BEEP<br>VIDEO OUT<br>LANGUAGE<br>DEFAULT<br>ENTER TO | 7<br>10 MIN.<br>2000/08/30<br>17:33<br>ON<br>NTSC<br>ENGLISH | 3 | <ul> <li>Press the ▲ or ▼ toggle until [FORMAT] is highlighted, then press the ENTER button.</li> <li>You will be asked whether or not you want to format your CF card.</li> </ul> |
|----------------------------------------------------------------------------------------------------|--------------------------------------------------------------|---|----------------------------------------------------------------------------------------------------|
| FORMAT                                                                                                    | CARD?                                                        |   |                                                                                                    |
| YES / NO                                                                                                   |                                                              |   |                                                                                                    |
| ENTER TO                                                                                                   | O SELECT                                                     |   |                                                                                                    |
|                                                                                                    |                                                              | _ | Pross the <b>4</b> toggle to highlight [VES] then                                                                                                    |
| FORMAT                                                                                                    | CARD?                                                        | 4 | press the ENTER button.                                                                                                    |
| YES / NO                                                                                                   |                                                              |   | • Formatting of your CF card starts.                                                                                                    |
|                                                                                                    |                                                              |   | • After the card has been formatted, the screen display will return to the setup menu.                                                                                             |
| ENTER TO                                                                                                   | ) SELECT                                                     |   |                                                                                                    |

The camera automatically records the date and hour with every shot – provided you have properly set its clock.

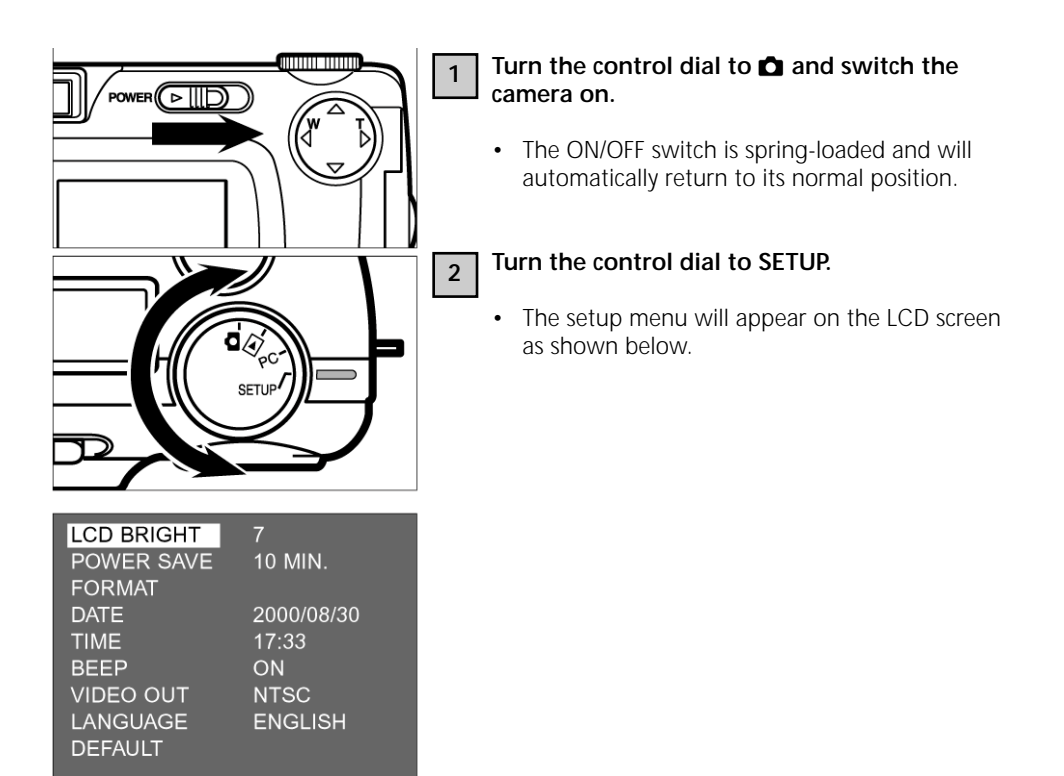

## SETTING DATE AND HOUR

| LCD BRIGHT<br>POWER SAVE<br>FORMAT<br>DATE<br>TIME<br>BEEP<br>VIDEO OUT | 7<br>10 MIN.<br>2000/08/30<br>17:33<br>ON<br>NTSC<br>ENGUISH | <ul> <li>3 Press the ▲ or ▼ toggle until [DATE] is highlighted, then press the ENTER button.</li> <li>The date and hour will be displayed as shown opposite.</li> <li>If you wish to set only the hour, press the ▲ or ▼ toggle until [TIME] is highlighted, then press</li> </ul> |
|-------------------------------------------------------------------------|--------------------------------------------------------------|----------------------------------------------------------------------------------------------------|
|                                                                         | ADJUST                                                       | the ENTER button. Thereafter start with step [7].                                                                                                    |
| STYLE<br>DATE<br>TIME                                                   | YYYY/MM/DD<br>20 <mark>00</mark> /08/30<br>17:33             |                                                                                                    |
| ▲ ▼: SELECT<br>◀ ▶ : ADJUST<br>ENTER:                                   | SET                                                          |                                                                                                    |
| STYLE<br>DATE<br>TIME                                                   | YYYY/MM/DD<br>2000/08/30<br>17:33                            | If you wish to change the order of year, month<br>and day, press the                                                                                                    |
| ▲ ▼: SELECT<br>◀ ▶ : ADJUST<br>ENTER:                                   | SET                                                          | <ul> <li>If you do not wish to thange the date format,<br/>start with step [7].</li> </ul>                                                                                                    |

### SETTING DATE AND HOUR

| STYLE<br>DATE<br>TIME<br>▲ ▼: SELECT  | YYYY/MM/DD<br>2000/08/30<br>17:33 | 5 | <ul> <li>Press the ▲ or ▼ toggle until the desired sequence of year, month and day is highlighted.</li> <li>The sequence of year, month and day changes as follows:</li> </ul>                                                      |
|---------------------------------------|-----------------------------------|---|----------------------------------------------------------------------------------------------------|
| ENTER:                                | SET                               |   | YYYY/MM/DD (year/month/day)                                                                                                    |
|                                       |                                   |   |                                                                                                    |
|                                       |                                   |   | DD/MM/YYYY (day/month/year)                                                                                                    |
|                                       |                                   |   | $\blacktriangle \checkmark$                                                                                                    |
|                                       |                                   |   | MM/DD/YYYY (month/day/year)                                                                                                    |
|                                       |                                   |   | <ul> <li>If you change this sequence, the new format will also be reflected in the date/hour display on the LCD screen.</li> <li>If you do not wish to change this sequence, proceed with step [7].</li> </ul>                      |
| STVI F                                |                                   | 6 | Press the > toggle once.                                                                                                    |
|                                       | 20 <mark>00</mark> /08/30         |   | • The last two year digits are highlighted.                                                                                                    |
| ▲ ♥: SELECT<br>◀ ▶ : ADJUST<br>ENTER: | SET                               |   | <ul> <li>Every time you press the ► toggle, the highlighted portion will shift in the following order: year Æ month Æ day Æ hour Æ minute. If you press the ◄ toggle, the sequence will shift in the opposite direction.</li> </ul> |

## SETTING DATE AND HOUR

| STYLE<br>DATE<br>TIME                 | YYYY/MM/DD<br>2000/ <mark>09</mark> /30<br>17:33    |
|---------------------------------------|-----------------------------------------------------|
| ▲ ▼: SELECT<br>◀ ▶ : ADJUST<br>ENTER: | SET                                                 |
|                                       |                                                     |
| STYLE<br>DATE<br>TIME                 | YYYY/MM/DD<br>2000/09/30<br><mark>17</mark> :33<br> |

7

Press the  $\blacktriangle$  or  $\lor$  toggle to set the date and hour. If you keep either of these toggles depressed, the setting will advance rapidly either forward or backward.

- The year can be set from 2000 to 2099.
- To change other digits, repeat steps [6] and [7].
- If [TIME] is highlighted and the ENTER button pressed as described under [3], the display lets you set the date and hour. To set the hour, repeat steps [6] and [7].

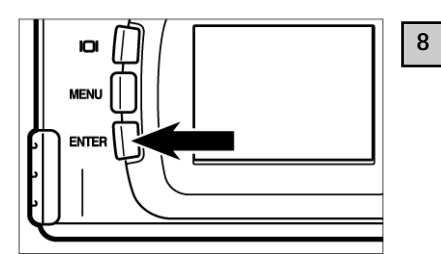

## Once you have set the date and hour, press the ENTER button.

- The built-in clock starts running, and the LCD screen displays the setup menu.
- \* After changing batteries, check whether date and hour are still correct. If you don't use an AC adapter and leave the cover of the battery compartment open longer than five minutes, the built-in clock may either be slow, or it may have been reset entirely. In this case, you will have to reset both the date and the hour.

A beep will sound whenever you press one of the buttons or turn the control dial. If you wish, these beeps can be turned off.

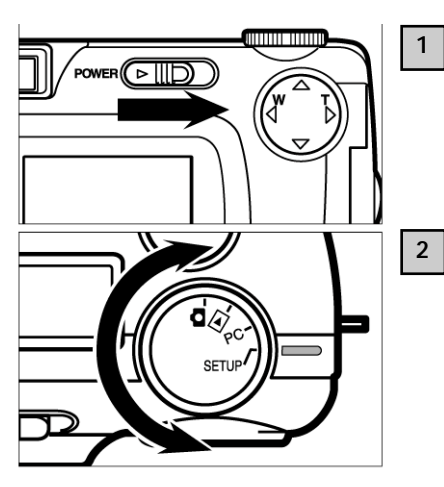

# Turn the control dial to **D** and switch the camera on.

• The ON/OFF switch is spring-loaded and will automatically return to its normal position.

#### Turn the control dial to SETUP.

• The LCD screen will display the setup menu as shown below.

| LCD BRIGHT | 7          |
|------------|------------|
| POWER SAVE | 10 MIN.    |
| FORMAT     |            |
| DATE       | 2000/09/30 |
| TIME       | 17:33      |
| BEEP       | ON         |
| VIDEO OUT  | NTSC       |
| LANGUAGE   | ENGLISH    |
| DEFAULT    |            |
|            |            |

### **ACTIVATING THE BEEPER**

| LCD BRIGHT<br>POWER SAVE<br>FORMAT<br>DATE<br>TIME<br>BEEP<br>VIDEO OUT<br>LANGUAGE<br>DEFAULT | 7<br>10 MIN.<br>2000/09/30<br>17:33<br>ON<br>NTSC<br>ENGLISH  | 3 Press the ▲ or ▼ toggle until [BEEP] is highlighted, then press the ► toggle.                                                                                          |
|------------------------------------------------------------------------------------------------|---------------------------------------------------------------|----------------------------------------------------------------------------------------------------|
| LCD BRIGHT<br>POWER SAVE<br>FORMAT<br>DATE<br>TIME<br>BEEP<br>VIDEO OUT<br>LANGUAGE<br>DEFAULT | 7<br>10 MIN.<br>2000/09/30<br>17:33<br>OFF<br>NTSC<br>ENGLISH | <ul> <li>4 Select either [ON] or [OFF] using the ▲ or ▼ toggle.</li> <li>• The beeper settings will change as follows:.</li> <li>ON</li> <li>▲ ▼</li> <li>OFF</li> </ul> |

| LCD BRIGHT | 7          | Г  |
|------------|------------|----|
| POWER SAVE | 10 MIN.    | 15 |
| FORMAT     |            |    |
| DATE       | 2000/09/30 |    |
| TIME       | 17:33      |    |
| BEEP       | OFF        |    |
| VIDEO OUT  | NTSC       |    |
| LANGUAGE   | ENGLISH    |    |
| DEFAULT    |            |    |
|            |            |    |
|            |            |    |

- regardless of which button you press.
  - The volume of the beep cannot be varied.

You may view the pictures captured with your camera on a TV screen. The camera has a video output terminal via which it can be connected to a TV set using the video cable. This terminal can be switched to either NTSC or PAL.

#### What is NTSC, and what is PAL?

The two are color TV standards. NTSC is mainly used in the United States, in Japan, Canada, Mexico, the Philippines, Korea, etc. The PAL standard is primarily used in Western Europe (except France), in Australia, Singapore, Thailand, China, etc. The two systems are NOT compatible. Your Rollei d 23 com, however, allows the video output to be switched to either NTSC or PAL so that you can easily view your pictures on a TV set wherever you are.

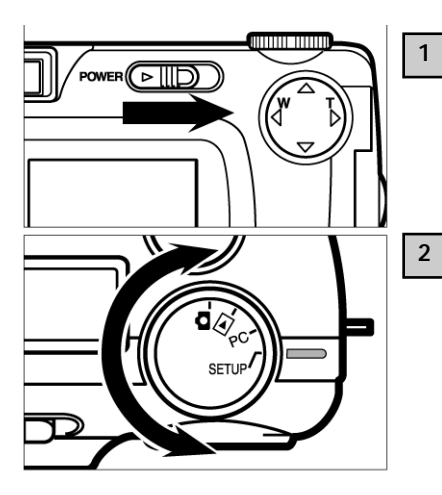

# Turn the control dial to **and** switch the camera on.

• The ON/OFF switch is spring-loaded and will automatically return to its normal position.

#### Turn the control dial to SETUP.

• The LCD screen will display the setup menu.

#### **VIDEO OUT**

| LCD BRIGHT<br>POWER SAVE<br>FORMAT<br>DATE<br>TIME<br>BEEP<br>VIDEO OUT<br>LANGUAGE<br>DEFAULT | 7<br>10 MIN.<br>2000/09/30<br>17:33<br>ON<br>NTSC<br>ENGLISH |
|------------------------------------------------------------------------------------------------|--------------------------------------------------------------|
| LCD BRIGHT<br>POWER SAVE<br>FORMAT<br>DATE<br>TIME<br>BEEP<br>VIDEO OUT<br>LANGUAGE<br>DEFAULT | 7<br>10 MIN.<br>2000/09/30<br>17:33<br>ON<br>PAL<br>ENGLISH  |

Press the  $\blacktriangle$  or  $\blacktriangledown$  toggle to highlight [VIDEO OUT], then press the  $\blacktriangleright$  toggle.

Press the  $\blacktriangle$  or  $\blacktriangledown$  toggle to select either [NTSC] or [PAL].

• The setting will change as follows:

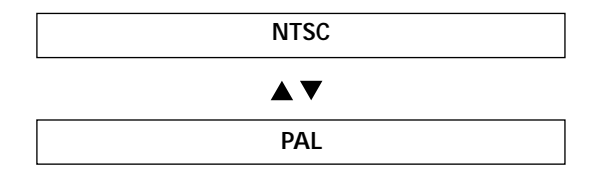

| LCD BRIGHT | 7          |
|------------|------------|
| POWER SAVE | 10 MIN.    |
| FORMAT     |            |
| DATE       | 2000/09/30 |
| TIME       | 17:33      |
| BEEP       | ON         |
| VIDEO OUT  | PAL        |
| LANGUAGE   | ENGLISH    |
| DEFAULT    |            |
|            |            |
|            |            |

#### Press the **◀** toggle.

• The standard selected will be activated.

The screen menus can be displayed in either Japanese or English.

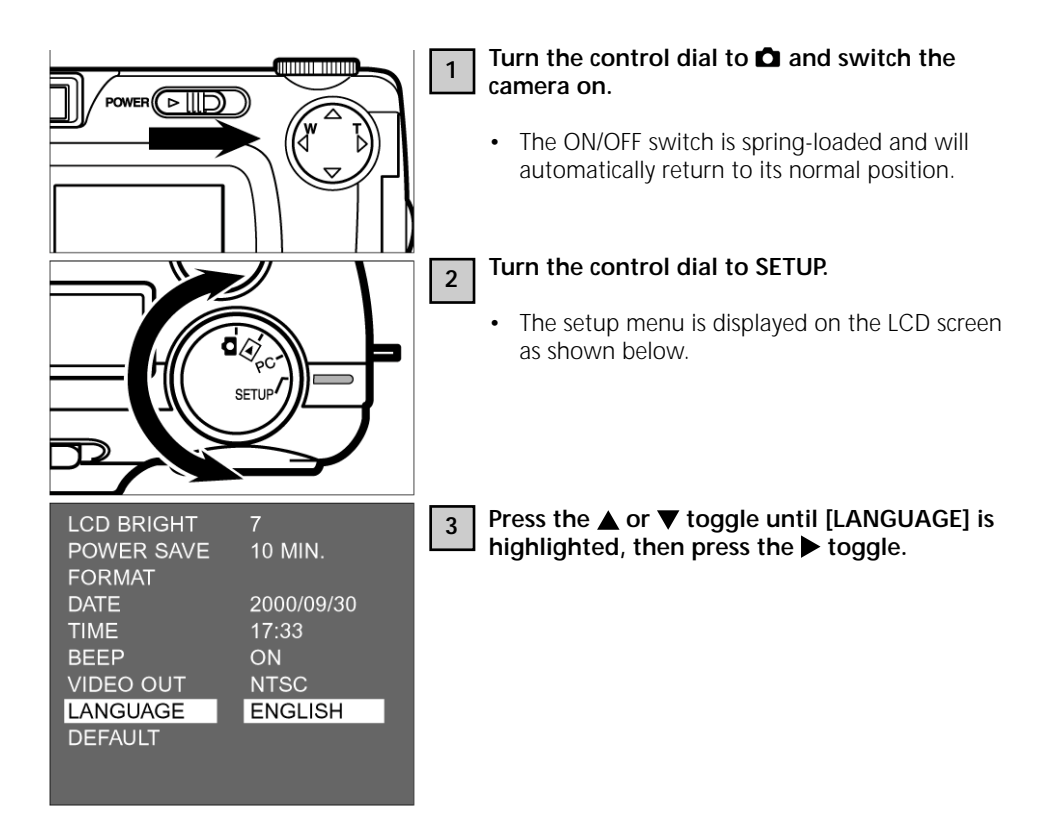

## CHOOSING THE SCREEN LANGUAGE

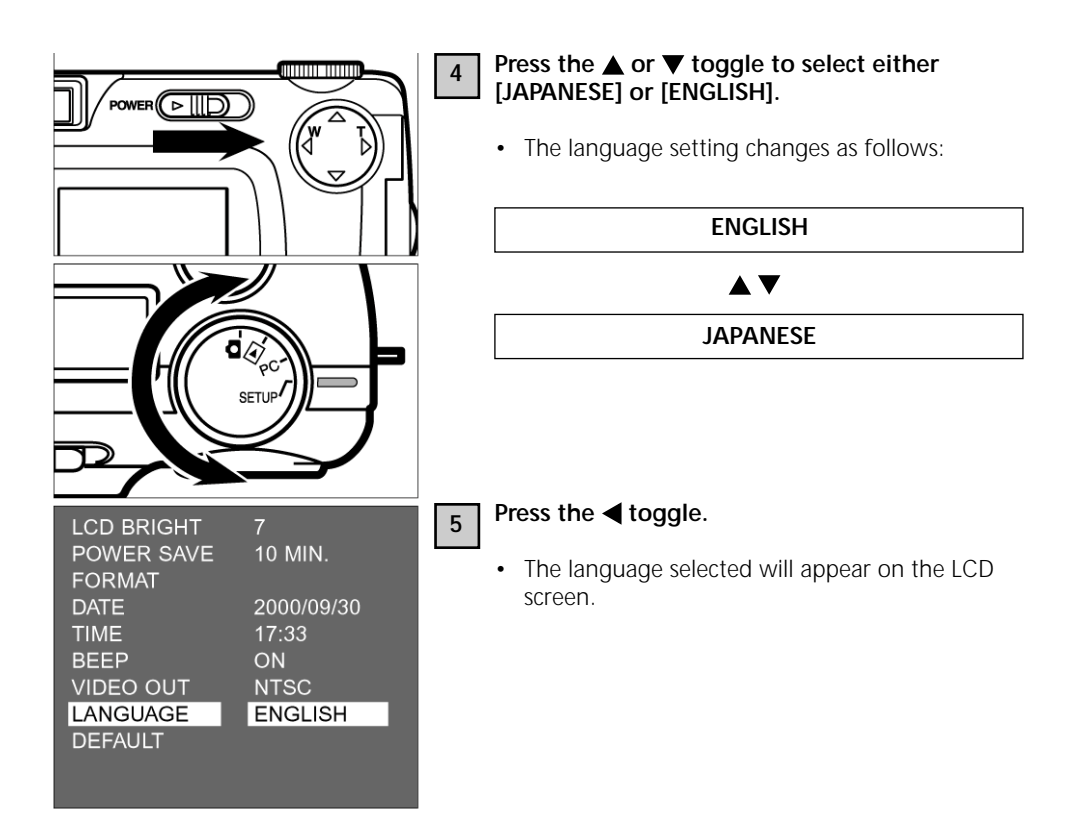

To return to English:

- 1. Repeat steps [1] [2] on the preceding page.
- 2. Press the  $\blacktriangle$  or  $\blacktriangledown$  toggle until LANGUAGE is highlighted, then press the  $\blacktriangleright$  toggle.
- 3. Press the  $\blacktriangle$  or  $\blacktriangledown$  toggle to select [I/]<sup>\*</sup>].

## **RESETTING TO FACTORY DEFAULTS**

The camera can be reset to the following factory defaults:

| Camera mode                            | Default                          |
|----------------------------------------|----------------------------------|
| Flash (see page 41)                    | Autoflash with red-eye reduction |
| Exposure compensation (see page 55)    | Zero                             |
| Focusing (see page 36)                 | AF (autofocus)                   |
| Recording (see page 45)                | Single-frame                     |
| White balance (see page 65)            | AUTO                             |
| Image quality (see page 60)            | STD. (Standard)                  |
| Image size (see page 63)               | FULL                             |
| Sharpness (see page 68)                | NORMAL                           |
| Slide-show interval (see pages 82, 83) | 3 seconds                        |
| Slide-show sequence (see pages 82, 83) | FORWARD                          |
| LCD screen brightness (see page 110)   | 5                                |
| Auto cutoff interval (see 112)         | 3 minutes                        |
| Beeper (see page 120)                  | ON                               |

## **RESETTING TO FACTORY DEFAULTS**

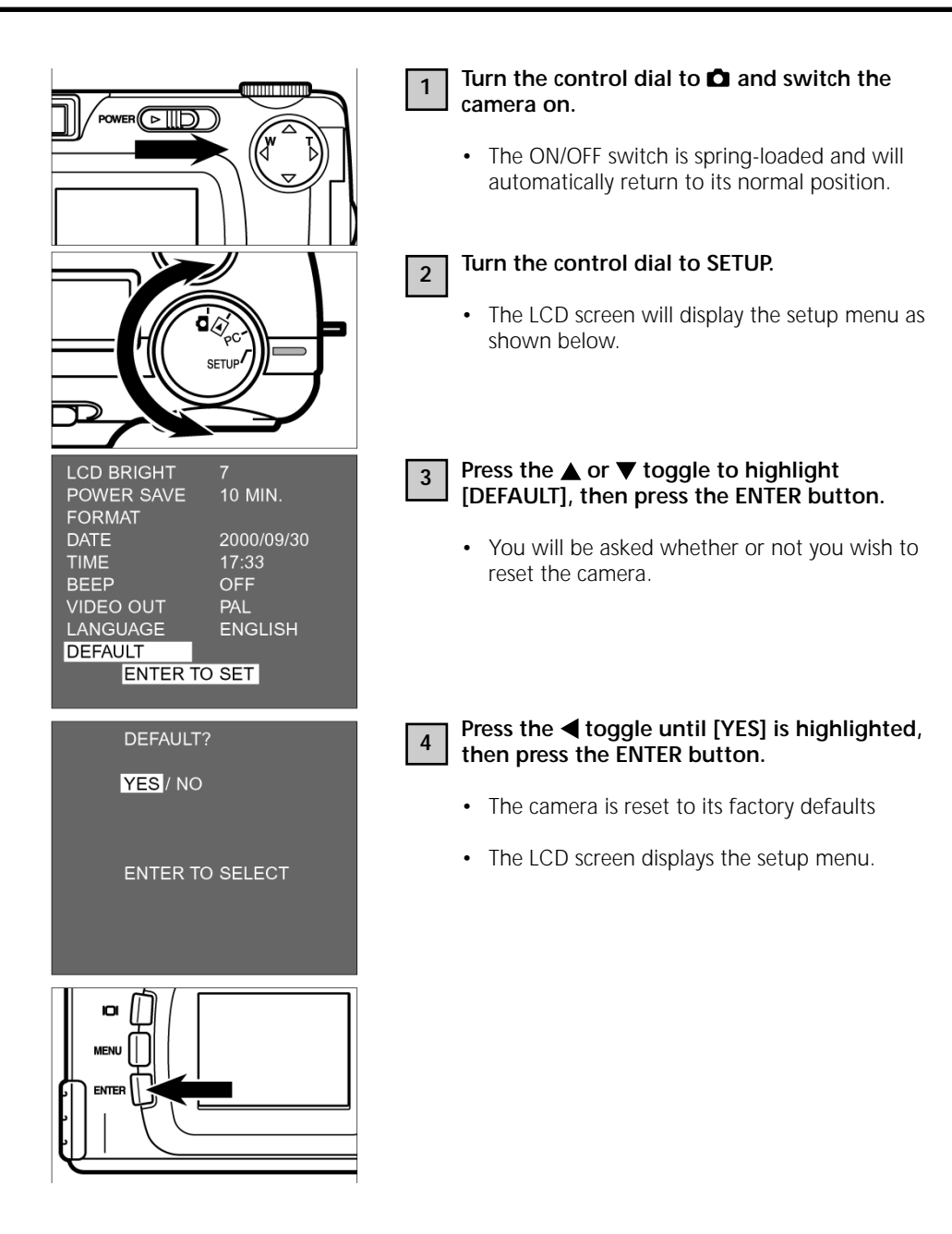

Installing the driver software

To install the drivers for Windows 98 / Windows 98 SE / Windows 2000 Prof. / Windows, proceed as follows:

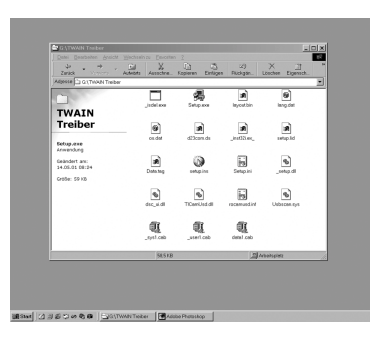

1 In: RC

Insert the installation CD-ROM into your CD-ROM drive.

Double-click on the Setup icon.

3 T

2

The Setup dialog box appears. Please wait.

4

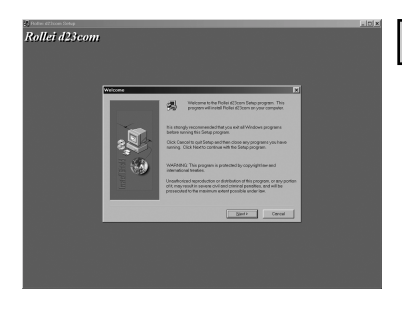

When the "Welcome" dialog appears, click [Next].

| r<br>Rollei d23com | - (d) -                                                                                                    |  |
|--------------------|----------------------------------------------------------------------------------------------------|--|
|                    | Silver Loose Agreeat                                                                                                    |  |
|                    | Their sectors defined and the sectors of the sectors of the sector |  |
|                    |                                                                                                    |  |
|                    |                                                                                                    |  |

5 When the Software License Agreement box appears, read it carefully and decide what to do:

[Back] to preceding box.

[Yes] to accept.

[No] to reject and exit.

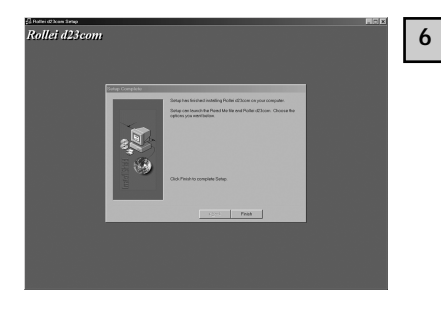

When the Start Copying Files box appears, select:

[[Next] to start installation.

[Back] to go back to the previous dialog box.

[Cancel] to exit.

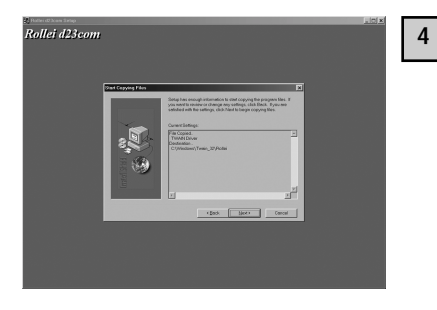

When the Setup Complete box appears, click [Finish] to complete installation.

The following steps apply equally to OS 8.6 and OS.9.

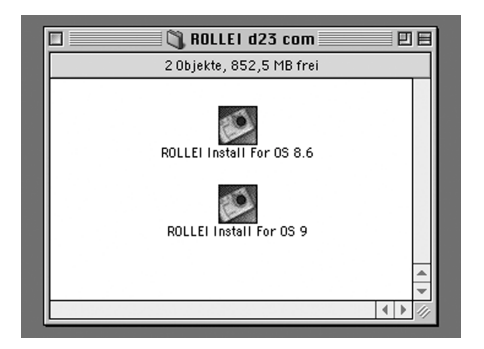

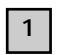

Choose the appropriate driver for your system.

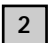

Start the installation.

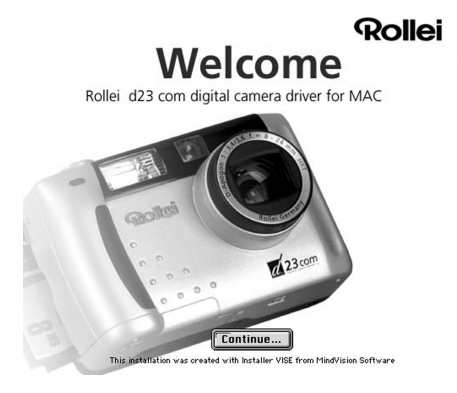

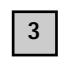

When the Welcome box appears, click [Continue].

1

2

|                                         |                                                             | 1:49 PH 6                                                                             | 2 8                                                                                               | Cinste                                                                                                    | 11For059.x                                                                                   |
|-----------------------------------------|-------------------------------------------------------------|---------------------------------------------------------------------------------------|---------------------------------------------------------------------------------------------------|----------------------------------------------------------------------------------------------------|----------------------------------------------------------------------------------------------|
| 2                                       |                                                             |                                                                                       |                                                                                                   | Contraction of the local division of the local division of the loc | -                                                                                            |
|                                         |                                                             |                                                                                       |                                                                                                   | E                                                                                                    | ystem HD                                                                                     |
|                                         |                                                             |                                                                                       |                                                                                                   |                                                                                                    | -                                                                                            |
|                                         |                                                             |                                                                                       |                                                                                                   |                                                                                                    | winne                                                                                        |
|                                         | ROLLEInst                                                   | allForOS9.x                                                                           |                                                                                                   |                                                                                                    | DB                                                                                           |
| Click the Install but<br>• Easy Install | ton to install                                              |                                                                                       |                                                                                                   |                                                                                                    | £                                                                                            |
| Install Location                        | ied on the disk "Syste                                      | en HD*                                                                                | ]                                                                                                 | Quit                                                                                                    |                                                                                              |
|                                         | Click the install but<br>■ Eosy Install<br>Install Lesstins | ROLLEInst<br>Click the install button to install<br>• Easy install<br>hotall Leastine | ROLLE[InstallFordS0 x<br>Click the install button to install<br>• Easy install<br>batall Leastine | ROLLEInstallForosox<br>Click the install button to install<br>• Easy install                                                                                                    | ROLLEInstallFor059 x Click the install button to install • Easy install battall Leastine Out |

| Click ti<br>• Easy      | <ul> <li>Roother applications can be rowing during this instabilities. Click Continue to surface the surface of the surface of the surfac</li></ul> |
|-------------------------|----------------------------------------------------------------------------------------------------|
| lastall<br>Ib<br>Isstal | avation<br>nu vill br isrtalind on flor dist. "System HO"<br>Location: <u>System HO</u><br>©                                                                                                    |

To start installation, click [Install].

Read the warnings, then click on [Continue].

If necessary, you may quit the program by clicking [Cancel].

6

Installation has been completed successfully.

7 To initial the newly installed software, restart your computer (suggested) or click [Continue] if you wish to continue installing.

| Installation was successful. You have installed<br>software which suggests you restart your computer.<br>If you are finished, click Restart, or click Quit to<br>leave the Installer. If you wish to perform additional<br>installations, click Continue. |
|----------------------------------------------------------------------------------------------------|
| Continue Quit Restart                                                                                                    |

## WHEN WORKING WITH THE CAMERA CONNECTED TO A COMPUTER, NOTE THE FOLLOWING:

# While the camera is connected to the computer or data are being exchanged between camera and computer, DO NOT:

- Switch the camera off;
- Pull the USB cable;
- Turn the control dial;
- Insert or remove a CF card.

Otherwise the camera or the computer may malfunction, and the data on your CF card may be damaged or erased.

In the case of Windows 2000 Professional, writing takes longer than is signaled on the computer. In other words, even after the copying message has disappeared from the computer screen, data transfer will continue. During this period, DO NOT switch the camera off, pull the USB plug or turn the control dial to avoid malfunctions.

• When the camera is connected to a computer, automatic cutoff is set to 30 minutes, regardless of the interval set in the SETUP menu (see page 113).

# WHEN WORKING WITH THE CAMERA CONNECTED TO A COMPUTER, NOTE THE FOLLOWING:

- If you connect a battery-powered camera to your computer, use only fresh batteries. With partly discharged batteries, the camera may turn off during data transfer. An error message will be generated in this case, and both the camera and the computer may malfunction, or the data on your CF card may be damaged or even erased.
- To avoid power problems, it is recommended that an AC adapter (not supplied with the camera) be used whenever the camera is connected to a computer.

The following minimum system requirements have to be met for use of the Adobe PhotoDeluxe Home Edition 4.0 (for Windows) or Adobe PhotoDeluxe 2.0 (Macintosh version) image-processing software:

#### For IBM-PC/AT and compatibles

| Processor                | Intel Pentium II with 233 MHz or more or fully compatible processor   |
|--------------------------|-----------------------------------------------------------------------|
| Operating system         | Windows 95, Windows 98, Windows 2000, Windows NT 4.0 (Service Pack 5) |
| Working memory           | 16 MB or more (at least 32 MB for Windows NT)                         |
| Hard-disk memory         | 110 MB or more available                                              |
| Monitor                  | Color monitor with 800x600 video-signal resolution                    |
| CD-ROM drive<br>Required | for installation and use of software                                  |

#### For Apple Macintosh

| Processor                | 68040 or higher, or Power Macintosh    |
|--------------------------|----------------------------------------|
| Operating system         | Mac OS 8.6, OS 9                       |
| Working memory           | 32 MB or more                          |
| Hard-disk memory         | 110 MB or more available               |
| Monitor                  | Color monitor with at least 256 colors |
| CD-ROM drive<br>Required | for installation and use of software   |

## **INSTALLING ADOBE PhotoDeluxe**

#### Installation on IBM or compatible PC

- 1. Switch computer on and start Windows.
- 2. Insert CD-ROM with Adobe PhotoDeluxe 4.0 software into your CD-ROM drive.
- 3. When the setup programm starts up automatically displayed on the screen.
- If installation does not start up automatically, select "Start" → "Run" and input D\ENGLISH\INSTALL\SETUP.EXE in the box "Open" (when your CD-Rom drive is the D drive) and click [OK].

#### Installation auf Macintosh-Computer

- 1. Switch computer on and start the operating system.
- 2. Insert CD-ROM with Adobe PhotoDeluxe 2.0 software into your CD-ROM drive.
- 3. Double-click on the CD-ROM icon with Adobe PhotoDeluxe 2.0 software.
- 4. Open the "English" directory with a double-click.
- 5. Double-click on the "PhotoDeluxe' Installer" icon. Then follow the on-screen installation instructions.

# APPENDIX

### WATCHING YOUR IMAGES ON A TV SCREEN

Connecting your camera with the video cable supplied, you can watch your pictures on a TV screen.

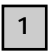

Make sure the video output signal is set to suit the country of use (NTSC or PAL), (see page 122).

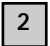

Turn off both the TV set and your camera.

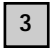

Plug the mini-jack of the video cable into the video output of your camera.The LCD screen is disabled.

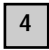

Plug the other end of the video cable into the video input of your TV set.

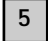

Switch your TV set on.

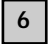

Turn the control dial of your camera to ▶.

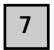

Switch your camera on.

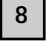

#### Set your TV set for the proper AV channel.

• The TV screen will show the same display as the LCD screen of your camera during playback.

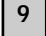

## You may play back your images in any of the modes described on pages 71 to 78.

• Slide-show playback is also possible (see page 79).

If you have any trouble with your camera, try to solve the problem with the aid of the following table. Should this be unsuccessful, please consult your dealer.

| Problem                                                                                                    | Cause                                                                                                    | Remedy                                                                                                    | Page     |
|----------------------------------------------------------------------------------------------------|----------------------------------------------------------------------------------------------------|----------------------------------------------------------------------------------------------------|----------|
| Automatic focusing<br>impossible (green<br>focus lamp blinking<br>rapidly – approx. 8x<br>per second) when<br>shutter release is<br>depressed halfway. | Are you trying to focus on a subject that is unsuitable for AF?                                                     | Use focus lock or focus manually.                                                                                                    | 38<br>39 |
|                                                                                                    | Are you trying to shoot<br>a subject that is less<br>than 40 cm away or<br>– in macro mode –<br>over 40 cm away?    | Step back to maintain a<br>distance of, at least, 40 cm.<br>Use macro mode for<br>subjects that are between<br>4 cm and 40 cm away.   | 36       |
| Shutter does not release.                                                                                                    | Is camera switched off?                                                                                             | Turn control dial to <b>a</b> and switch camera                                                                                       | 32       |
|                                                                                                    | Is camera set to Record?                                                                                            | 011.                                                                                                    |          |
|                                                                                                    | Does green focus lamp<br>blink slowly<br>(approx. twice per second)<br>and does "Recording"<br>blink on LCD screen? | Your image is being saved<br>on CF card. Wait until<br>saving is completed and<br>neither the focus<br>lamp nor "Recording"<br>blink. | 33       |

## TROUBLESHOOTING

| Problem                      | Cause                                                    | Remedy                                                                                                    | Page     |
|------------------------------|----------------------------------------------------------|----------------------------------------------------------------------------------------------------|----------|
| Shutter does not<br>release. | CF card is full.                                         | Delete images you donicht<br>not wish to keep or<br>load pictures down to<br>PC. Alternatively, insert<br>another CF card with<br>sufficient free memory. | 86<br>90 |
| No live image<br>on screen.  | Is camera switched on?                                   | Turn control dial<br>to <b>a</b> and switch<br>camera on.                                                                                                 | 32       |
|                              | Are batteries spent?                                     | Replace all four<br>batteries or use the<br>AC adapter (sold<br>separately).                                                                              | 24<br>27 |
|                              | Have batteries been<br>inserted with wrong<br>polarity?  | Reload them with proper polarity.                                                                                                    | 24       |
|                              | Is LCD screen<br>switched off?                           | Press DISPLAY<br>button to switch it on.                                                                                                    | 34       |
|                              | Camera has turned off<br>automatically to save<br>power. | Turn it on again.                                                                                                    | 34       |
# TROUBLESHOOTING

| Problem                               | Cause                                                                                            | Remedy                                                                                                    | Page |
|---------------------------------------|--------------------------------------------------------------------------------------------------|----------------------------------------------------------------------------------------------------|------|
| Shutter does not<br>release.          | Is there a CF card in the camera?                                                                | If NO CARD appears on the<br>LCD screen and CF on the<br>data monitor, there is no<br>CF card loaded. Insert a<br>card.             | 28   |
|                                       | Green focus lamp blinks<br>slowly (about twice per<br>second), and PLAYBACK<br>blinks on screen. | Camera is reading data<br>from CF card. Wait until it<br>has finished and the focus<br>lamp as well as PLAY-<br>BACK stop blinking. | 15   |
| Flash picture comes out underexposed. | Was your subject within flash range?                                                             | Make sure your subject<br>is within range of the<br>built-in flash unit: 0.4 –<br>3 m.                                              | 41   |

# TROUBLESHOOTING

| Problem                                                                            | Cause                                                                                                    | Remedy                                                                                                    | Page     |
|------------------------------------------------------------------------------------|----------------------------------------------------------------------------------------------------|----------------------------------------------------------------------------------------------------|----------|
| Zoom playback does not<br>work.                                                    | Was the picture taken with digital zoom?                                                                                                    | Pictures taken with digital<br>zoom cannot be played back<br>in zoom mode.                                                                                                    | 51<br>78 |
| All images are over or underexposed.                                               | Did you use exposure compensation?                                                                                                    | Reset exposure compensation to zero.                                                                                                    | 55       |
| Lens moves out, but<br>data monitor remains<br>blank, and camera does<br>not work. | Does the battery icon                                                                                                    | <ul> <li>(Display goes dead after<br/>five seconds.) If the<br/>battery icon &gt;&gt;&gt;&gt;&gt;&gt;&gt;&gt;&gt;&gt;&gt;&gt;&gt;&gt;&gt;&gt;&gt;&gt;&gt;&gt;&gt;&gt;&gt;&gt;&gt;&gt;&gt;&gt;&gt;&gt;&gt;&gt;&gt;&gt;&gt;&gt;</li></ul> |          |
| Image file damaged.                                                                | Did you remove your CF<br>card while it was accessed<br>by the camera?                                                                                                    | Never remove your CF<br>card while the green focus<br>lamp is blinking slowly<br>after exposure (about<br>twice per second).                                                                                                    |          |
| Camera does not work<br>properly.                                                  | Remove the batteries and replace them. If the camera<br>malfunctioned while it was powered by AC, pull the plug<br>from the camera and reinsert it. Then switch the camera<br>on again.<br>If the camera cannot be switched off, a defective CF card<br>is the likely cause. In this case, format your CF card<br>externally in a PC after loading down its data onto the<br>computer. |                                                                                                    |          |

## **Batteries**

- Battery power drops at low temperature. When shooting in a cold environment, always keep spare batteries ready, preferably in a warm inside pocket of your clothing.
- We recommend the use of NiMH batteries because of their stable performance. They will recover their normal performance even after a drop due to low temperature.
- Remove the batteries if you do not plan to use the camera for a prolonged period. Leaking battery acid might damage your camera.
- When using alkaline batteries, low power may occasionally be displayed although the batteries still have sufficient power. Keep using the camera, the display will disappear.
- Caution! Batteries may heat up considerably in use. Proceed with care when removing or changing batteries. Switch the camera off and allow the batteries to cool down.

## Operating temperature and conditions

- The camera has been designed for use at temperatures from 0°C to 40°C.
- Never leave the camera in places where it might be exposed to high temperatures, such as in the glove compartment of a car.
- · Do not expose the camera to extreme humidity.
- To avoid condensation, place the camera in an airtight plastic bag before taking it from a cold environment into a warm room. Then leave it to adapt to the warm environment before opening the bag.

## Safety and handling of CompactFlash' cards

Carefully read and follow the instructions for use of your CompactFlash' card. You risk losing data or damaging your card if:

- · You use your card improperly;
- · You are near electrostatic discharges or fields;
- You remove the card or cut off power while it is being accessed by the camera (reading, writing, etc.);
- You do not use your card over a prolonged period. The data stored on the card will deteriorate with time. It may become impossible to restore the data from a card that has not been used in a long time.
- Normal wear is likewise a risk factor.
- Normal wear is likewise a risk factor.
- The storage capacity of CompactFlash' cards diminishes with extended use. In this case, buy a new card.
- Keep your CF card away from strong electric fields or static discharges.
- Keep your CF card away from strong electric fields or static discharges.
- Do not touch the card's electrical contacts with your fingers or a metallic object.
- Keep the card away from humidity, heat and direct sunlight.
- Keep the card out of reach of small children.
- When not in use, return the card to its protective case.

## Care of LCD screen

- The LCD screen of your camera is a high-precision component with a failure rate of less than 0.02%.
- Do not exert pressure on the screen surface to avoid permanent damage.
- Do not exert pressure on the screen surface to avoid permanent damage.
- To clean the screen surface, first blow off dust and sand, then wipe it carefully with a soft, dry and clean cloth.
- Should the screen flicker permanently or fail, have it replaced.

## Copyright

• TV programs, movies, videos, etc., are copyrighted material. Unauthorized recording of such material my violate their authors' copyright. At some events or exhibitions, etc., photography may not be allowed. Copyrighted images may be used only within the scope of the copyright.

#### DPOF

• DPOF data recorded on your CF card by another camera will not be accepted by your Rollei d 23 com, even if the two cameras support the DCF format.

#### **General remarks**

- General remarks
- Switch the camera off and remove its batteries before shipping it.
- The camera is neither watertight nor splashwater-proof.
- Inserting and removing batteries or memory cards with wet hands may damage your camera.
- Improper use of your camera at the beach or near water may give rise to damage and malfunctions.
- Do not expose the camera to direct sunlight for any extended period. Never point the lens directly at the sun to avoid damage to the CCD sensor.

## Cleaning

- To clean the camera or its lens, use a soft, clean and dry cloth. Be careful first to blow off loose particles, such as sand or dust. Never try to remove solid particles by wiping which might scratch the surface.
- To clean the front lens, first use a blower brush to remove dust or sand, then carefully wipe it with a cloth moistened with lens-cleaning fluid.
- Never use organic solvents to clean your camera.
- Never touch the front lens with your fingers.

#### Storage

- Keep the camera in a cool, dry and well-ventilated place, free from dust or chemicals (such as moth balls). If you will not use the camera for any prolonged period, preferably keep it in an air-tight container with a desiccant, such as silica gel.
- Remove the batteries if you are planning not the use the camera for an extended period. Leaking battery acid might damage the camera and its components.
- Do not leave the camera in a closet together with moth balls.
- Check the workings of the camera after prolonged storage.

#### Before important events

- Carefully check all camera functions. If necessary, take test pictures.
- Rollei will not be responsible for damage caused by malfunctioning of the equipment.

#### Questions and service

• If you have any questions and before mailing the camera for repairs, please contact your dealer.

## **SPECIFICATIONS**

| Camera type           | Digital camera with LCD screen, interchangeable storage medium and built-in flash unit |
|-----------------------|----------------------------------------------------------------------------------------|
| CCD                   |                                                                                        |
| Sensor:               | 1/1.75-inch interline CCD, 2.31 million pixels, with basis color filter                |
| System:               | Single                                                                                 |
| Sensitivity:          | Equivalent to ISO 100/21°                                                              |
| A/D converter:        | 10 bit                                                                                 |
| Lens                  |                                                                                        |
| Focal-length range:   | 8-24mm (equivalent to 38-114mm in 35mm photography)                                    |
| Relative aperture:    | f/3.4 – f/3.6                                                                          |
| Optical construction: | Nine elements in six components, with three aspheric surfaces                          |
| Focusing range:       | 40 cm to infinity (macro mode: 4 cm to 40 cm)                                          |
| Digital zoom:         | Telephoto zoom 2.5x                                                                    |

#### Image storage

| Storage medium:  | CompactFlash' card, type I             |
|------------------|----------------------------------------|
| File format:     | Exif 2.1 (JPEG), DU standard, DPOF 1.0 |
| Number of pixels |                                        |
| (w x h):         | 1,792 x 1,200 (full size)              |
|                  | 896 x 600 (half size)                  |

Storage capacity (with 8MB CF card):

|                     |                                                                                                    | Full size              | Half size         |
|---------------------|----------------------------------------------------------------------------------------------------|------------------------|-------------------|
|                     | FINE                                                                                                    | approx. 8 images       | approx. 28 images |
|                     | STD. (Standard)                                                                                               | approx. 13 images      | approx. 43 images |
|                     | ECON.(Economy)                                                                                                | approx. 33 images      | approx. 99 images |
|                     | The number of im                                                                                              | ages may vary and is a | affected          |
|                     | by subject charact                                                                                            | eristics.              |                   |
| among other things: | Miscellaneous Delete mode (single frames, all frames)                                                         |                        |                   |
|                     | Formatting of CF (                                                                                            | card                   |                   |
| among other things: | by subject characteristics.<br>Miscellaneous Delete mode (single frames, all frames)<br>Formatting of CF card |                        |                   |

## Autofocus

| System:          | CCD-based autofocus system                                                                                          |  |
|------------------|----------------------------------------------------------------------------------------------------|--|
|                  | Focus lock with shutter release half depressed                                                                      |  |
| Focus mode:      | Single-frame AF                                                                                                    |  |
| Manual focusing: | Possible by pressing $\blacktriangleleft$ , $\blacktriangleright$ , $\blacktriangle$ or $\blacktriangledown$ toggle |  |

## Automatic exposure control (AE)

| •                      | • •                                                               |
|------------------------|-------------------------------------------------------------------|
| Туре:                  | Programmed AE                                                     |
|                        | AE lock with shutter release half depressed                       |
| Exposure metering:     | Center-weighted TTL metering                                      |
| Shutter:               | Electrical CCD shutter (and one mechanical shutter)               |
|                        | Shutter speeds: 1/500 s to 1 s                                    |
| Exposure compensation: | ±2 EV in 0.5EV increments                                         |
| White balance:         | Automatic; manual for daylight, tungsten light, fluorescent light |
|                        |                                                                   |

## LCD screen

| Type:<br>Pixels:   | 46mm (1.8-inch) TFT LCD module                                                                                   |
|--------------------|----------------------------------------------------------------------------------------------------|
| Brightness steps:  | 9                                                                                                    |
| Screen language:   | English or Japanese<br>DisplaySingle frames, index (9 frames), slide show, magnification<br>(2.5x zoom playback) |
| Viewfinder         |                                                                                                    |
| Type:              | Real-image zoom viewfinder                                                                                       |
| Coverage (at 3 m): | approx. 80%                                                                                                    |
| Eye relief:        | 14 mm                                                                                                    |
| Magnification:     | 0.35x to 1.0x                                                                                                    |

## **SPECIFICATIONS**

## Recording

Modes:

Single-frame, continuous shooting (approx. 1 fps), self-timer

Number of images per series:

|                                              | FINE<br>STD. (Standard)<br>ECON. (Economy)                               | Full size<br>approx. 2 images<br>approx. 4 images<br>approx. 8 images                                                                                          | Half size<br>approx. 6 images<br>approx. 12 images<br>approx. 12 images |
|----------------------------------------------|--------------------------------------------------------------------------|----------------------------------------------------------------------------------------------------|-------------------------------------------------------------------------|
| Self-timer:                                  | approx. 10-second                                                        | l delay                                                                                                    |                                                                         |
| Built-in flash unit                          | t                                                                        |                                                                                                    |                                                                         |
| Recycling time:<br>Flash modes:              | approx. 8 s (fill flas<br>Autoflash, fill flash<br>fill flash with red-e | approx. 8 s (fill flash)<br>Autoflash, fill flash, flash OFF, autoflash with red-eye reduction,<br>fill flash with red-eye reduction; (no flash in macro mode) |                                                                         |
| Output control                               | : Balanced for availa                                                    | able light                                                                                                    |                                                                         |
| Interface<br>Video out:<br>PC interface:     | Composite video s<br>USB terminal (Univ                                  | ignal, NTSC or PAL<br>versal Serial Bus)                                                                                                    |                                                                         |
| Power source<br>Batteries:<br>External power | Four size AA alkali<br>batteries)<br>: supply AC adapte                  | ne batteries (or size AA<br>r (DC input on camera)                                                                                                    | Nicad or NiMH                                                           |
| Operating temp                               | perature: 0°C to 40°C, max.                                              | 85% relative humidity                                                                                                    | (noncondensing)                                                         |
| Dimensions and Dimensions                    | weight                                                                   |                                                                                                    |                                                                         |
| W x h x d/mm                                 | (inches): 116 x 73 x 62 (4.5<br>protruding parts]                        | 7 x 2.87 x 2.44) [withou                                                                                                    | ut                                                                      |
| Weight:                                      | approx. 280 g (9.8                                                       | 8 oz.) [without batterie                                                                                                    | s and CF card]                                                          |
| All data based on d                          | conditions when going to pre                                             | ss, subject to change wi                                                                                                    | ithout notice.                                                          |

## System requirements for Windows

- For USB Windows 98/98SE/2000Prof./Me
- 16MB RAM, preferably 32MB
- 110 MB free disk space
- VGA color monitor
- CD-ROM drive
- 3.5" diskette drive
- USB and Video-out terminals

## System requirements for iMac, iBook, G3 blue&white series, G4 series

- Mac OS 8.6 / 9 / 9.0.2 / preferably 9.0.4
- 32MB RAM or more
- 110 MB free disk space
- VGA color monitor
- CD-ROM drive
- USB and Video-out terminals